# 天理大学 Webサイトリニューアル2024 - 更新マニュアル -

# 目次

#### すべての方に関連する内容 (全事務部局+教員様)

| リニューアルにあたって        |     | 3  |
|--------------------|-----|----|
| ページの種類と権限          |     | 4  |
| デモ環境のURLと管理画面のログイン |     | 6  |
| ニュース(お知らせ)         |     | 7  |
| 一覧画面               |     | 7  |
| 投稿画面               | ••• | 8  |
| カテゴリー              |     | 9  |
| タグ                 |     | 11 |
| アイキャッチ画像           |     | 13 |
| 本文:基本仕様            |     | 14 |
| 本文:見出し             |     | 15 |
| 本文:リスト             |     | 16 |
| 本文:画像              |     | 17 |
| 本文:外字対応            | ••• | 19 |
| 本文:関連リンク           |     | 20 |
| 各学科TOPへの掲載         |     | 21 |
| ニュース記事を書くにあたって     |     | 22 |
| プレビュー(反映前の確認)      |     | 23 |
| リビジョン(更新履歴と復元)     |     | 24 |

#### 全事務部局様に関連する内容

| 重要なお知らせ  | <br>25 |
|----------|--------|
| 主な表示ページ  | <br>25 |
| 一覧·投稿画面  | <br>25 |
| カテゴリー    | <br>25 |
| 投稿権限について | <br>26 |
| イベント     | <br>27 |
| 主な表示ページ  | <br>27 |
| 一覧·投稿画面  | <br>27 |
| カテゴリー    | <br>28 |

#### 該当する事務部局様のみ 関連する内容

| 教員             | <br>29 |
|----------------|--------|
| 権限所有者(対象の事務部局) | <br>29 |
| 主な表示ページ        | <br>29 |
| 投稿画面           | <br>30 |
| 定時での自動更新機能     | <br>31 |
| キャリアアップ講座      | <br>32 |
| 権限所有者(対象の事務部局) | <br>32 |
| 主な表示ページ        | <br>32 |
| 投稿画面           | <br>33 |

#### 該当する事務部局様のみ 関連する内容

| クラブ・サークル       | <br>34 |
|----------------|--------|
| 権限所有者(対象の事務部局) | <br>34 |
| 主な表示ページ        | <br>34 |
| 投稿画面           | <br>35 |
| 一覧画面の並べ替えについて  | <br>36 |
| 学生自治会(心光会)について | <br>36 |
| 天理大学祭情報について    | <br>36 |
| 交流協定校          | <br>37 |
| 権限所有者(対象の事務部局) | <br>37 |
| 主な表示ページ        | <br>37 |
| 投稿画面           | <br>38 |
| 一覧画面の並べ替えについて  | <br>38 |
| 生涯学習講座         | <br>39 |
| 権限所有者(対象の事務部局) | <br>39 |
| 主な表示ページ        | <br>39 |
| 投稿画面           | <br>40 |
| 採用情報           | <br>41 |
| 権限所有者(対象の事務部局) | <br>41 |
| 主な表示ページ        | <br>41 |
| 投稿画面           | <br>42 |

#### 全事務部局様に関連する内容

| 固定ページ          | <br>43 |
|----------------|--------|
| 権限所有者(対象の事務部局) | <br>43 |
| 固定ページの編集について   | <br>43 |
| 一覧画面           | <br>43 |
| 投稿画面           | <br>44 |
| PAGEコンテンツの編集   | <br>45 |
| テキストの打ち替え      | <br>45 |
| 項目の並び替えと「行の追加」 | <br>45 |
| 画像の設定          | <br>45 |
| フリーエリア(エディタ)   | <br>46 |
| リンクの設定とPDFや    | <br>46 |
| Wordのアップロード    | <br>46 |
| 表の編集           | <br>47 |
|                |        |

ご注意

以下の更新方法は構築中のため未掲載です。

•THE STORIES

DISCOVERY

・オープンキャンパス

・入試情報QA

# リニューアルにあたって

## リニューアルについて

| WebRelease                             | 9                                                                                   | W                                           | VORDPRESS                                                     |                                                            |
|----------------------------------------|-------------------------------------------------------------------------------------|---------------------------------------------|---------------------------------------------------------------|------------------------------------------------------------|
| WebRelease 🗢 ?                         | サイト ユーザー システム                                                                       | ③ 谷 天理大学 〇 3                                | 12 투 0 🕂 新規 🚱 SEO 📵                                           | こんにちは、webmaster さん 📃                                       |
| サイト名<br>● TENRI-U_1 天理大学公式サイト          | ページ数 URL・サイト記録<br>8034 & http://www.terri-uac.jp/<br>天雨大学がまサイト                      | ☆ ダッシュボード     ホーム     東新     2              | <u>WordPress 6.4.1</u> が利用可能です ! <u>今すぐ更新してくださ</u><br>ダッシュボード | 表示オブション ¥ ヘルブ ¥                                            |
| TENRI-U_3 ENGLISH                      | 49 🍓 http://www.tenri-u.ac.jp/en/<br>天理大学 英語サイト                                     | SEO 統計<br>オ お知らせ                            | Action Scheduler: 50 <u>past-due actions</u> found; something | may be wrong. Read documentation »                         |
| TENRI-U_4 SPANISH                      | 27 🔥 http://www.tenri-u.ac.jp/spanish/<br>天理大学 スペイン語サイト                             | ★ 重要なお知らせ     ★ イベント                        | サイトヘルスステータス A<br>サイトに重大な問題があります。                              | 概要 ▲ ■ 236件の固定ページ                                          |
| 🍞 TENRI-U_5 多言語サイト韓国語(korean)          | 33 👘 http://www.tenri-u.ac.jp/korean/<br>2012.11.20公開 KOREAN lang="ko"              | ★ 採用情報<br>★ 教員一覧                            | ハフォーマラスやセキュリティを<br>改善するため、できるだけ早く対<br>ぬ善が必要<br>ぬきの必要があります。    | WordPress 6.3.2 (EXAM テーマ)         6.4.1 に更新            ・  |
| ⑦ TENRI-U_6 多言語サイト中国語簡体字(Chinese GB)   | 34 建 http://www.tenri-u.ac.jp/chinesegb/<br>2013.2.13公開 Chinese GB lang = "zh-cn"   | ★ DISCOVERY<br>★ キャリアアップ講                   | <u>サイトヘルス画面</u> 上の <b>10項目</b> をご<br>確認ください。                  | AIOSEO 概要 A                                                |
| ⑦ TENRI-U_7 多言語サイト中国語繁体字(Chinese Big5) | 28 ล http://www.tenri-u.ac.jp/chinesebig5/<br>2013.2.13公開 Chinese GB lang = "zh-tw" | 座<br><i>★</i> クラブ・サークル                      | アクティビティ                                                       | 以下に表示されているのは、公開済み投稿の TruSEO ス<br>コアです。ランキングが向上するように、小し時間をと |
| ⑦ TENRI-U_8 (学) 天理大学 法人サイト             | 52 🏟 http://gh.tenri-u.ac.jp/<br>学校法人天理大学 公式サイト                                     | ✓ 交流協定校<br>✓ 入試情報Q&A                        | アクティビティがありません。                                                | って TruSEO スコアを改善しましょう。<br>投稿タイプを選択                         |
| ☞ 多言語サイト 日本語原文                         | 43 43 http://wr2.tenri-u.ac.jp/test201006/<br>2010/06/07 多言語サイト用日本語原文               | ★ THE STORIES ★ 牛澤学習講座                      |                                                               | 投稿 ~                                                       |
| 多言語サイト開発環境_20100420                    | 7 🔹 http://wr2.tenri-u.ac.jp/englishtest/<br>2010/04/19 構築完了                        | <ul> <li>画 固定ページ</li> <li>の ッナーマ</li> </ul> |                                                               |                                                            |

天理大学全学サイト(https://www.tenri-u.ac.jp/)は、2024年4月1日(予定)にリニューアルします。 また、リニューアルにともない、これまで利用していた「Webリリース」という更新システムから、 「Word Press」という更新システムに切り替えられます。

本マニュアルでは、「Word Press」でのWebサイト更新方法をまとめております。 各事務部局、教員の皆さまにおかれましては、本マニュアルを参照いただき、今後のWebサイト運用にお役立てください。

# 各事務部局様にお願いしたいこと

各事務部局様には、リニューアルにあたりそれぞれ管轄するページの内容に問題ないか事前にご確認いただき、 修正や変更が必要な場合には、本マニュアルを参考いただき更新いただきますようおねがいいたします。

| チェック・修正の期間 | 2024年2月1日~2024年2月29日(予定)                                                     |
|------------|------------------------------------------------------------------------------|
| 対象ページ      | 担当事務部局様ごとの別紙「ページー覧」を参照ください。                                                  |
| チェック修正内容   | コンテンツ内容など情報の過不足、誤字脱字等。                                                       |
| デモ環境URL    | <u>https://tukouhou.xbiz.jp/</u><br>ID:tnr2024 パスワード:tnr2024 (IDとパスワードは同一です) |

# お問い合わせ先

Word Pressの操作方法や更新方法について、ご不明な点がありましたら「広報・社会連携課」までお問い合わせください。

| 問い合わせ先  | 広報・社会連携課                        |
|---------|---------------------------------|
| 電話番号    | 0743-63-9006                    |
| メールアドレス | <u>kouhou@sta.tenri-u.ac.ip</u> |

# ページの種類と権限

# リニューアルサイトの構造(固定ページと投稿ページ)

リニューアルサイトには、大きく分けて「固定ページ」と「投稿ページ(記事)」という2種類のページがあります。

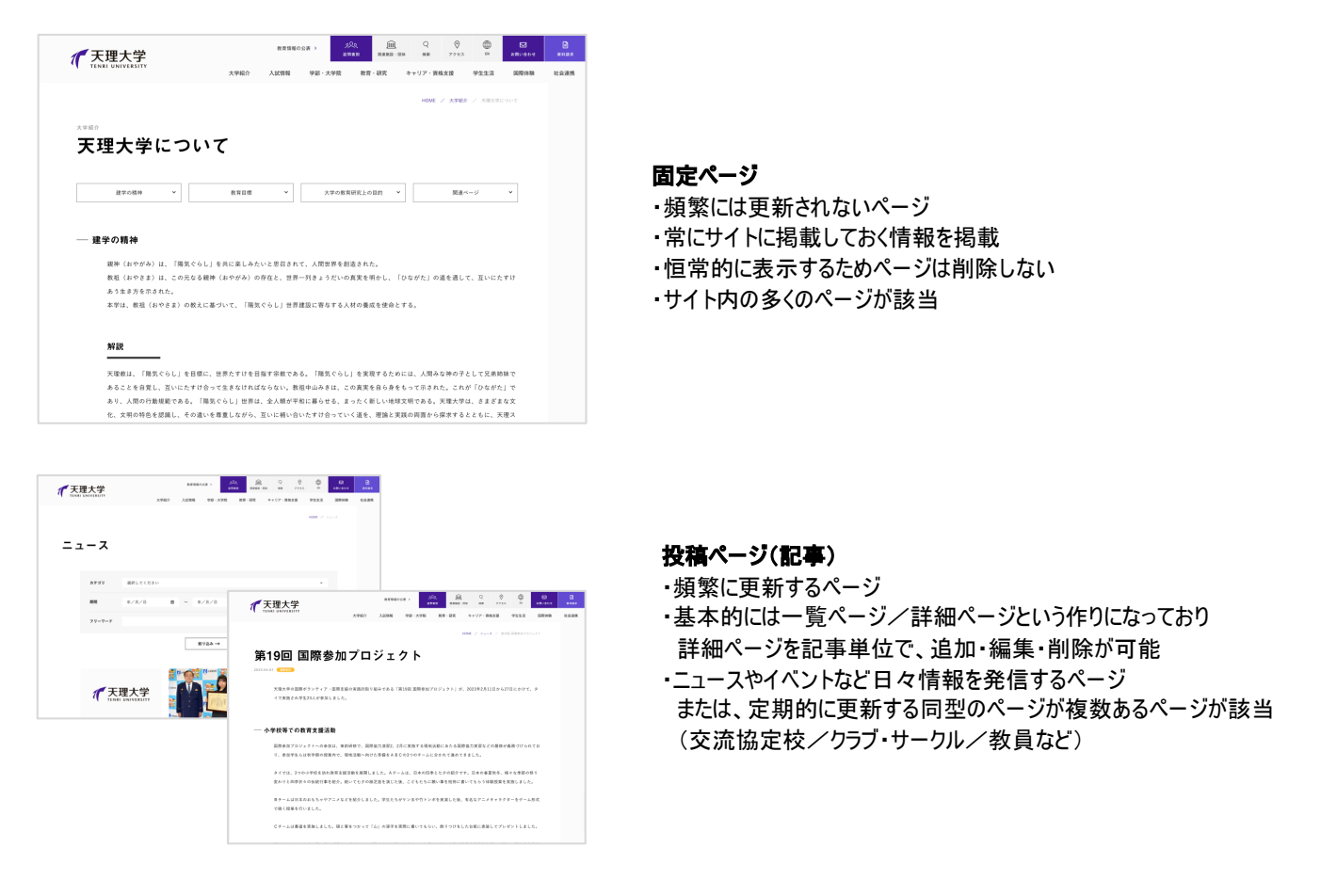

# 固定ページの管理画面の構造

固定ページには、現在サイトに公開しているページが一覧表示されます。 また、各ページのコンテンツはすでに存在しており、テキストや画像の差し替えが可能です。

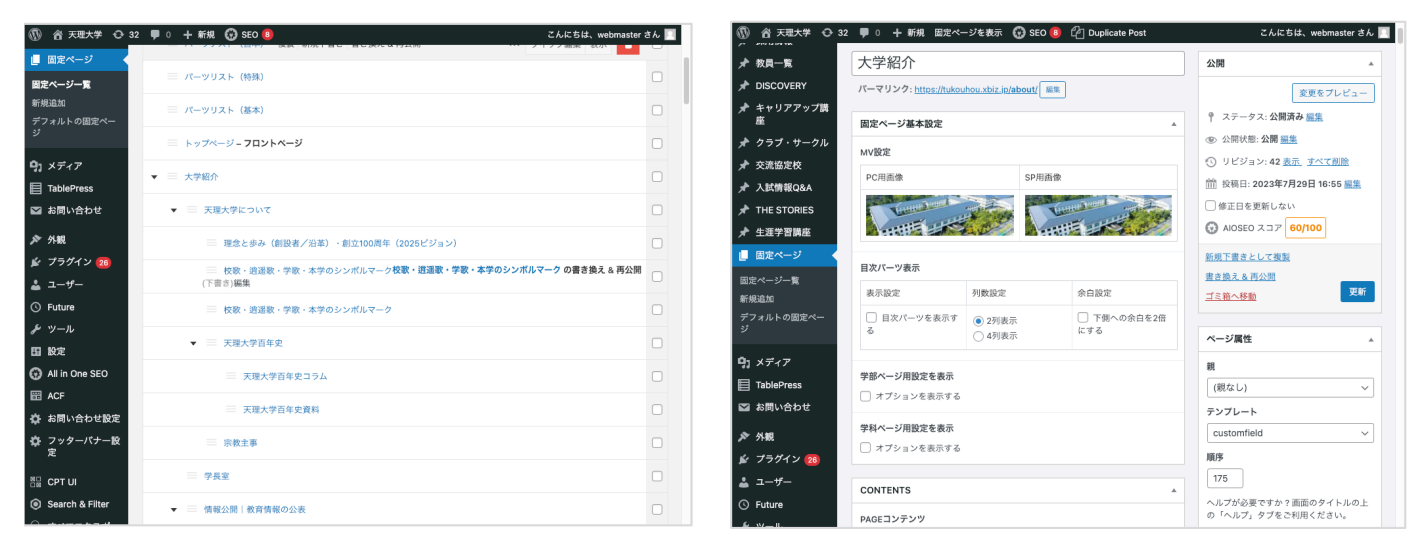

固定ページー覧画面(階層順に表示)

※詳しい更新方法は、P.38「固定ページ」のページを参照ください。

固定ページ投稿画面(パーツに画像やテキストが登録されている)

## 投稿ページ(記事)の管理画面の構造

投稿ページ(記事)の管理画面には、「下書き」や「非公開」など作成中の記事も表示されます。 また、基本的には新規の記事を投稿していくことになります。 ※投稿済みの記事の編集も可能です。

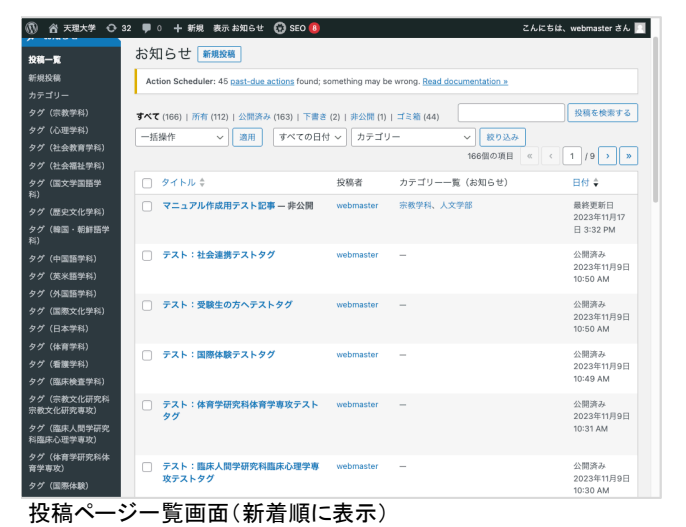

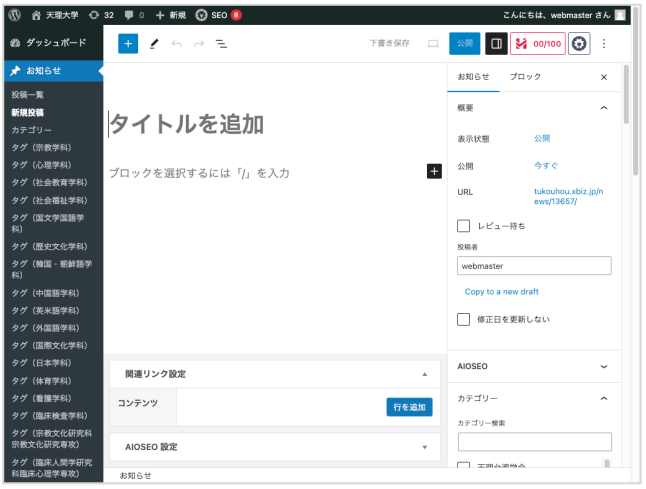

投稿ページ投稿画面(新規の記事を作成していく)

#### 権限

リニューアルサイトでは、各担当課・教員ごとに、操作できる項目が設定されています。 権限によっては投稿できない箇所がありますのでご注意ください。

|             |            |            |            |            |            | 投稿         | 高ペーシ | )(記事       | )          |         |      |            |            | 固定ページ      |
|-------------|------------|------------|------------|------------|------------|------------|------|------------|------------|---------|------|------------|------------|------------|
| 相当乀值日       | 드그         | 重要なお       | <u>م</u>   | <u></u> 数日 | DISCO      | キャリア       | クラブ  | 交流協        | 入試情        | THE     | 生涯学習 | オープン       | 採用         | 固定         |
|             | ース         | 知らせ        | 1.1.21     | 扒員         | VERY       | アップ講座      | サークル | 定校         | 報QA        | STORIES | 講座   | キャンパス      | 情報         | ページ        |
| 庶務課         | $\bigcirc$ | Δ          | $\bigcirc$ |            |            |            |      |            |            |         |      |            |            | $\bigcirc$ |
| 会計課         | $\bigcirc$ | Δ          | $\bigcirc$ |            |            |            |      |            |            |         |      |            |            | 0          |
| 教務課         | $\bigcirc$ | Δ          | $\bigcirc$ | $\bigcirc$ |            |            |      |            |            |         |      |            |            | 0          |
| 教育研究支援課     | $\bigcirc$ | Δ          | $\bigcirc$ | $\bigcirc$ |            |            |      |            |            |         |      |            |            | 0          |
| 情報システム課     | $\bigcirc$ | Δ          | $\bigcirc$ |            |            |            |      |            |            |         |      |            |            | $\bigcirc$ |
| 学生支援課       | $\bigcirc$ | Δ          | $\bigcirc$ |            |            |            | 0    |            |            |         |      |            |            | $\bigcirc$ |
| キャリア支援課     | $\bigcirc$ | Δ          | $\bigcirc$ |            |            | $\bigcirc$ |      |            |            |         |      |            |            | $\bigcirc$ |
| 入学課         | $\bigcirc$ | 0          | $\bigcirc$ |            |            |            |      |            | $\bigcirc$ |         |      | $\bigcirc$ |            | $\bigcirc$ |
| 国際交流センター室   | 0          | Δ          | $\bigcirc$ |            |            |            |      | $\bigcirc$ |            |         |      |            |            | $\bigcirc$ |
| 企画課         | $\bigcirc$ | Δ          | $\bigcirc$ |            |            |            |      |            |            |         |      |            | $\bigcirc$ | 0          |
| IR推進課       | $\bigcirc$ | Δ          | $\bigcirc$ |            |            |            |      |            |            |         |      |            |            | $\bigcirc$ |
| 広報·社会連携課    | $\bigcirc$ | $\bigcirc$ | $\bigcirc$ | $\bigcirc$ | $\bigcirc$ | $\bigcirc$ | 0    | $\bigcirc$ | $\bigcirc$ | 0       | 0    | $\bigcirc$ | $\bigcirc$ | 0          |
| 医療学部事務室     | $\bigcirc$ | Δ          | $\bigcirc$ |            |            |            |      |            |            |         |      |            |            | $\bigcirc$ |
| 総合教育センター    | $\bigcirc$ | Δ          | $\bigcirc$ |            |            |            |      |            |            |         |      |            |            | 0          |
| 百年史編纂室      | $\bigcirc$ | Δ          | $\bigcirc$ |            |            |            |      |            |            |         |      |            |            | $\bigcirc$ |
| カウンセリング・ルーム | $\bigcirc$ | Δ          | $\bigcirc$ |            |            |            |      |            |            |         |      |            |            | $\bigcirc$ |
| 附属天理参考館     | 0          | Δ          | $\bigcirc$ |            |            |            |      |            |            |         |      |            |            | 0          |
| 情報ライブラリー    | $\bigcirc$ | Δ          | $\bigcirc$ |            |            |            |      |            |            |         |      |            |            | 0          |
| おやさと研究所     | $\bigcirc$ | Δ          | $\bigcirc$ |            |            |            |      |            |            |         |      |            |            | Ó          |
| 教員          | Δ          |            |            |            |            |            |      |            |            |         |      |            |            |            |

○…公開権限、△…レビュー待ち権限

#### レビュー待ち権限での公開の流れ

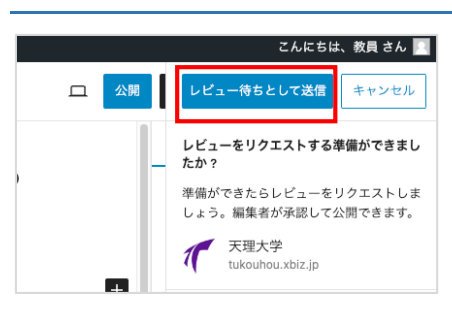

#### 1.管理画面で投稿したい記事作成

公開ボタンを押すと「レビュー待ちとして送信」と表示されますので、それをクリックください。

2.広報・社会連携課に連絡

自動通知はされませんので、個別にご連絡ください。

3.広報・社会連携課で確認し公開 修正が必要な場合には、その旨をご案内いたします。

# デモ環境のURLと管理画面のログイン

### デモ環境のWebサイトの表示

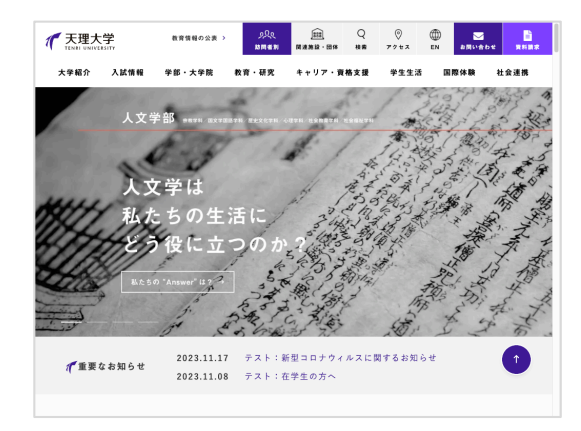

管理画面ではなく、実際に表示されるWebサイトURLは 以下の通りです。

デモ環境)<u>https://tukouhou.xbiz.jp/</u>

リニューアル公開後)<u>https://www.tenri-u.ac.jp/</u>

デモ環境では、管理画面同様に閲覧制限をかけていますので 以下の通りIDとパスワードを入力してご確認ください。 ID:tnr2024 パスワード:tnr2024 ※IDとパスワードは同一です

## 管理画面へのログイン

| 1 |                                                |  |
|---|------------------------------------------------|--|
|   | ユーザー名またはメールアドレス ② パスワード ③   ログイン状態を保存する   ログイン |  |
|   | <ul> <li></li></ul>                            |  |

| 1 | ログインURL       | デモ環境)https://tukouhou.xbiz.jp/wp/wp-login.php<br>本番環境)https://www.tenri-u.ac.jp/wp/login 2024 ※リニューアル公開後<br>リニューアル公開前の修正や確認は、デモ環境にてお願いいたします。<br>また、ログイン画面を開く際にもIDとパスワードを要求されますので以下入力くださ<br>ID:tnr2024 パスワード:tnr2024 (IDとパスワードは同一です)<br>※本番公開後には ID:tenri パスワード:tnr1925になりますのでご注意ください。 | 本番公開URLは変更に<br>なる可能性がございます<br>Stい(二重認証)<br>。 |
|---|---------------|----------------------------------------------------------------------------------------------------|----------------------------------------------|
| 2 | ログインID        | 事前にご案内しているログインIDを入力ください。                                                                                                    |                                              |
| 3 | パスワード         | 事前にご案内しているログインパスワードを入力ください。                                                                                                    |                                              |
| 4 | パスワードをお忘れですか? | パスワードを忘れた場合は、このリンクは利用せず広報課までお問い合わせくだる                                                                                                    | さい。                                          |

# ニュース(お知らせ)

### 主な表示箇所

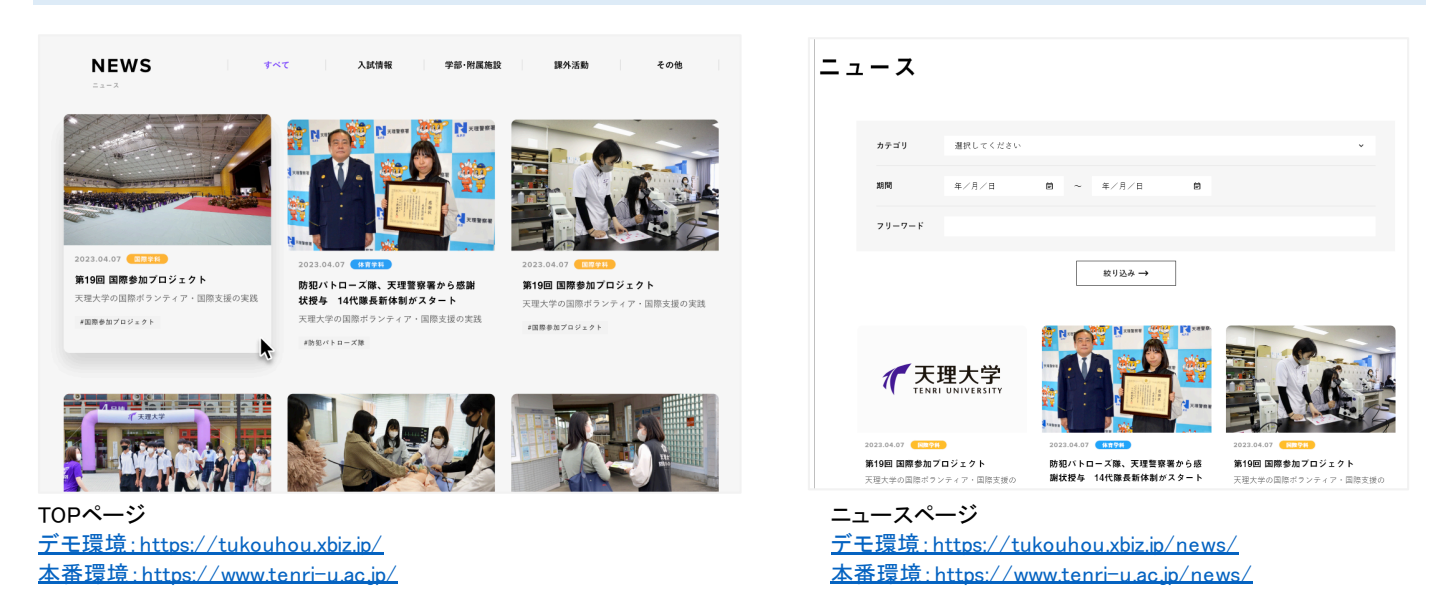

※その他にも、カテゴリーの設定によって各学科のページなど、様々なページに記事が表示されます。

一覧画面

| 🝈 💣 天理大学 😳 3                          | 1 투 0 🕂 新規 表示 お知らせ 💮 SEO 🖲                                                               |                                              | こんにちは、webmaster さん             |
|---------------------------------------|------------------------------------------------------------------------------------------|----------------------------------------------|--------------------------------|
| Ø3 ダッシュボード                            | <u>WordPress 6.4.1</u> が利用可能です! <u>今すぐ更</u>                                              | <u> </u>                                     |                                |
| ① <mark>オ お知らせ ▲</mark><br>投稿一覧       | お知らせ新規投稿                                                                                 |                                              |                                |
| 2 新規投稿                                | Action Scheduler: 39 past-due actions found;                                             | something may be wrong. Read documentation : | <u>»</u>                       |
| カテュリー<br>タグ(宗教学科)                     | すべて (111)   所有 (110)   公開済み (109)   下書 8                                                 | € (2)   ゴミ箱 (44)                             | 投稿を検索する                        |
| タグ(社会教育学科)                            | ー括操作 〜 適用 すべての日                                                                          | 付 ~ 】 カテゴリー ~ 】 絞り3<br>111個の項                | 込み<br>旧 《 〈 1 / 6 <b>〉 》</b>   |
| タグ(国文学国語学科)                           | □ タイトル ≑                                                                                 | 投稿者 カテゴリー一覧(お知らせ                             | ) 日付 🗘                         |
| タグ(歴史文化学科)<br>タグ(韓国・朝鮮語学<br>利)        | テスト:宗教学科テストタグ           3         編集   クイック編集   ゴミ箱へ移動   表示  <br>複製   新規下書き   書き換え & 再公開 | webmaster —                                  | 公開済み<br>2023年11月9日<br>10:11 AM |
| タグ (中国語学科)<br>タグ (英米語学科)              | ○ テスト:心理学科テストタグ                                                                          | webmaster —                                  | 公開済み<br>2023年11月9日<br>10:12 AM |
| タグ(外国語学科)<br>タグ(国際文化学科)<br>タグ(日本学科)   | □ テスト:社会教育学科テストタグ                                                                        | webmaster —                                  | 公開済み<br>2023年11月9日<br>10:13 AM |
| タグ(体育学科)<br>タグ(看護学科)<br>タグ(臨床検査学科)    | □ テスト:国文学国語学科テストタグ                                                                       | webmaster —                                  | 公開済み<br>2023年11月9日<br>10:14 AM |
| タグ(宗教文化研究科<br>宗教文化研究専攻)<br>タグ(臨床人間学研究 | □ テスト:歴史文化学科テストタグ                                                                        | webmaster —                                  | 公開済み<br>2023年11月9日<br>10:17 AM |

| 1   | お知らせ/投稿一覧                                | クリックすると、作成した記事の一覧が表示されます。<br>※他のアカウントの記事は表示されませんのでご注意ください。                                                     |  |  |
|-----|------------------------------------------|----------------------------------------------------------------------------------------------------|--|--|
| 2   | 新規投稿                                     | 新しい記事を投稿します。                                                                                                   |  |  |
| 3   | 過去の投稿                                    | クリックすると、作成した記事を再編集できます。<br>マウスを乗せると表示される各メニューから、削除やコピーもできます。<br>※ご自身のアカウントで作成された記事のみが表示されます。他アカウントの記事は表示されません。 |  |  |
| ※アカ | ※アカウントによっては、表示されるメニュー等は若干異なりますのでご了承ください。 |                                                                                                    |  |  |

# 投稿画面

| 🕼 🖀 天理大学 📀                      | 31 🛡 0 🕂 新規 🚱 SEO 🔒 |           | <i>ح</i> لاء    | ちは、webmaster さん 🔟  |
|---------------------------------|---------------------|-----------|-----------------|--------------------|
| 💋 ダッシュボード                       | + 🖌 🕤 ڪ             | 下書き保存 🛄   |                 | <b>00/100</b> 😧 :  |
| 🖈 お知らせ                          |                     |           | お知らせ ブロ         | 190 X              |
| 投稿一覧                            |                     |           |                 |                    |
| 新規投稿                            | カノレルた泊加             |           | 概要              | ^                  |
| カテゴリー 🚺                         | シュレルを追加             | (         | <b>入</b> 表示状態   | 公開                 |
| タグ(宗教学科)                        |                     | · · · · · |                 |                    |
| タグ(心理学科) (2)                    | ブロックを選択するには「/」を入力   | +         | 5 公開            | 今すぐ                |
| タグ(社会教育学科)                      |                     | _         | URL             | tukouhou.xbiz.jp/n |
| タグ(社会福祉学科)                      |                     |           |                 | ews/12367/         |
| タグ(国文学国語学<br>科)                 |                     |           | □ レビュー待ち        | 5                  |
| タグ(歴史文化学科)                      |                     |           | 投稿者             |                    |
| タグ(韓国・朝鮮語学<br>科)                |                     |           | webmaster       |                    |
| タグ(中国語学科)                       |                     |           | Copy to a new o | Iraft              |
| タグ(英米語学科)                       |                     |           | (修正日を再新         | 51.7515            |
| タグ(外国語学科)                       |                     |           |                 | 0/201              |
| タグ(国際文化学科)                      |                     |           |                 |                    |
| タグ(日本学科)                        | 照演日ンカジウ             |           | AIOSEO          | ~                  |
| タグ(体育学科)                        | 肉産リング設定             | <u> </u>  |                 |                    |
| タグ(看護学科)                        | コンテンツ               | 行を追加      | カテゴリー           | ^                  |
| タグ(臨床検査学科)                      |                     |           | カテゴリー検索         |                    |
| タグ(宗教文化研究科<br>宗教文化研究専攻)         | AIOSEO 設定           | <b>*</b>  |                 |                    |
| タグ(臨床人間学研究<br>科臨床心理学専攻 <u>)</u> | お知らせ                |           |                 |                    |

| 1 | タイトル         | 記事のタイトルを入力します。                                                                                  |
|---|--------------|-------------------------------------------------------------------------------------------------|
| 2 | 記事本文(エディタ入力) | 記事の本文を入力します。※詳しい操作方法は後述します。                                                                     |
| 3 | 関連リンク        | 関連リンクを設定します。※詳しい操作方法は後述します。                                                                     |
| 4 | 表示状態         | 公開/非公開/パスワード保護を利用できます。<br>一時的に保存したい場合は「非公開」を選択ください。<br>※パスワード保護は一般ユーザーにも認証画面が表示されるため利用しないでください。 |
| 5 | 公開日時         | 投稿日時を任意に設定できます。<br>未来日時を設定すると「予約投稿」となり、指定した日時に自動的に公開されます。<br>(それまでは公開されませんのでご注意ください)            |
| 6 | カテゴリー/タグ     | 任意のカテゴリーやタグを設定いただけます。<br>設定によりサイト内の表示箇所が変わります。※詳しい仕様は後述します。                                     |
| 7 | プレビュー        | 公開前に、プレビューを確認することができます。                                                                         |
| 8 | 公開           | 公開ボタンを押すと、投稿が公開されます。投稿済みの記事は「更新」ボタンになります。<br>公開後に再度非公開にしたい場合は、「4.表示状態」を「非公開」にしてください。            |
| 9 | メニューパネル      | キャプチャ右側のパネルが表示されなくなった場合には、<br>このボタンを押すと復帰します。                                                   |

# カテゴリー

ニュースには「カテゴリー」が設定されており、設定されたカテゴリーによって表示位置が異なります。

#### すべてのカテゴリー共通

#### どのカテゴリーを選択しても、TOPページとニュース一覧ページに表示されます。

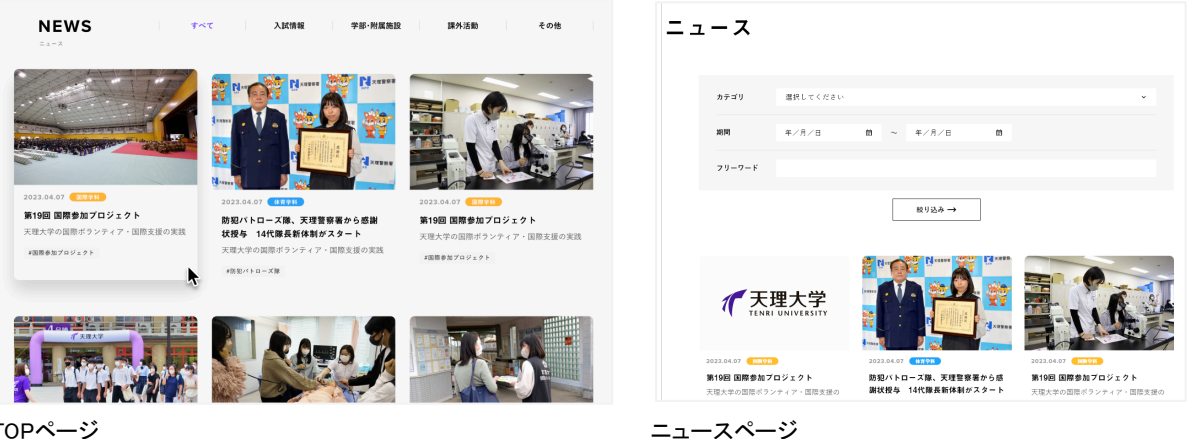

TOPページ

# カテゴリー毎の違い

カテゴリーの選択によって、TOPとニュースー覧ページ以外の箇所にも記事が表示されます。 このため、記事を投稿する際には、適切なカテゴリーを選択してください。

| カテゴリー へ<br>カテゴリー検索                                                                                              |                                                        | <sup>1.2**</sup><br><b>宗教学科</b><br>漆い宗教的知識で、共生社会に貢献する                                                                                                    |
|----------------------------------------------------------------------------------------------------|--------------------------------------------------------|----------------------------------------------------------------------------------------------------|
| <ul> <li>         ★職員の新刊案内         <ul> <li>✓ 人文学部             </li> <li>✓ 宗教学科         </li> </ul> </li> </ul> |                                                        | 市田学科ニュース     学科/編集     4年気の年少の向内     和常業業・資格       町県一覧     カリキュラム     町営オリシー        一 完数学科ニュース                                                             |
| 国文学国語学科       歴史文化学科       心理学科       新規カテゴリーを追加                                                                | 例えば「宗教学科」を<br>設定すると、<br>宗教学科のTOPページにも<br>表示されるようになります。 | 2022.04.07 【TITE<br>第19回 国際参加プロジェクト第19回 国際参加プロジェクト第19回 国際参加プロジェクト<br>2023.04.07 【TITE<br>第19回 国際参加プロジェクト第19回 国際参加プロジェクト第19回 国際参加プロジェクト<br>ニュース一覧 → イベントー覧 → |

宗教学科を設定

宗教学科のTOPページ

# TIPS

- ・カテゴリーを設定すると、自動的にその上の階層(親カテゴリ)も同時にチェックされます。 このチェックは表示の制御に必要ですので、基本的には外さないようにしてください。
- ・カテゴリーは追加したり削除したりすることは原則できません。 もしカテゴリーの追加をご希望の場合には、別途ご相談ください。

### カテゴリー一覧

| 親カテゴリ                                      | 子カテゴリ             | 孫カテゴリ                            | 7ト孫カテゴリ                   |
|--------------------------------------------|-------------------|----------------------------------|---------------------------|
| 新利コロナウィルスへの対応                              | 滞回接触者になった場合等の対応 / |                                  | 0.9877 = 7                |
| 相望コロアワイルへへの対応                              | 展序按照11になりに物口守の対応/ | 陽圧判明者の光生仏成                       |                           |
| ははたさ                                       |                   |                                  |                           |
| 大理大学日年史                                    |                   |                                  |                           |
| まはろは募金                                     |                   |                                  |                           |
| 全学教育推進機構                                   | 総合教育研究センター        |                                  |                           |
| メディア出演・講演情報                                |                   |                                  |                           |
| 教職員の新刊案内                                   |                   |                                  |                           |
| 人文学部                                       | 宗教学科              |                                  |                           |
|                                            | 国文学国語学科           |                                  |                           |
|                                            | 歴史文化学科            | 歴史学コース                           |                           |
|                                            |                   | 考古学コース                           |                           |
|                                            |                   | 民俗学コース                           |                           |
|                                            | 心理学科              |                                  |                           |
|                                            | が生子行              |                                  |                           |
|                                            | 社会初期世代            |                                  |                           |
| 医髂骨前                                       | 作业工作性 子行 林田 一     |                                  |                           |
| 国际子部                                       | 韓国・朝鮮諸子科          |                                  |                           |
|                                            | 中国語字科             |                                  |                           |
|                                            | 英米語学科             |                                  |                           |
|                                            | 外国語学科             | タイ語コース                           |                           |
|                                            |                   | インドネシア語コース                       |                           |
|                                            |                   | ドイツ語コース                          |                           |
|                                            |                   | フランス語コース                         |                           |
|                                            |                   | ロシア語コース                          |                           |
|                                            |                   | スペイン語コース                         |                           |
|                                            |                   | ブラジルポルトガル語コース                    |                           |
|                                            | 国際立化営利            |                                  |                           |
|                                            | 国际义化子科            |                                  |                           |
| LL - the Abb. days                         | 日本学科(留学生対象)       |                                  |                           |
| 体育字部                                       | 体育字科              |                                  |                           |
| 医療学部                                       | 有護学科              |                                  |                           |
|                                            | 臨床検査学科            |                                  |                           |
| 大学院                                        | 宗教文化研究科宗教文化研究専攻   |                                  |                           |
|                                            | 臨床人間学研究科臨床心理学専攻   | 卒業生の声                            |                           |
|                                            | 体育学研究科体育学専攻       | 卒業生の声                            |                           |
| 教育・研究                                      |                   |                                  |                           |
| キャリア・資格・就職支援                               |                   |                                  |                           |
| 受生生活                                       | 学费,将学会            |                                  |                           |
|                                            | 于真"关于亚            |                                  |                           |
| シリン・リークル                                   |                   |                                  |                           |
| 大理人子宗領報                                    |                   |                                  |                           |
| <b>当际1本</b> 映                              | 国際参加ノロシェクト        |                                  |                           |
|                                            | 国際スポーツ交流実習        |                                  |                           |
|                                            | iCAFé             |                                  |                           |
|                                            | 夏期日本語講座           |                                  |                           |
|                                            | 交流協定校             |                                  |                           |
|                                            | 各種留学奨学金           |                                  |                           |
| 社会連携                                       | 生涯学習              | 天理大学公開講座/公開講座記録                  |                           |
|                                            | 地域・企業との連携         | 天理市行政施策貢献学生認定制度                  |                           |
|                                            |                   | 客附講座                             |                           |
|                                            | 私立大学研究ブランディング事業   | PJ PI MTTAL                      |                           |
|                                            | ね立八子 明元ノフン コンノ 学来 |                                  |                           |
|                                            | ボランティア活動          | 東口太大震災海際支援プロペーク                  |                           |
|                                            | ハランティア活動          | 末口平八辰火復宍又抜ノロンエクト<br>能士地雷尚ナギニンニーマ |                           |
| REAT                                       | 3 0+4++0          | 熊平地展子生ホフンティア                     |                           |
| 受験生の万へ                                     | 入試情報              |                                  |                           |
|                                            | 人試相談会             |                                  |                           |
|                                            | オープンキャンパス         |                                  |                           |
| 在学生の方へ                                     | 課外活動について          |                                  |                           |
| 在学生保護者の方へ                                  | 後援会               |                                  |                           |
| 受験生の保護者・高校教職員の                             |                   |                                  |                           |
| 企業・一般の方へ                                   |                   |                                  |                           |
| 関連施設                                       | 情報ライブラリー          |                                  |                           |
| the real of Sales of Sale (Sale Sale Sale) | 附属天理参考館           |                                  |                           |
|                                            | 附属王神図書館           |                                  |                           |
|                                            | 附属へ生図言語           | =恭 cfc                           | 公县教学港南                    |
|                                            | 門渦のべきと切死所         | 高丹/EL                            | 公開教子講座                    |
|                                            |                   |                                  | 特別講座「教子と現代」               |
|                                            |                   |                                  | 伝道フォーラム                   |
|                                            |                   | 刊行物                              | Glocal Tenri              |
|                                            |                   |                                  | Tenri Journal of Religion |
|                                            |                   |                                  | 伝道参考シリーズ                  |
|                                            |                   |                                  | グローカル新書                   |
|                                            |                   |                                  | その他出版物                    |
| その他                                        |                   |                                  | s of the metal of the     |
| S ** 10                                    |                   |                                  |                           |

# タグ

ニュースには「タグ」が設定されており、カテゴリーとは別に自由に追加してご利用いただけます。

#### タグの表示

タグは記事一覧などで、記事カードの下部に表示されます。また、該当する学科TOPなどに「Hot Keyword」として表示されます。

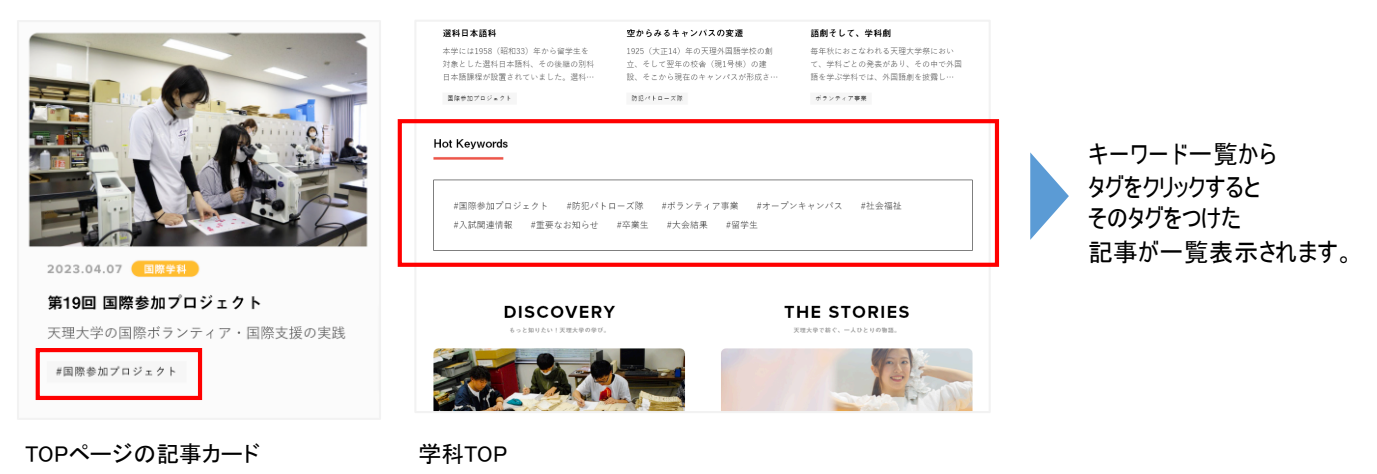

#### ご活用例

例えば、リニューアル前のWebサイトにある、歴史文化学科様の「卒業生 Topic&Meassage」のような連載記事を、 シリーズものとしてタグ付けしてまとめて表示させることができます。

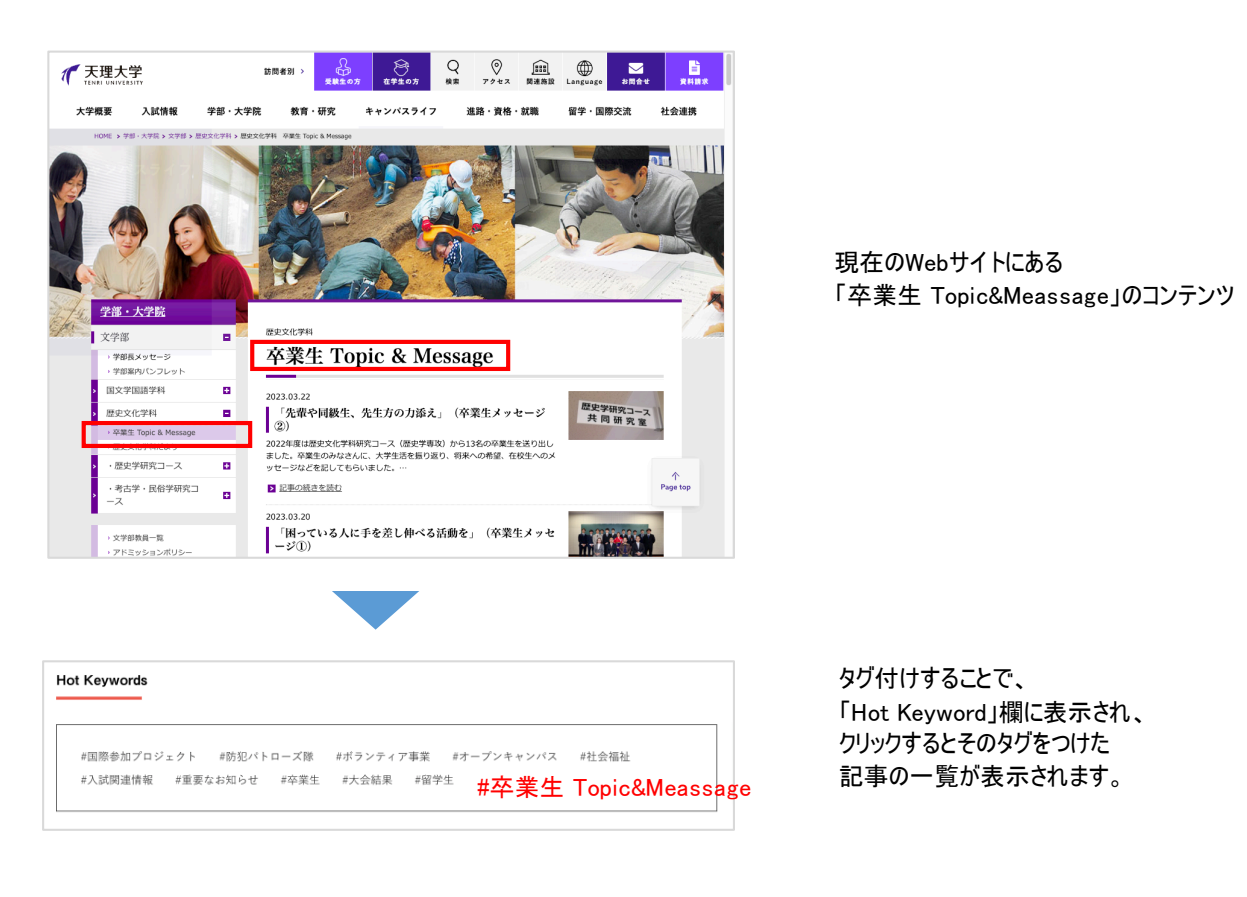

 $\sim$ 

## タグの設定

タグはカテゴリーと異なり、各学科毎に切り分けて利用します。また、任意のタグを自由に追加できます。 過去に設定されたタグは表示されませんが、類似する文言を入力するとサジェスト(候補)として表示されます。

| タグ(宗教学科)               | ~   |                          | 々ガ (宗教学科)           |
|------------------------|-----|--------------------------|---------------------|
| タグ (心理学科)              | ~   |                          |                     |
| タグ(社会教育学科)             | ~   | タグは、各学科の他には              | 新規タグを追加             |
| タグ(社会福祉学科)             | ~   | 以下の3つで利用いただけます。<br>・国際休験 | テスト                 |
| タグ(国文学国語学科)            | ~   | ・社会連携                    | 宗教学科テストタグ           |
| タグ(歴史文化学科)             | ~   | ・受験生の方へ                  |                     |
| タグ(韓国・朝鮮語学科)           | ^   |                          | · <u>72</u>         |
| 新規タグを追加                |     |                          | 半角コンマまたはエンターキーで区切りま |
| 半角コンマまたはエンターキーで区<br>す。 | 切りま |                          | 2.0                 |
|                        |     |                          |                     |

タグは、それぞれ入力欄が専用になっており分けて利用します。 他の学科に誤ってタグをつけないようにご注意ください。 ※教員様のアカウントでは、関連する学科のタグのみが表示されます。 過去に似たようなキーワードを追加していた場合は サジェスト(候補)として表示されます。

# TIPS

・一度設定したタグを解除することは可能ですが、タグ自体を削除することはできません。 設定しない限り、Webサイトに表示されることはありませんが、もし不要なタグを削除されたい場合には、広報課までご連絡ください。

・タグがあるのは、「ニュース(お知らせ)」のみです。それ以外の投稿にタグはございません。

# アイキャッチ画像(サムネイル)

記事の一覧ページなどに、記事タイトルや投稿日時とともに表示される画像を設定します。

#### 画像の設定

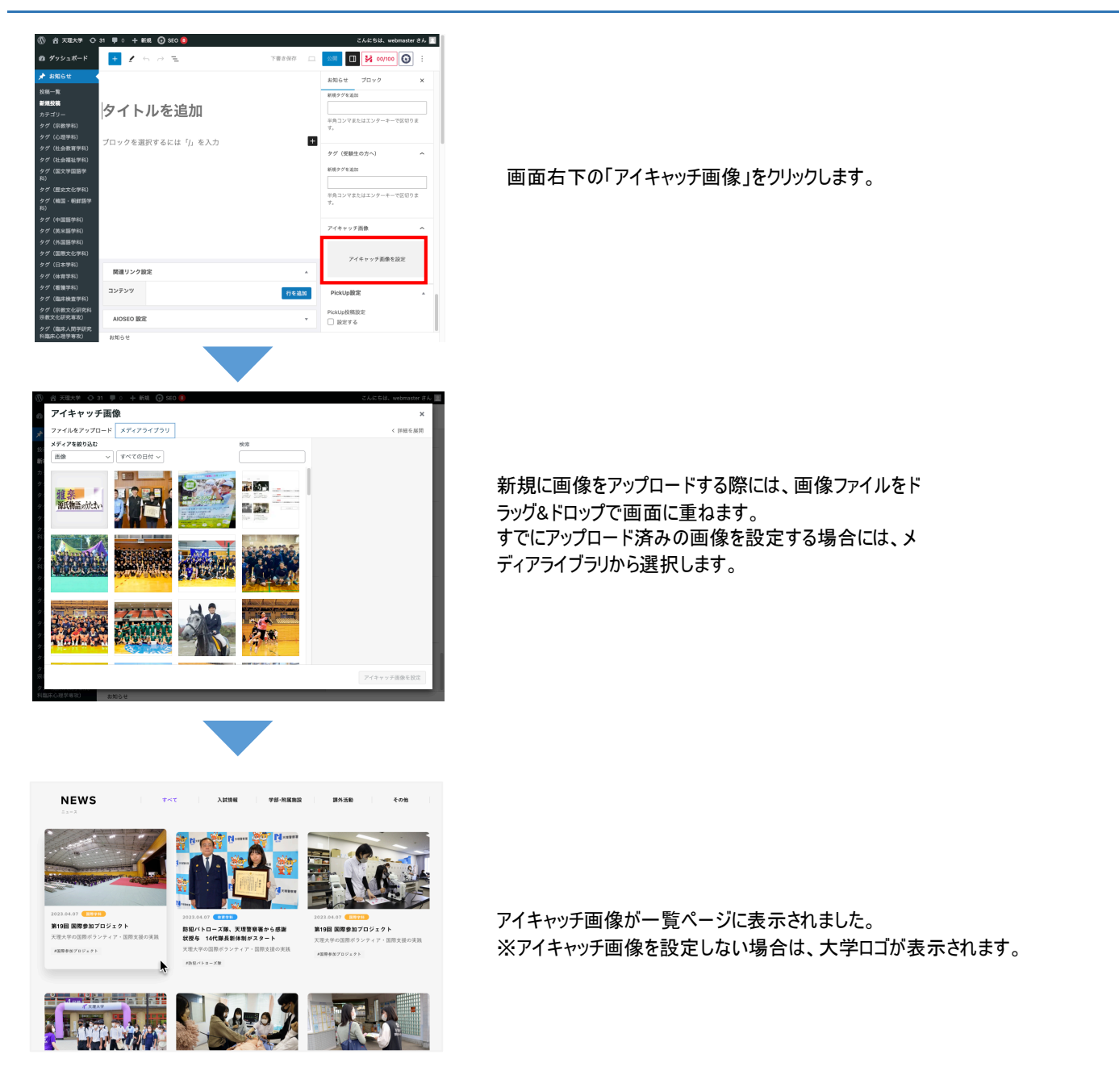

#### 画像のサイズ

アイキャッチ画像の推奨サイズは以下の通りです。ただし、画像は自動的に最適なサイズで生成されます。 このため、推奨サイズ以上の画像であれば、ぴったりに合わせていただく必要はございません。

|    | 推奨サイズ | 最低必要サイズ |
|----|-------|---------|
| 横幅 | 670px | 335px   |
| 高さ | 424px | 212px   |

# 本文

記事本文の入力には、リンクを貼ったり、文字の色を変えたりといった操作が可能です。 ここでは特によく利用する入力内容をご説明します。

#### 文字の装飾やリンク

#### 改行に関する基本的な仕様

普通に改行する場合は、Shif+Enterを利用してください。 このように行間を開けずに改行できます。

段落を変えるなど、行間を開けたい場合にはEnter単独で改行してください。

このように行間が空き、文節の区切りとすることができます。

通常の改行 …Shift + Enter 行間を開ける…Enter

文字の装飾には、主に以下のようなものが利用できます。それぞれ、ドラッグした後にボタンを押すと反映されます。

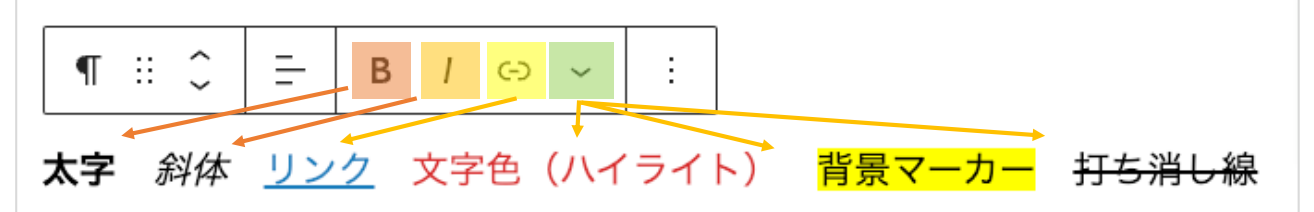

文字揃えも変更できます。

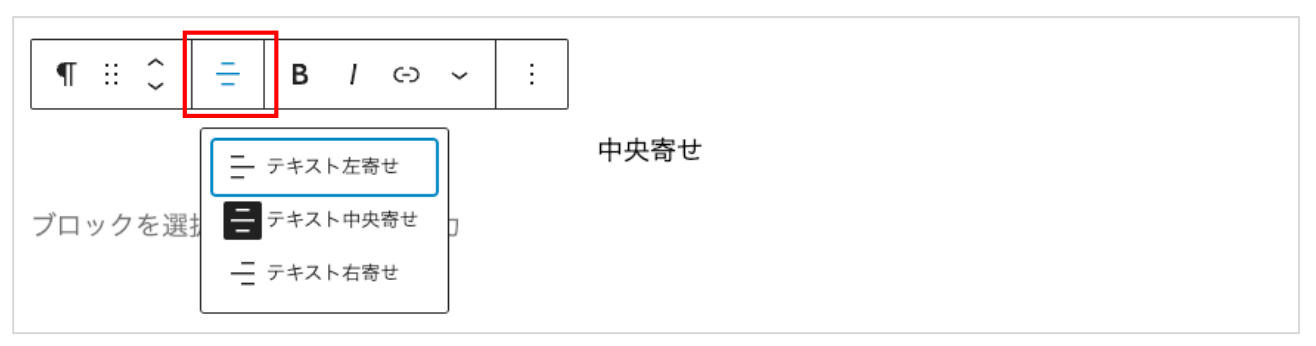

#### 文字の大きさは行単位での変更になります。

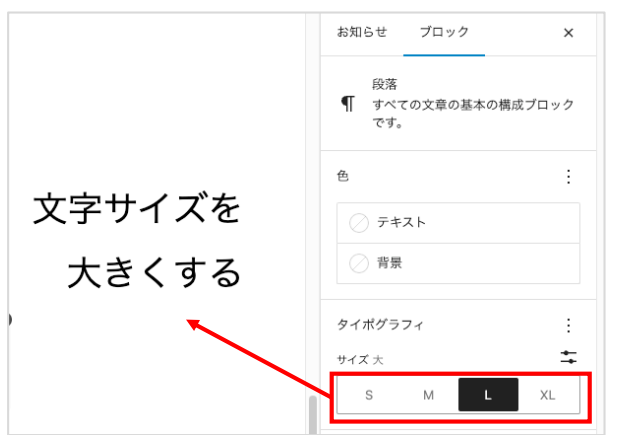

大きさを変えたい文字を選択(カーソル をあわせる)したあと、 画面右側のサイズを変更ください。

※Wordなどの原稿をそのままコピペは、スタイル情報もペーストされてしまうためNGです。 プレーンテキストに変換してからペーストするようにしてください。

# 見出し

文中で見出しを使うことができます。見出しの設定方法は下記の通りです。

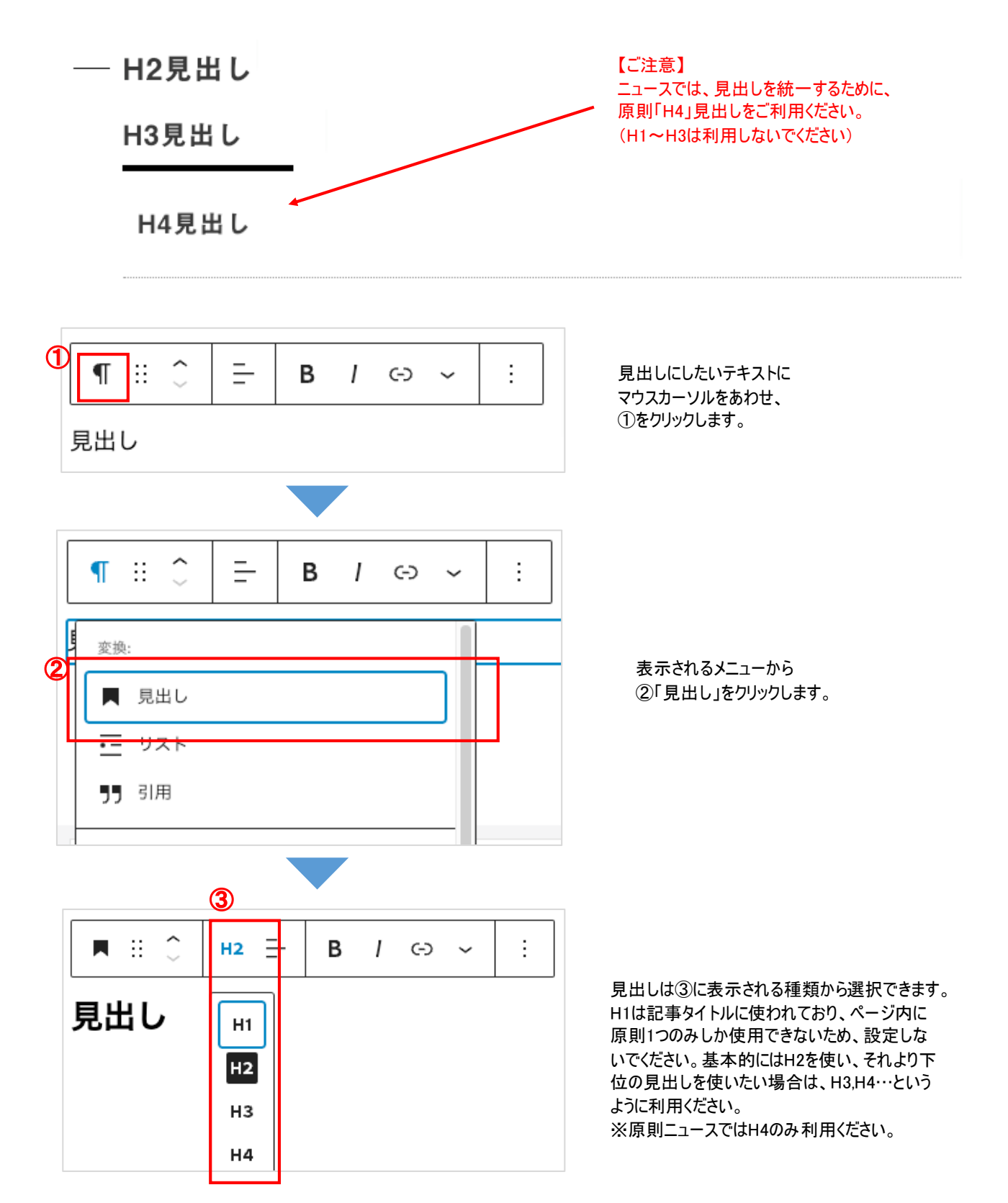

リスト

箇条書きのようなリストを利用できます。

- 箇条書きのようなリストを表示できます。
- 箇条書きのようなリストを表示できます。
- 箇条書きのようなリストを表示できます。

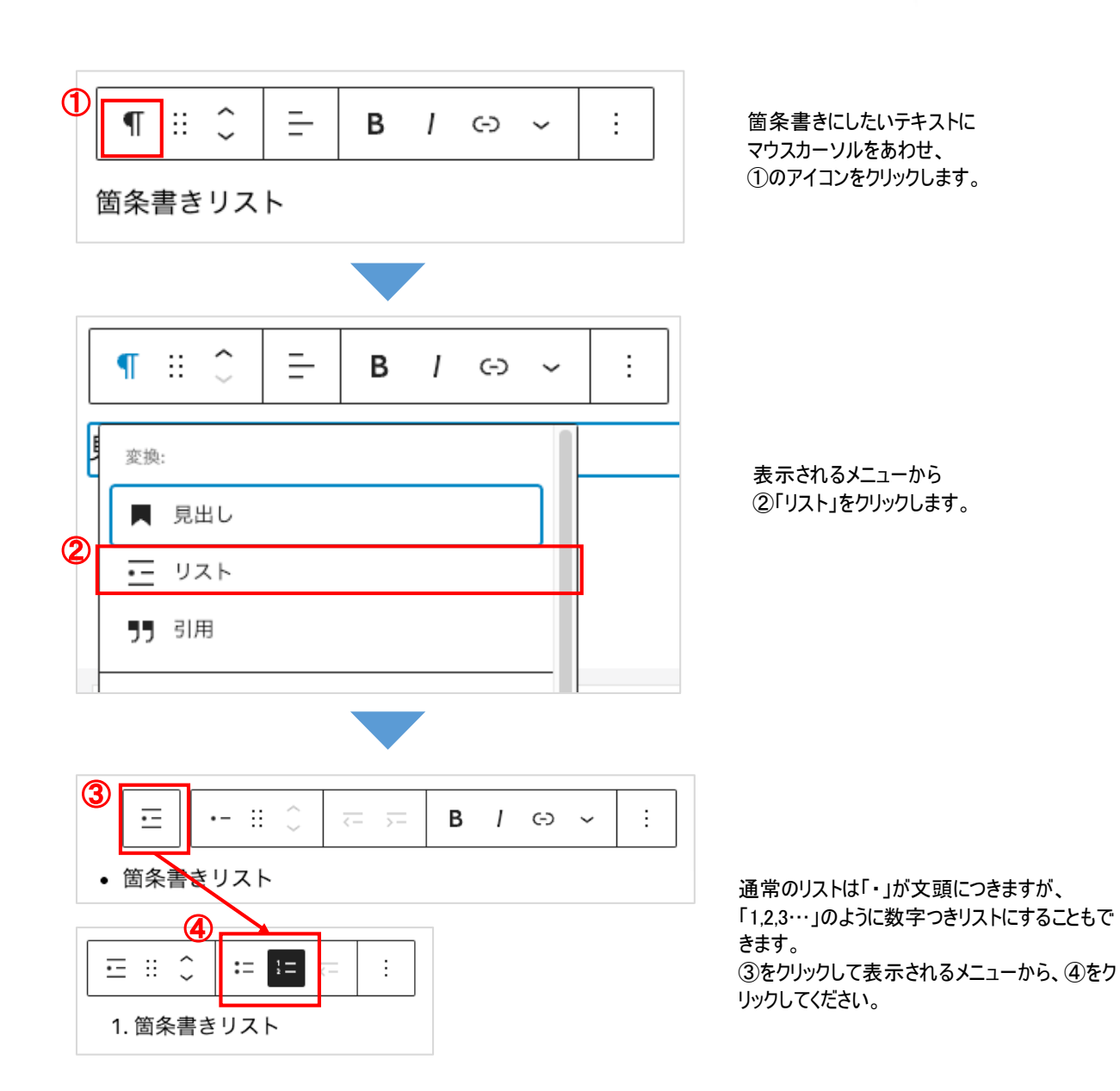

#### 文中に画像を設定することができます。

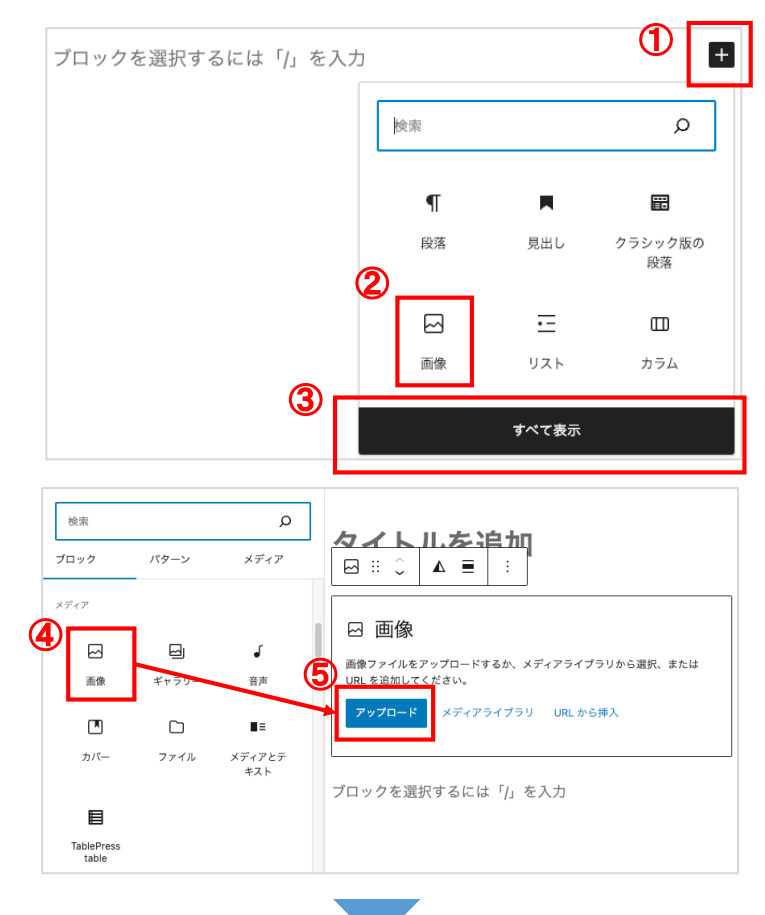

マウスを乗せると表示される①「+」ボタンをクリックし、 ②「画像」をクリックします。 ※②に「画像」見当たらない場合は、③を押して表示されるメニューから④「画像」をお探しください。

画像ブロックを挿入したら、⑤「アップロード」をクリッ クします。

推奨画像サイズ:横幅2132px以上

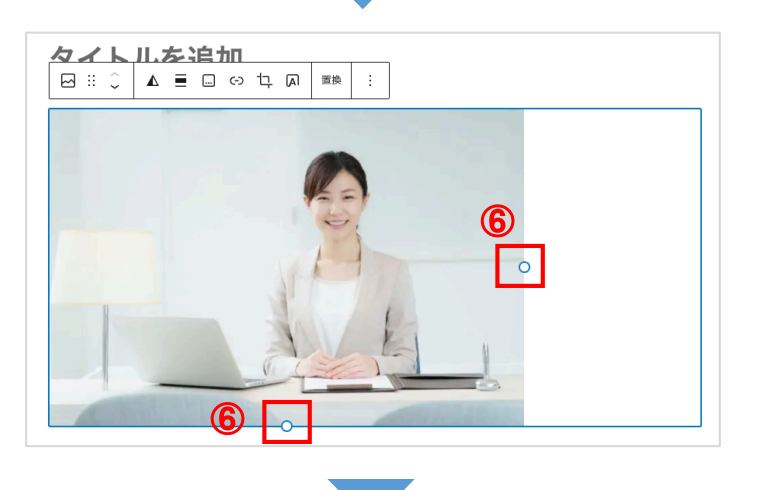

| <mark>78910112</mark><br>▲≡□⇔ኳ⋒ | 置換 | : |
|---------------------------------|----|---|

画像が挿入されます。 ⑥をドラッグして移動させることで、サ イズを変更することができます。

#### その他の機能

⑦任意のツートーンカラーに変換できます
⑧左寄せ・中央寄せの設定。※次ページ詳細あり
⑨画像説明のキャプションを設定できます。
⑪画像にリンクを設定できます。
⑪画像をトリミングできます。
⑫画像の上にテキストを設定できます。

#### 画像の回り込み(左右寄せ)について

画像は、右寄せ・左寄せ・中央寄せに設定することができ、反対側にテキストを回り込ませて表示することができます。

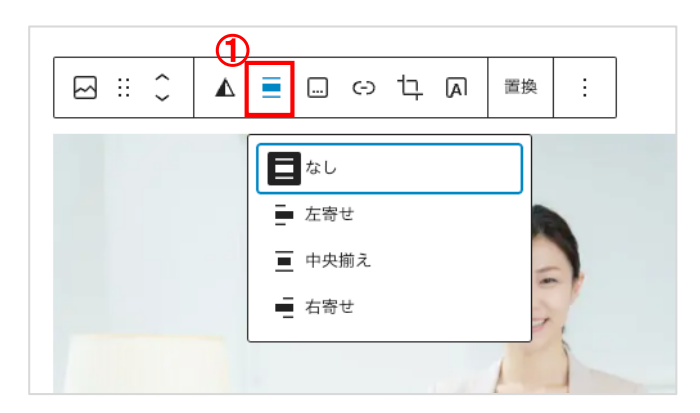

画像をクリックして表示されるメニュー から、①のアイコンをクリックすると、並 びを変更するメニューが表示されます。

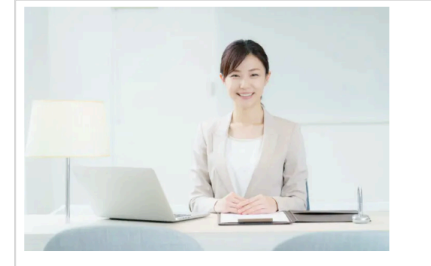

ダミーテキストです。ダミーテキストです。ダミーテキストです。ダミーテキストです。ダミーテキスト です。ダミーテキストです。ダミーテキストです。ダミーテキストです。ダミーテキストです。ダミーテ キストです。ダミーテキストです。

#### デフォルトの表示

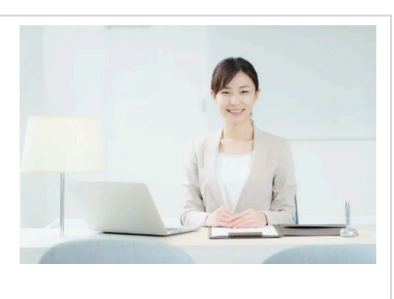

ダミーテキストです。ダミーテキストです。ダミーテキストです。ダミーテキストです。ダミーテキスト です。ダミーテキストです。ダミーテキストです。ダミーテキストです。

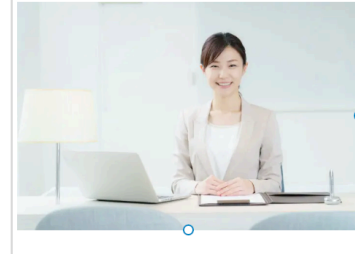

ダミーテキストです。ダミーテキストで す。ダミーテキストです。ダミーテキスト です。ダミーテキストです。ダミーテキス トです。ダミーテキストです。ダミーテキス トです。ダミーテキストです。ダミーテ キストです。ダミーテキストです。ダニ テキストです。ダミーテキストです。ダ ーテキストです。ダミーテキストです。ダ ミーテキストです。ダミーテキストです。 ダ ミーテキストです。ダミーテキストです。 ジ ミーテキストです。 グ ミーテキストです。 マ ラーテキストです。 マ ラーテキストです。 マ ラーテキストです。 マ ラーテキストです。 マ ラーテキストです。 マ ラーテキストです。 マ

です。ダミーテキストです。

左寄せの例

ダミーテキストです。ダミーテキストです。ダミーテキストです。ダミーテキストです。ダミーテキスト です。ダミーテキストです。ダミーテキストです。ダミーテキストです。

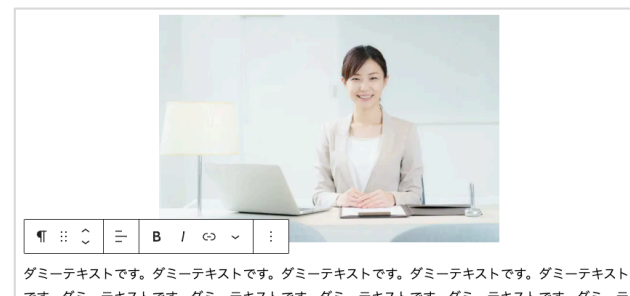

です。ダミーテキストです。ダミーテキストです。ダミーテキストです。ダミーテキストです。ダミーテ キストです。ダミーテキストです。ダミーテキストです。ダミーテキストです。ダミーテキストです。 ミーテキストです。ダミーテキストです。ダミーテキストです。ダミーテキストです。ダミーテキストで す。ダミーテキストです。ダミーテキストです。ダミーテキストです。

#### 中央寄せの例

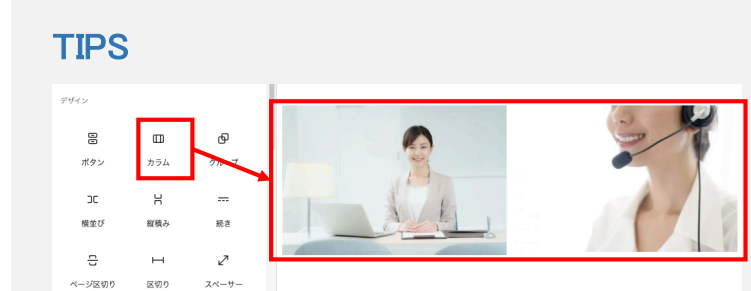

画像を横並びに並べたい場合は、「カラム」を使うと便 利です。2枚だけでなく、3枚や4枚でも横並びにきれに 並べることができます。

※画像だけでなく、テキストもカラム分けできますが、読みづらくなりますので画像以外に使うのは非推奨です。

#### 右寄せの例

#### 外字対応

「大塚製薬」の「塚」など、特殊な外字が表示できない場合は、以下の方法をお試しください。

フォント適用済み:大塚製薬株式会社(関西第一支店)と包括連携協定に関する協定式を執り行いました。 フォント適用無し:大塚製薬株式会社(関西第一支店)と包括連携協定に関する協定式を執り行いました。

※上のキャプチャでは、上段に設定を行うことで正しく表示され、下段ではデフォルトのため一般のフォントが表示されています。

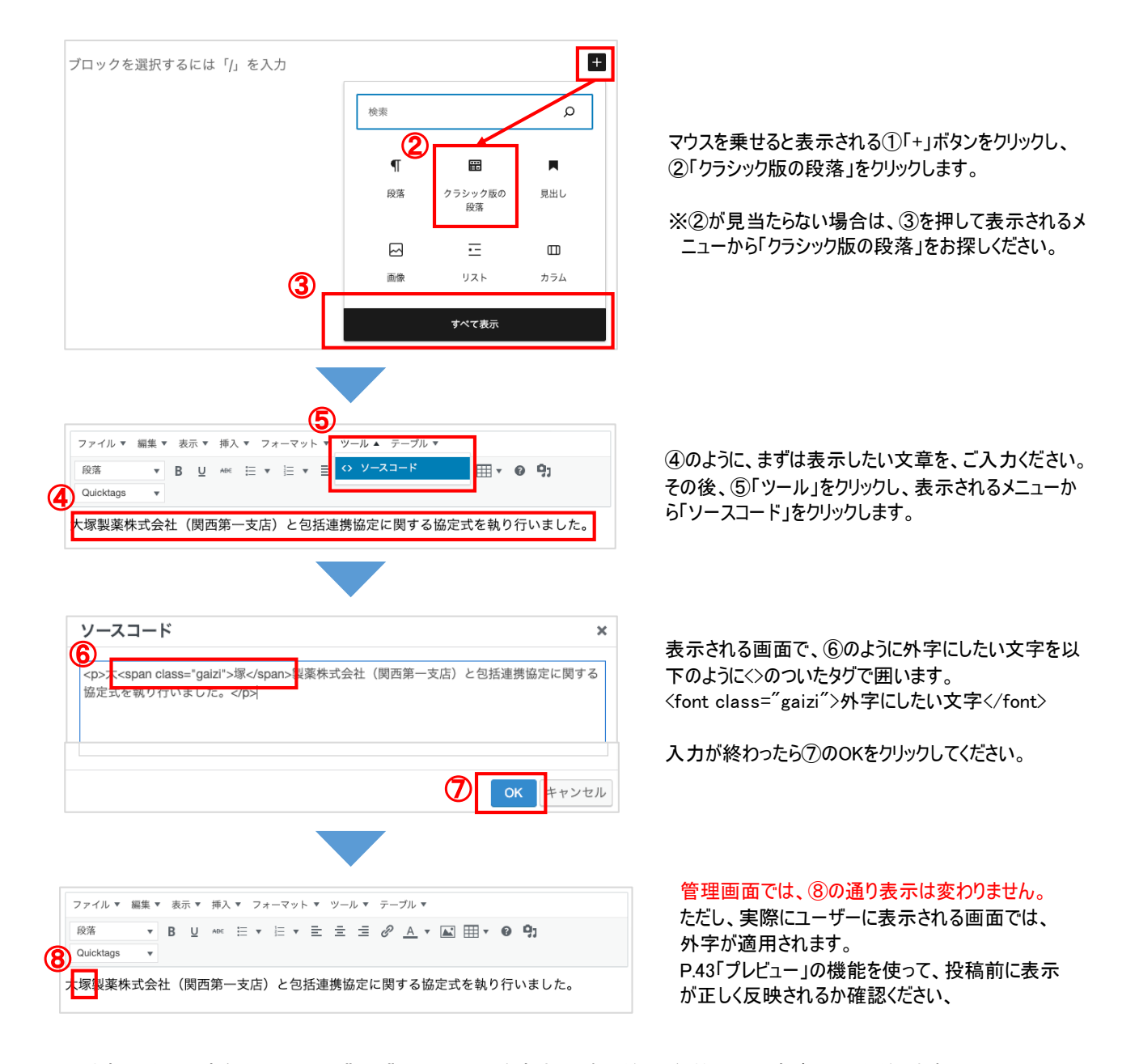

※外字にしたい文字を、<font class="gaizi"></font>で囲う方法は、本文だけでなくタイトルにもご利用いただけます。 その場合は、直接タイトルの箇所にタグを挿入ください。

# 関連リンク

ニュースの本文の末尾に、必要に応じて関連リンクを設定することができます。

# 関連リンク

- 通常のURLリンク
- <u>PDFへのリンク</u> 📥

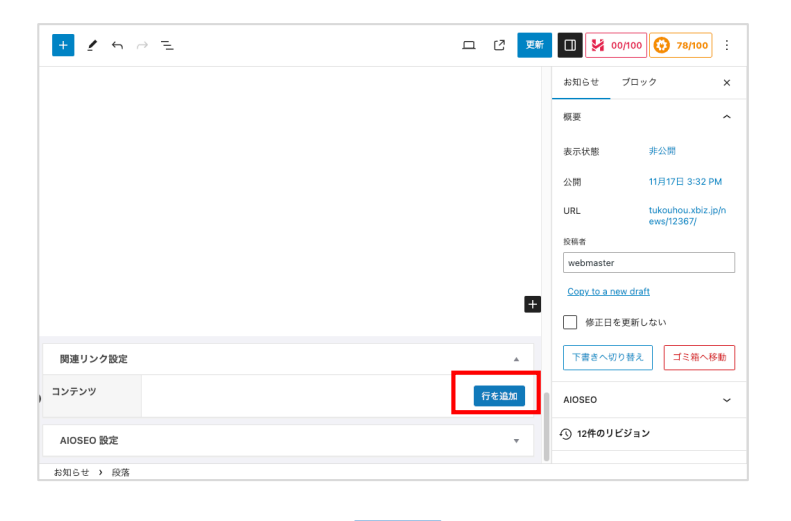

記事投稿欄の最下部にある 「関連リンク設定」から 「行を追加」ボタンを押してください。

| 関連リンク設定 |      |         | *                                                                                                    |
|---------|------|---------|----------------------------------------------------------------------------------------------------|
| コンテンツ   | 見出し・ | リンクファイル | <ul> <li>リンクURL</li> <li>・リンクファイル項目の<br/>入力が優先されます。</li> <li>*URLを設定したい場合<br/>(†1)・クファイル(中空)</li> </ul> |
|         | 1    | 2       | 3 ないでください。                                                                                              |
|         | 1    | ファイルを追加 |                                                                                                    |
|         |      |         | 行を追加                                                                                                    |

 ①リンクする文字列を設定できます。
 ②PDFやExcelなどのファイルにリンクさせる場合は ここからファイルをアップロードください。
 ③別のページなどWebサイトにリンクさせる場合は、 ここにURLを設定してください。

※②と③が両方設定されている場合は、 ②のファイルへのリンクが有効になります。

※大学サイト外へのリンクや、ファイルへのリンクは 自動的に「別タブで開く」仕様となり、 実際の投稿ページにはアイコンが表示されます。 (同じサイト内へのリンクは、同タブで開きます)

関連リンク設定は、「ニュース」「重要なお知らせ」「イベント」で共通してご利用いただけます。 ただし、それ以外の投稿機能については実装されていないのでご注意ください。

# 各学科TOPへの掲載について

#### 「PICK UP CONTENTS」への表示

|                                                                                                    | 大学紹介                                               | 入試情輕 学郎·大学院                                                                                | 教育・研究 キャリア                                     | ·資格支援 学生生活                                   | 国際体制 |
|----------------------------------------------------------------------------------------------------|----------------------------------------------------|--------------------------------------------------------------------------------------------|------------------------------------------------|----------------------------------------------|------|
|                                                                                                    |                                                    |                                                                                            | HOME /                                         | F部・大学院 / 人文学部 / :                            | 化数学科 |
| 人文学部                                                                                                    |                                                    |                                                                                            |                                                |                                              |      |
| 宗教学科                                                                                                    |                                                    |                                                                                            |                                                |                                              |      |
| 深い宗教的知識で 共生                                                                                                    | 社会に言辞す                                             | z                                                                                          |                                                |                                              |      |
|                                                                                                    |                                                    |                                                                                            |                                                |                                              |      |
|                                                                                                    |                                                    |                                                                                            |                                                |                                              |      |
| 宗教学科ニュース 、                                                                                                    | 学科概要                                               | 4時間の学に                                                                                     | oiin *                                         | 就職実績・資格                                      | ·    |
| 教員一覧 ~                                                                                                    | カリキュラム                                             | <ul> <li>教育ボリ</li> </ul>                                                                   | »- <b>*</b>                                    |                                              |      |
|                                                                                                    |                                                    |                                                                                            |                                                |                                              |      |
|                                                                                                    |                                                    |                                                                                            |                                                |                                              |      |
| - 宗教学科ニュース                                                                                                    |                                                    |                                                                                            |                                                |                                              |      |
|                                                                                                    |                                                    |                                                                                            |                                                |                                              |      |
| 2023.04.07                                                                                                    |                                                    |                                                                                            |                                                |                                              |      |
| 第19回 国際参加シロシェク                                                                                                    | 「第19回 国際登加 」                                       | 1 く以後約回 回時第1 くてくし                                                                          | 101                                            |                                              |      |
| 2023.04.07                                                                                                    |                                                    |                                                                                            |                                                |                                              |      |
| 第19回 国際参加プロジェク                                                                                                    | ト第19回 国際参加プロ                                       | コジェクト第19回 国際参加プロ:                                                                          | ジェクト                                           |                                              |      |
|                                                                                                    |                                                    |                                                                                            |                                                |                                              |      |
|                                                                                                    |                                                    |                                                                                            |                                                |                                              |      |
|                                                                                                    | ニュース一覧                                             | → .                                                                                        | 「ペントー覧 →                                       |                                              |      |
|                                                                                                    |                                                    |                                                                                            |                                                |                                              |      |
|                                                                                                    |                                                    |                                                                                            |                                                |                                              |      |
|                                                                                                    |                                                    |                                                                                            |                                                |                                              |      |
|                                                                                                    |                                                    |                                                                                            |                                                |                                              |      |
|                                                                                                    | La den 🔳                                           |                                                                                            |                                                |                                              |      |
| The second second                                                                                                    |                                                    |                                                                                            | TARK .                                         |                                              |      |
| 7 (0) - 2 - 2                                                                                                    |                                                    | A                                                                                          | 1                                              |                                              | 4    |
|                                                                                                    |                                                    |                                                                                            |                                                |                                              | B    |
| 11.                                                                                                    |                                                    |                                                                                            |                                                | and all the                                  | 1    |
| IU COM                                                                                                    |                                                    | 23.04.07                                                                                   | 2023.04.07                                     |                                              |      |
| 2023.04.13                                                                                                    | 20                                                 |                                                                                            |                                                | 学科創                                          |      |
| 2023.04.13<br>递科日本语科                                                                                                    | 20<br>9                                            | からみるキャンパスの変遷                                                                               | 語劇そして                                          |                                              |      |
| 2023.04.13<br><b>送村日本語科</b><br>才常には1958(昭和33)牟か<br>対象とした選邦日本語科、そ                                                                                                 | 20<br><b>空</b><br>ら留学生を 19<br>D後継の別科 立             | <b>からみるキャンパスの変遷</b><br>25 (大正14) 年の天曜外国語学校の<br>、そして翌年の校舎(現1号棟)の建                           | 請劇そして<br>毎年秋におこ<br>て、学科ごと                      | なわれる天理大学祭におい<br>の発表があり、その中で外                 |      |
| 2023.04.13<br><b>送村日本臣村</b><br>本学には1958(昭和33)条か<br>対象とした選邦日本臣称。そ<br>日本臣眞母が臣蓋されていま                                                                                | 20<br><b>空</b><br>ら留学生を 19<br>の後継の別科 立<br>した。遅科… 説 | <b>からみるキャンパスの変遷</b><br>25 (大正14) 年の天理外国語学校の<br>. そして翌年の校舎(現1号線)の建<br>. そこから現在のキャンパスが形成:    | 酒劇そして<br>新年秋におこ<br>て、学科ごと<br>5… 話を学ぶ学科         | なわれる天理大学祭におい<br>の発表があり、その中で外<br>では、外国語劇を披露し… | E    |
| 2023.04.03<br><b>送村日本店村</b><br>本学に11550(第四33)条か<br>対象とした週刊日本語病、そ<br>日本道理層が設置されていま<br>単数を気力ロジット)                                                                  | 20<br><b>空</b><br>ら留学生を 19<br>の後継の別科 立<br>した。選科… 説 | からみるキャンパスの変遷<br>25 (大正14) 年の天理外国語学校の<br>、そして翌年の校舎(現1号様)の建<br>、そこから現在のキャンパスが形成:<br>12パトローX第 |                                                | なわれる天理大学祭におい<br>の発表があり、その中で外<br>では、外国語劇を披露し… | æ    |
| 2022.043<br><b>2023.043</b><br><b>2023.043</b><br><b>2023.043</b><br><b>2023.043</b><br><b>2023.044</b><br><b>2023.044</b><br><b>2023.044</b><br><b>2023.044</b> | 20<br>室<br>ら留学生を 19<br>の後継の別科 立<br>した。遅科… 説        | からみるキャンパスの変遷<br>25 (大正14) 年の天曜外国語学校の<br>、そして翌年の校舎(第1号像)の建<br>、そこから現在のキャンパスが形成1<br>程パトローズ第  | 諸劇そして<br>毎年秋におこ て、学科ごと<br>5… 話を学ぶ学科<br>ポランティア! | なわれる天理大学祭におい<br>の発表があり、その中で外<br>では、外国語劇を披露し… |      |

ニュースの記事は、通常設定されたカテゴリーに応じて各 所に表示されますが、新しい記事が更新されて増えると 過去記事として表示されなくなります。

そこで、各学科TOPの「PICK UP CONTENTS」には、 「イチオシ・ピン止め」の意味合いで選んだ特定の記事を 常時表示させる機能があります。

### 「PICK UP CONTENTS」にニュース記事を表示させる方法

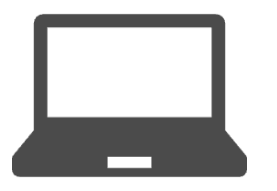

1.管理画面で投稿したい記事作成

2.広報・社会連携課に連絡

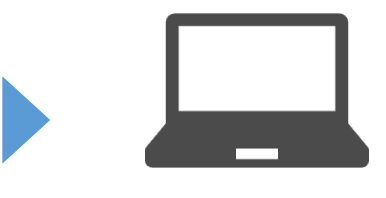

3.広報・社会連携課で確認し設定

「PICK UP CONTENTS」の管理は、広報・社会連携課で行います。 このため、設定したい記事を予め作成いただきましてから、「PICK UP CONTENTS」に設定いただくようお伝えください。 (表示順序についても、任意の順番に設定いただけます)

| 設定ご依頼先  | 広報・社会連携課                        |
|---------|---------------------------------|
| 電話番号    | 0743-63-9006                    |
| メールアドレス | <u>kouhou@sta.tenri-u.ac.jp</u> |

# ニュース記事を書くにあたって

#### 教員の皆さまへ

学科のニュース作成については、教員側で「下書き」までお願いします。 「レビュー待ち」ボタンを押すと、広報・社会連携課で内容を確認致します。 学生の所属・漢字表記、固有名詞など、内容の正誤確認、言葉の使い方などを広報・社会連携課で確認してから、公開させていただきます。 記事の文末には、執筆者の(学部・学科名 氏名・職階)を挿入ください。 よろしくお願い致します。

#### Webライティングのコツ

Webライティングとは、Web上のユーザーに向けてコンテンツを提供するために文章を書くことです。 ※SEOライティングはあえて省きます Webライティングは、基本的に「SDS法」と「PREP法」の2つの型があります。

SDS法は、「Summary(要点)」「Details(詳細)」「Summary(要点)」の順に文章を書く方法です。 また、PREP法は、「Point(結論)」「Reason(理由)」「Example(実例・具体例)」「Point(結論)」の順で文章を書く方法です。

- ■PREP法のメリット
- 説得力が出る
- ・短時間で意見が伝わる
- ・文章をスムーズに作成できる
- ・情報整理に使える

■PREP法のデメリット ・長文作成には向かない

■SDS法のメリット

- ・情報をスピーディーに伝えられる
- ・相手に伝わりやすい

■SDS法を活用するデメリット ・詳細を伝えるのには不向き

# プレビュー(反映前の確認)

記事や固定ページを編集した際に、公開・更新する前に表示を確認できるのがプレビューの機能です。 変更内容が正しく反映されているかの確認にお役立てください。

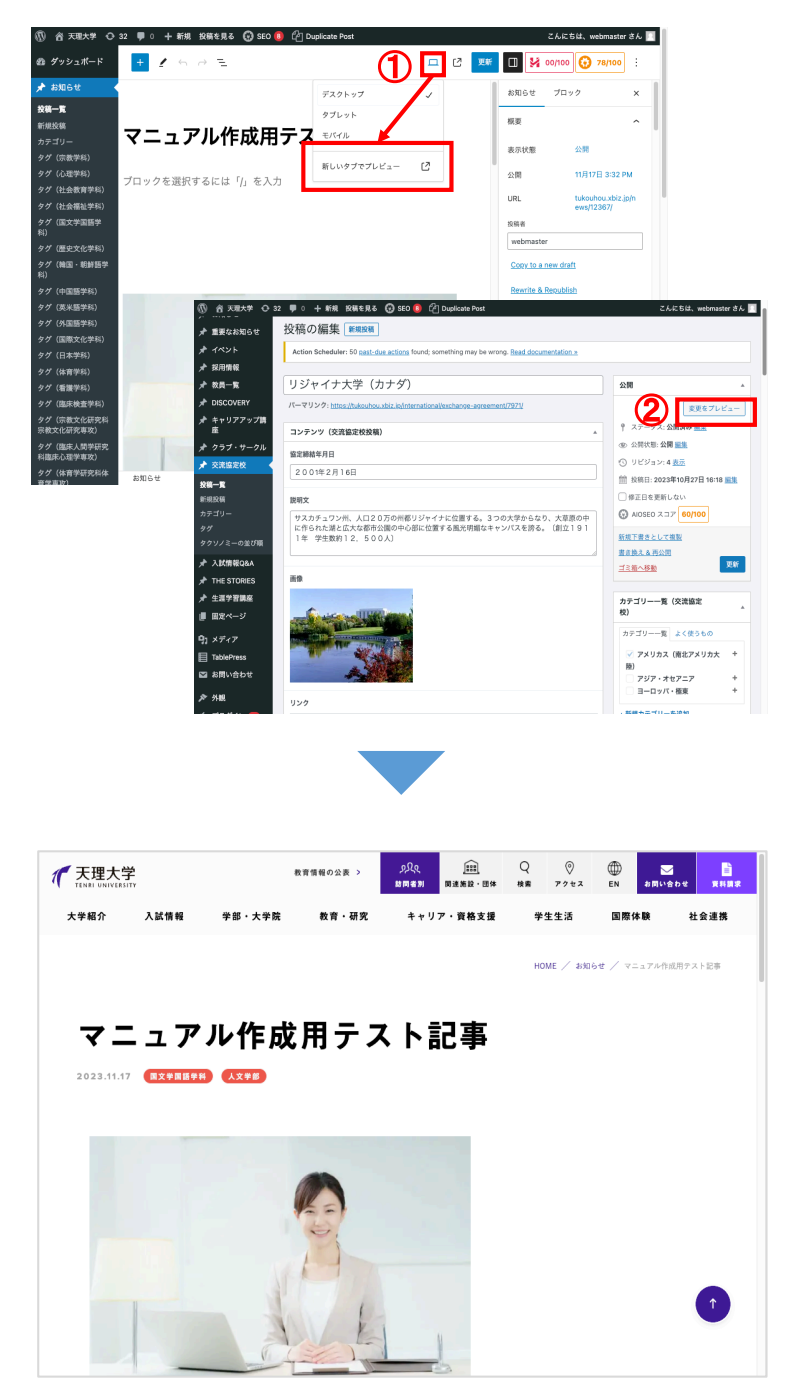

 ①ニュース、重要なお知らせ、イベントは 上部のPCアイコンをクリックするとj表示される メニューから「新しいタブでプレビュー」を クリックしてください。

②上記以外の投稿では、「公開」項目内に 「変更をプレビュー」ボタンが表示されます。

変更された内容が、ブラウザの新しいタブに表示されます。

確認して問題なければタブは閉じてください。

※プレビューは事前確認ですので、 「更新」や「投稿」を押すまでは 更新内容は公開ページに反映されません。

# リビジョン(更新履歴と復元)

投稿した記事や固定ページの更新履歴がリビジョンです。 誤って更新してしまい、過去の状態に戻したい場合などにご利用ください。

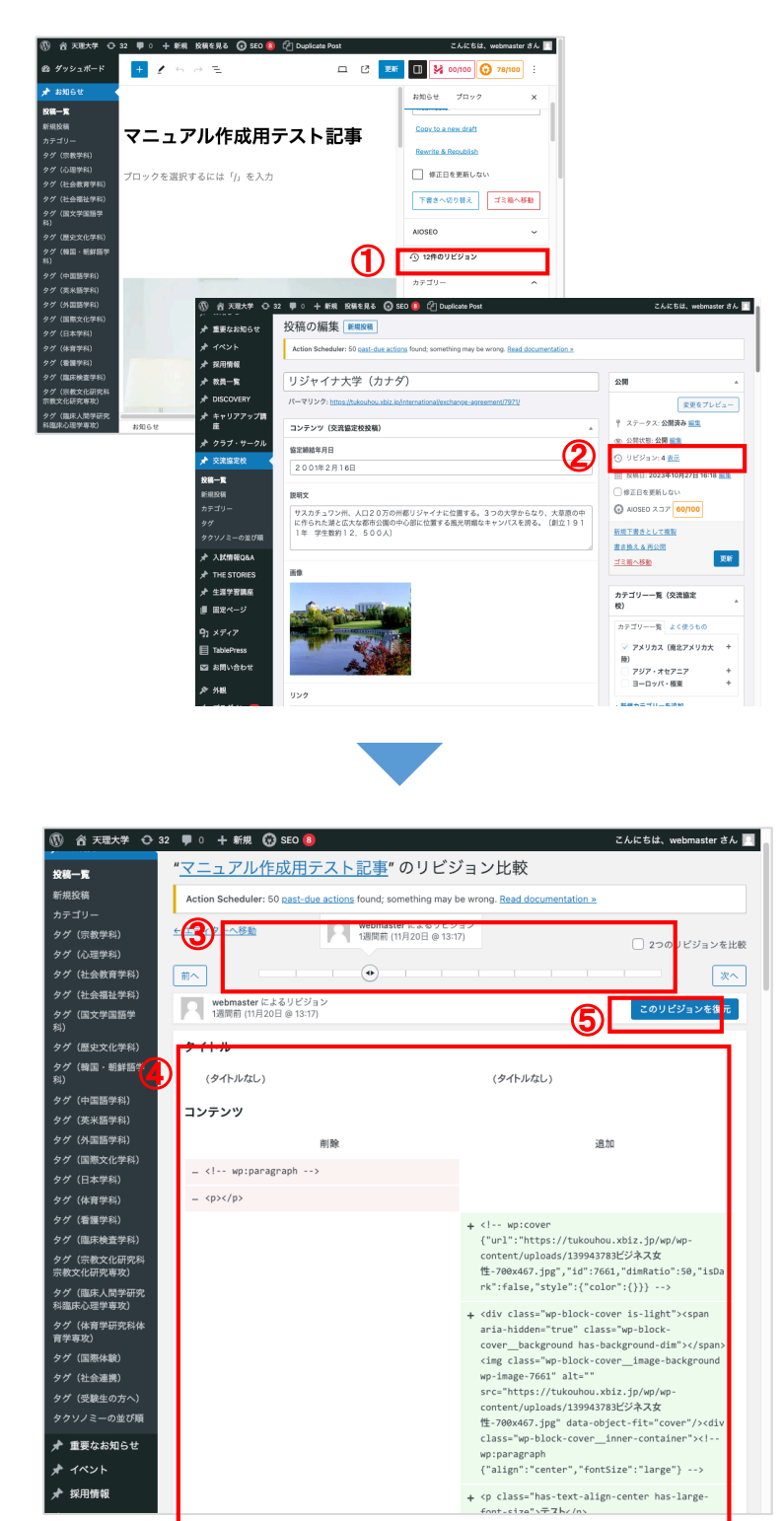

①ニュース、重要なお知らせ、イベントは この位置にリビジョンが表示されます。

②上記以外の投稿では、「公開」項目内に リビジョンが表示されます。

③のバーで、過去の履歴を選択することができます。 クリックすると保存された日時が表示されます。

④ひとつ前のバージョンと比べてどこが変更されたの か変更内容が表示されます。

⑤「このリビジョンを復元」をクリックすると 過去のバージョンを復活させることができます。

# 重要なお知らせ

### 主な表示ページ

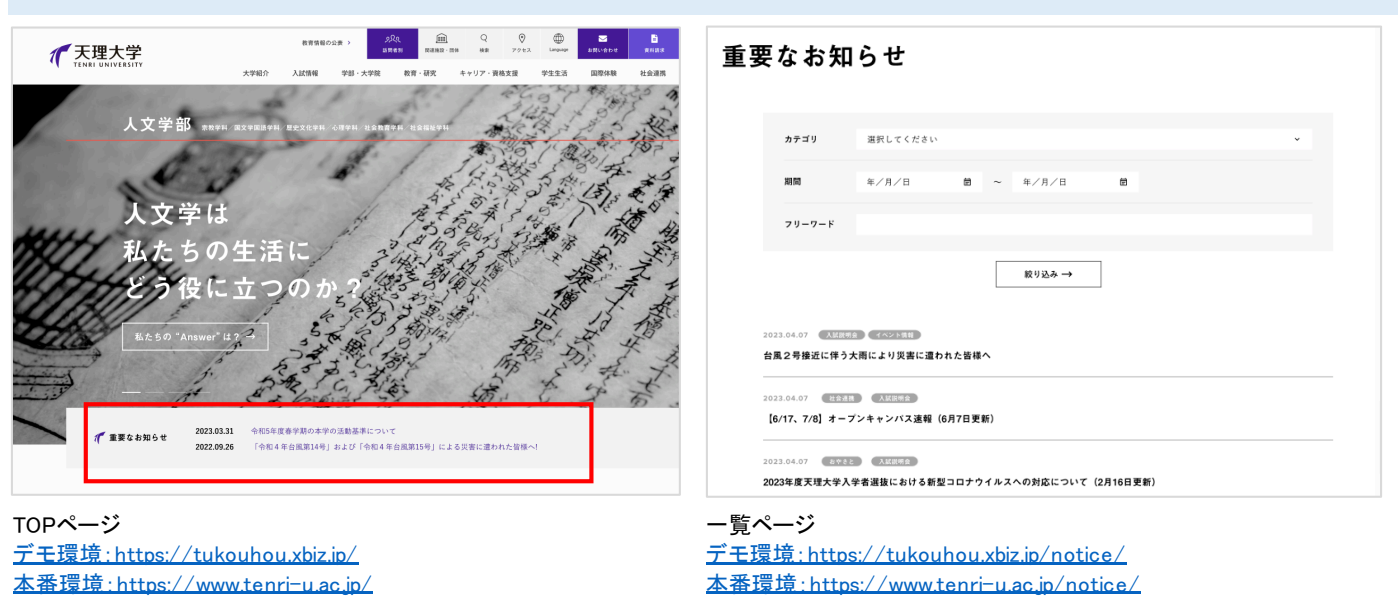

※その他にも、カテゴリーの設定によって各学科のページなど、様々なページに記事が表示されます。

#### -覧・投稿画面

一覧ページ・投稿ページとも、「お知らせ」の仕様と変わりありません。 詳細は、「お知らせ」の一覧と投稿ページのマニュアルをご確認ください。

| @ II was con                    |                                                                                                    | ちは、webmaster さん 🔛             |
|---------------------------------|----------------------------------------------------------------------------------------------------|-------------------------------|
| 20 ダッシュポード ★ お知らせ               | <u>WordPress 6.4.1</u> が利用可能です! <u>今まぐ更新してください</u> 。                                                                                                    | 表示オプション 🔻                     |
| ★ 重要なお知らせ 🔸                     | 重要なお知らせ「新規投稿」                                                                                                    |                               |
| 投稿一覧                            | Action Scheduler: 41 past-due actions found; something may be wrong. Read documentation >>                                                                      |                               |
| 新規投稿<br>カテゴリー                   | すべて (9)   公開済み (9)   ゴミ類 (19)                                                                                                    | 投稿を検索する                       |
| タクソノミーの並び順                      | 括操作 ~ 適用 すべての日付 ~ 絞り込み                                                                                                    | 9個の項目                         |
| オ イベント                          | □ タイトル 🗧 投稿者 カテゴリー一覧 (重要なお知らせ)                                                                                                    | 日付 🗘                          |
| ★ 採用情報 ★ 教員一覧 ★ DISCOVERY       | テスト:新型コロナウィルスに関するお知らせ             加らせ             知らせ             ポルジョン             パーグック編集 ゴミ指へ移動 表示              ポル[日本]の人の人の人の人の人の人の人の人の人の人の人の人の人の人の人の人の人の人の人 | 公開済み<br>2023年11月8日<br>1:45 PM |
| ★ キャリアアップ講座<br>座                | □ テスト:災害関連情報 webmaster 災害関連情報                                                                                                    | 公開済み<br>2023年11月8日<br>1:45 PM |
| ★ 交流協定校 ★ 入試情報Q&A               | □ テスト:入試情報 webmaster 入試情報                                                                                                    | 公開済み<br>2023年11月8日<br>1:46 PM |
| ★ THE STORIES ★ 生涯学習講座 ■ 因常ページ  | □ <b>テスト:愛験生の方へ</b> webmaster 愛験生の方へ                                                                                                    | 公開済み<br>2023年11月8日<br>1:46 PM |
| ロン・・・<br>ウォメディア<br>日 TablaDrace | □ テスト:在学生の方へ webmaster 在学生の方へ                                                                                                    | 公開済み<br>2023年11月8日<br>1:46 PM |
|                                 | □ テスト:その他 webmaster その他                                                                                                    | 公開済み                          |

☆// 🔲 🐕 00/100 🖈 お知らせ 重要なお知らせ ブロック 📌 重要なお知らせ 模要 投稿一覧 **新規投稿** タイトルを追加 表示状態 公開 今すぐ ブロックを選択するには「/」を入力 + \* イベント ★ 採用情報 □ レビュー待ち ★ 教員一覧 DISCOVE webma キャリアアップ製 座 Copy to a new draft 修正日を更新しない 交流協定校 ★ 入試情報Q&A AIOSEO THE STORIES 関連リンク設定 \* ★ 生涯学習講座 カテゴリー コンテンツ 行を追加 ■ 周定ページ 新型コロナウィルスに関するお知 91 メディア AIOSEO 股定 災害関連情報 🗐 Tabl 重要なお知らせ

下書き保存 🛄

投稿ページ

🕅 省 天理大学 😋 31 투 0 🕂 新規 🚱 SEO 📵

+ 1 + - =

🚳 ダッシュボード

-覧ページ

※ただし、「重要なお知らせ」にはアイキャッチ画像はありません。

## カテゴリー

ニュースと同様に、重要なお知らせにも「カテゴリー」が設定できます。

| 親カテゴリ             | 子カテゴリ   |
|-------------------|---------|
| 新型コロナウィルスに関するお知らせ |         |
| 災害関連情報            |         |
| 入試情報              |         |
| 受験生の方へ            | 附属天理図書館 |
| 在学生の方へ            |         |
| 新入生の方へ            |         |
| その他               |         |
|                   |         |

※「ニュース(お知らせ)」以外にはタグはありません。

こんにちは、webmaster さん 🔯

# 投稿権限について

重要なお知らせは、広報課・入学課以外は、「レビュー待ち権限」となり記事公開をすることができません。 (教員には投稿権限もありませんので、投稿自体ができません) 重要なお知らせを各課で投稿したい場合は、「レビュー待ちとして送信」をした上で、別途広報課までご連絡ください。

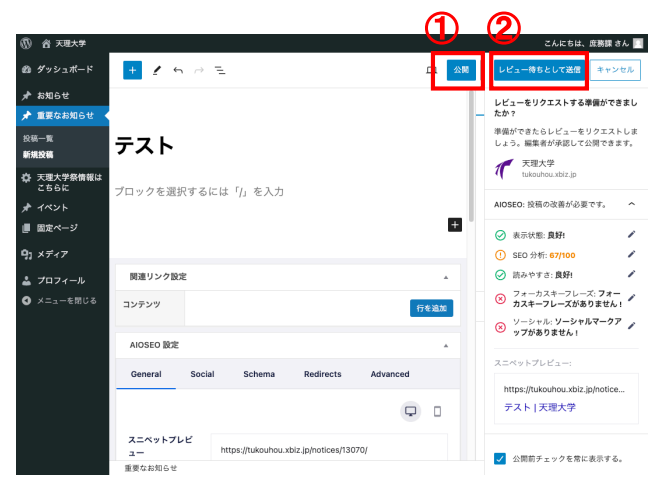

公開権限がない場合は、「①公開」をクリックすると、 「②レビュー待ちとして送信」というボタンになります。

# イベント

# 主な表示ページ

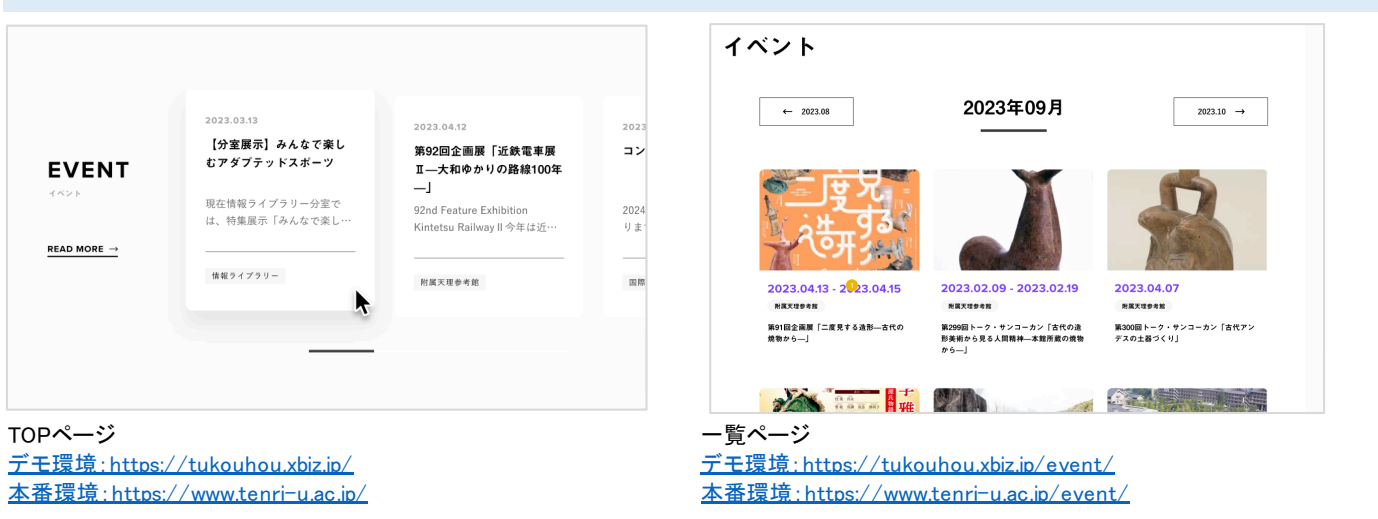

※その他にも、カテゴリーの設定によって各学科のページなど、様々なページに記事が表示されます。

## 一覧·投稿画面

ー覧ページ・投稿ページとも、「お知らせ」の仕様と変わりありません。 詳細は、「お知らせ」の一覧と投稿ページのマニュアルをご確認ください。 ただし、「開催日の設定」のみイベント専用の必須設定になります。詳しくは次項を参照ください。

| 大学 😋 31 🛡 0 🕂    | - 新規 表示 イベント 🕝 SEO 🔕                     |                | こんにち                        | は、webmaster さん 🔟              | ⑥ 合 天理大学 ⊖ 31 ♥ 0                      | - 新規 💮 SEO 📵  |                   | こんに                   |
|------------------|------------------------------------------|----------------|-----------------------------|-------------------------------|----------------------------------------|---------------|-------------------|-----------------------|
| ポード<br>WordPre   | <u>ess 6.4.1</u> が利用可能です! <u>今すぐ更新し</u>  | てください。         |                             | 表示オプション ▼                     | 🚳 ダッシュボード 🕂 🦊                          | ~             | 下書き保存 🛄 🔐         |                       |
| ねらせ イベン          | ト新規投稿                                    |                |                             |                               | ★ お知らせ ★ 重要なお知らせ                       |               | 1~                | <sup>ノト</sup> ブ       |
| Action Se        | cheduler: 41 past-due actions found; sor | nething may be | wrong. Read documentation » |                               | * 1821                                 | しした泊加         | 模要                |                       |
| すべて (44)         | 所有 (43)   公開済み (42)   下書き (2)            | ゴミ箱 (16)       |                             | 投稿を検索する                       | 投稿一覧<br>新規投稿                           | トルを迫加         | 表示                | 地                     |
| 一括操作             | ✓ 適用 すべての日付                              | ✓ 絞り込み         | 44個の項目 《 〈                  | 1 /3 > »                      | カテゴリー ブロックる                            | :選択するには「/」を入力 | + 公開              |                       |
| 91               | トル ÷                                     | 投稿者            | カテゴリー一覧 (イベント)              | 日付 🗧                          | タクソノミーの並び順                             |               | URL               |                       |
| 77               | ト:関連施設                                   | p_member       | 関連施設                        | 公開済み<br>2023年11月8日<br>2:30 PM | ★ 採用情報 ★ 教員一覧                          |               | 反称:               | レビューキ                 |
| 」<br>「一 テス       | ト:附属天理参考館                                | webmaster      | 関連施設、附属天理参考館                | 公開済み<br>2023年11月8日<br>2:30 PM | ★ DISCOVERY<br>★ キャリアアップ講<br>座 開催日報    | z             | × wel             | master<br>py to a ner |
|                  | ト:附属おやさと研究所                              | webmaster      | 関連施設、附属おやさと研究所              | 公開済み<br>2023年11月8日<br>2:31 PM | オ クラブ・サークル オ 交流協定校 終了日                 |               |                   | 修正日を更                 |
| - <del>7</del> 7 | ト:情報ライブラリー                               | webmaster      | 関連施設、情報ライブラリー               | 公開済み<br>2023年11月8日<br>2:31 PM | ★ 人民情報Q&A<br>★ THE STORIES<br>■ 化液体型構成 | ク設定           | AIOS              | EO                    |
| □ <del>7</del> 7 | ト:学生生活                                   | webmaster      | 学生生活                        | 公開済み<br>2023年11月8日            | テ 生産チョー コンテンツ<br>連 固定ページ               |               | カテ<br>行を追加<br>カテ: | <b>rリー</b><br>'リー検索   |
|                  |                                          |                |                             | 2:31 PM                       | 91 メディア AIOSEO                         | 設定            | •                 |                       |
|                  | ト:クラブ活動                                  | webmaster      | 学生生活、クラブ活動                  | 公開済み 2022年11日8日               | 目 TablePress                           |               |                   | RR38:66:55            |

#### 開催日の設定

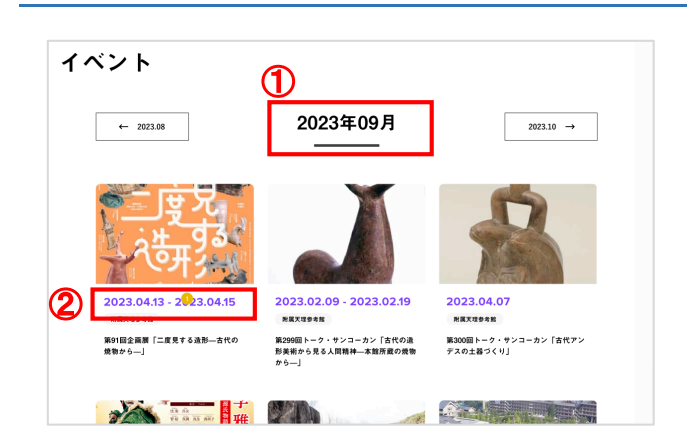

イベントー覧画面は、開催日を設定した年月毎に表示されます。 ①のように1ヶ月毎に表示されます。 各記事には②のようにそれぞれの期日が表示されます。 ※この期日は詳細ページにも自動的に表示されます。

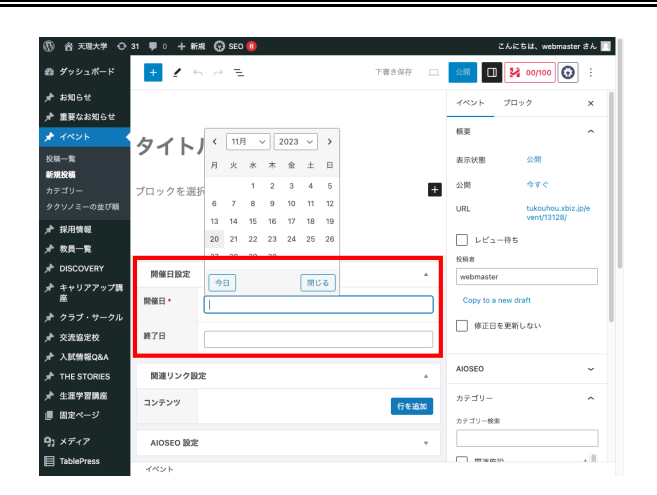

「開催日設定」から、開催日と終了日を設定ください。 1日だけの場合は「開催日」のみ設定ください。 2日以上連続する場合は、「終了日」も設定ください。

※イベントー覧画面の表示は、「開催日」に準拠します。 ※同じ内容でも、非連続で複数日実施する場合は、 お手数ですがそれぞれ投稿ください。

# カテゴリー

| 親カテゴリ         | 子カテゴリ       | 孫カテゴリ             | ひ孫カテゴリ |
|---------------|-------------|-------------------|--------|
| 関連施設          | 附属天理図書館     |                   |        |
|               | 附属天理参考館     |                   |        |
|               | 附属おやさと研究所   |                   |        |
|               | 情報ライブラリー    |                   |        |
| 学生生活          | クラブ活動       |                   |        |
| 社会連携          | 生涯学習        | 公開講座案内・お知らせ&アーカイブ |        |
|               |             | バドミントン 初・中級編      |        |
|               |             | 人文学へのいざない         |        |
|               |             | 大和学への招待           |        |
|               |             | 外国語への招待           |        |
|               |             | ウェルネスライフのすすめ      |        |
|               |             | 教職員のための公開講座       |        |
|               | カウンセリングルーム  |                   |        |
| 新型コロナウィルスへの対応 |             |                   |        |
| 人文学部          | 宗教学科        |                   |        |
|               | 国文学国語学科     |                   |        |
|               | 歴史文化学科      | 歴史学コース            |        |
|               |             | 考古学コース            |        |
|               |             | 民俗学コース            |        |
|               | 心理学科        |                   |        |
|               | 社会教育学科      |                   |        |
|               | 社会福祉学科      |                   |        |
| 国際学部          | 韓国·朝鮮語学科    |                   |        |
|               | 中国語学科       |                   |        |
|               | 英米語学科       |                   |        |
|               | 外国語学科       | タイ語コース            |        |
|               |             | インドネシア語コース        |        |
|               |             | ドイツ語コース           |        |
|               |             | フランス語コース          |        |
|               |             | ロシア語コース           |        |
|               |             | スペイン語コース          |        |
|               |             | ブラジルポルトガル語コース     |        |
|               | 国際文化学科      |                   |        |
|               | 日本学科(留学生対象) |                   |        |
| 体育学部          | 体育学科        |                   |        |
| 医療学部          | 看護学科        |                   |        |
|               | 臨床検査学科      |                   |        |

※設定されたカテゴリーに基づき、それぞれのページにも表示されます。

# 教員

### 権限所有者(対象の事務部局)

| 担当 | 庶務 | 会計 | 教務         | 教育<br>研究<br>支援 | 情報<br>シス<br>テム | 学生<br>支援 | キャ<br>リア<br>支援 | 入学 | 国際<br>交流<br>センター | 企画 | IR<br>推進 | 広報<br>社会<br>連携 | 医療<br>学部<br>事務 | 総合<br>教育<br>センター | 百年<br>史編<br>纂室 | カウンセ<br>リンク゛<br>ルーム | 附属<br>天理<br>参考館 | 情報<br>ライブ<br>ラリー | おや<br>さと<br>研究所 | 教員 |
|----|----|----|------------|----------------|----------------|----------|----------------|----|------------------|----|----------|----------------|----------------|------------------|----------------|---------------------|-----------------|------------------|-----------------|----|
| 権限 |    |    | $\bigcirc$ | 0              |                |          |                |    |                  |    |          | 0              |                |                  |                |                     |                 |                  |                 |    |

※○記以外の方には投稿欄自体が表示されません。

主な表示ページ

一覧ページ

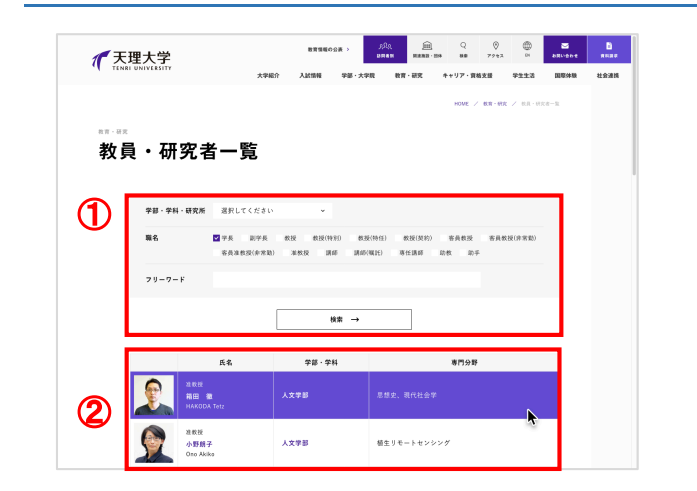

<u>デモ環境:https://tukouhou.xbiz.ip/education/teacher/</u> 本番環境:https://www.tenri-u.ac.ip/education/teacher/

①以下の条件を指定して検索することができます。
 ・学部・学科・研究所
 ・職名

・フリーワード

②検索に該当する教員が表示されます。 初期状態では投稿順に全件表示されます。

詳細ページ

| 教員     | <br>見紹介                                                               |                                                                                                    |                                                                                     |      |                                                                        |
|--------|-----------------------------------------------------------------------|----------------------------------------------------------------------------------------------------|-------------------------------------------------------------------------------------|------|------------------------------------------------------------------------|
| 1      |                                                                       | <b>人文学部</b><br>連載版<br><b>箱田 徹</b> (ハコダ テツ)<br>HAKODA Tetz                                                                                     |                                                                                     |      | ①お名前やお写真、肩書等が表示されます。                                                   |
|        |                                                                       | <ul> <li>電子メール:<u>intellistationi-walio</u></li> <li>researching:<u>intellistationi-walio</u></li> <li>支援大学室的構成<u>Uポントリー(学校構文</u>)</li> </ul> | ntónanda/ 0<br>NARZŻ L 0                                                            |      | ②基本情報や研究活動、書籍や論文などがタブ形式で<br>表示されます。この内容は、キャンパススクウェアの情報が<br>自動的に反映されます。 |
| (2)    | 基本信報<br>学位                                                            |                                                                                                    | P2-社会議動等 ス学選業等<br>ア振読品 哲学振読台 基礎ゼミ<br>キャリアブランニングで基地 キャリアブラ                           |      |                                                                        |
|        |                                                                       | 生とゲストによる講演                                                                                                    |                                                                                     |      |                                                                        |
| 3 – 12 | 連リンク<br>ダミーテキストダミーテキストダ                                               | ミーテキストダミーテキスト<br>このページを印刷する →                                                                                                    | →<br>]                                                                              |      | ③関連リンクを自由に設定できます。<br>設定がない場合は項目ごと表示されません。                              |
|        | SCOVERY                                                               |                                                                                                    | DISCOVERYに起事がある数<br>相互にリンクきせる<br>(システム仕様検討・確認)                                      | 12 I | ④DISCOVERYの任意の記事を選んで設定できます。<br>設定がない場合は項目ごと表示されません。                    |
|        | 2023.05.15<br>タイトルテキストが入ります。<br>サンプル文字です。文字引着を確認<br>ふにいれています。真白は古代の45 | 2023.05.35<br><b>タイトルラキストが入ります。</b><br>サンプルな字です。文字行動を確認するた<br>NFL、MFLに以下にはまで、自日は死件の消滅(FL                                                      | 2022-04-15<br><b>タイトルテキストが入ります。</b><br>サンプルウェママ・クェア行員を確認するた<br>めにていたています、日日に近代の決定にし |      |                                                                        |

## 投稿画面

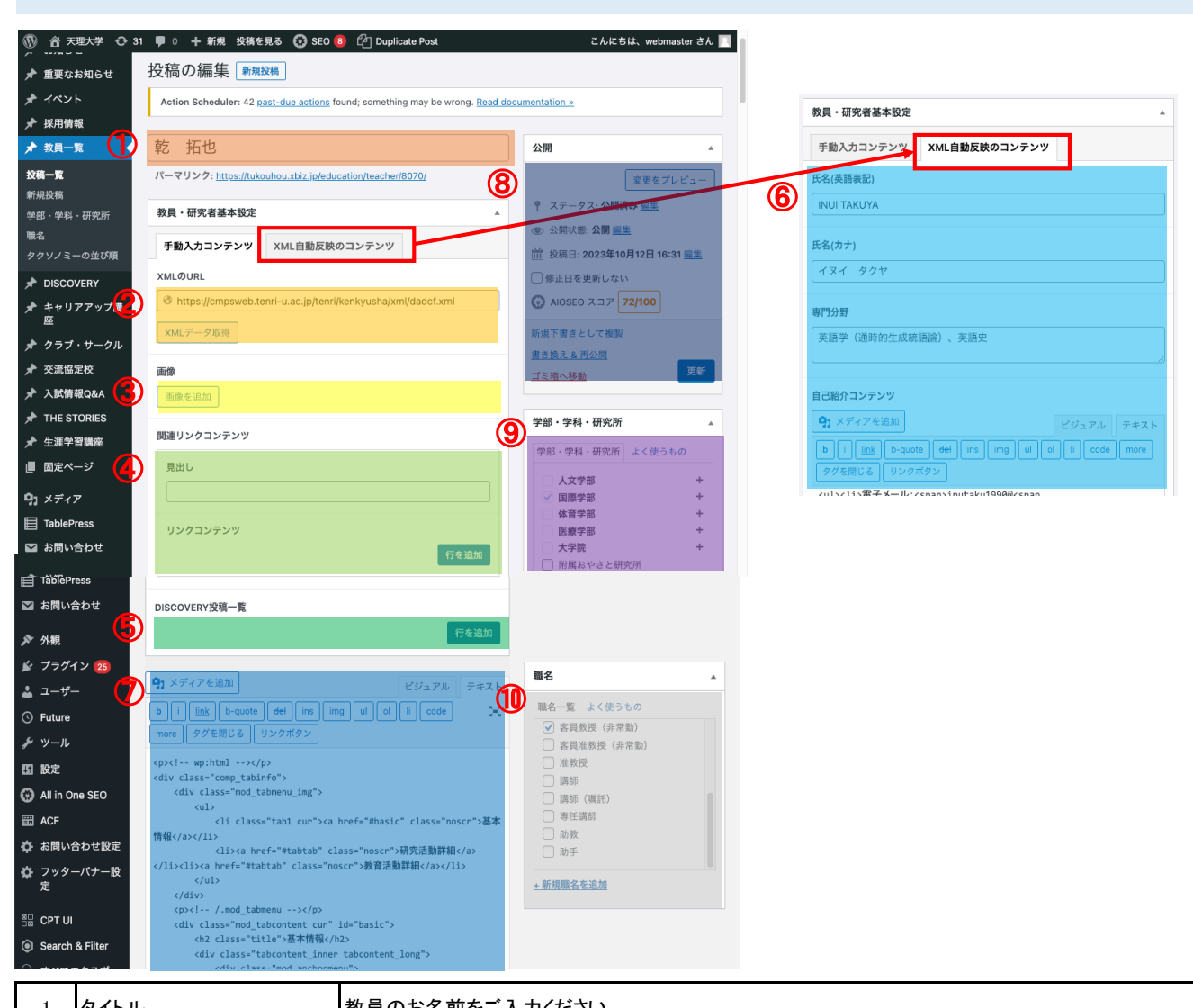

| 1  | タイトル          | 教員のお名前をご入力ください。                                                                                                    |
|----|---------------|----------------------------------------------------------------------------------------------------|
| 2  | XMLのURL       | キャンパススクウェアから出力されるXMLのURLを入力し、「XMLデータ反映」ボタンをクリックください。<br>XMLが存在しない場合はエラー表示されます。正常に処理できた場合は⑥⑦にデータ反映されます。<br>※「XMLデータ反映」をクリックしないとデータ反映されません。必ずクリックしてください。 |
| 3  | 画像            | 教員の方のお写真を設定ください。                                                                                                    |
| 4  | 関連リンクコンテンツ    | 任意の見出しとリンク(複数)を設定することができます。<br>見出し…見出しを入力ください。<br>行を追加…リンクのテキストと、リンク先のURLを設定できます。                                                                      |
| 5  | DISCOVERY投稿一覧 | DISCOVERYに投稿されている記事の中から、任意の記事を表示させることができます。                                                                                                    |
| 6  | XML自動反映のコンテンツ | 「XML自動反映のコンテンツ」タブを開くと表示されます。<br>②のXMLから自動的に反映されるコンテンツです。上書きされるため、手動では設定しないでください。<br>氏名(英語表記)/氏名(カナ)/専門分野/自己紹介コンテンツ                                     |
| 7  | 記事コンテンツ       | ②のXMLから自動的に反映されるコンテンツです。上書きされるため、手動では設定しないでください。<br>記事コンテンツ(基本情報や研究活動、書籍や論文など)<br>また、「手動入力コンテンツ」のタブ表示でも、この入力欄は常時表示されますのでご注意ください。                       |
| 8  | 公開設定          | プレビュー、公開状態(公開・非公開・パスワード保護)、投稿日時、公開(更新)などを設定できます。<br>公開状態は、「パスワード保護」は利用しないでください。                                                                        |
| 9  | 学部・学科・研究所     | 該当する学部・学科・研究所(カテゴリー)を設定してください。<br>記事への表示の他、一覧ページの検索条件としても反映されます。                                                                                       |
| 10 | 職名            | 該当する職名(カテゴリー)を設定してください。<br>記事への表示の他、一覧ページの検索条件としても反映されます。                                                                                              |

## 定時での自動更新機能(キャンパススクウェアからの自動反映)

#### 更新の仕様

教員投稿は、「XMLのURL」に記入いただいたXMLの内容を、毎日定時で取得して更新します。

| 更新間隔 | 1日2回                     |
|------|--------------------------|
| 更新時間 | 深夜3:00、午後15:00           |
| 更新内容 | 管理画面で「XMLデータ取得」を押下した際と同様 |

※更新間隔や時間は設定を変更できます。ご希望の場合には広報課までお問い合わせください。

#### エラー時の自動メール案内

定時での自動取得の際に、対象のXMLが存在しないなどエラーが発生した場合には、案内メールが届きます。 メールが届きましたら、管理画面から本文に記載の該当する教員投稿のXMLが正しいかどうかを確認し、修正ください。 また修正した際には、必ず「XMLデータ取得」をクリックして、エラーにならないかをご確認お願いします。

| 件名  | 【WordPress/tenri−u.ac.jp】教員情報 XMLの読み込みエラー                                                                                                    |
|-----|----------------------------------------------------------------------------------------------------|
| 差出人 | no-reply@tenri-u.ac.jp (デモ環境ではno-reply@tukouhou.xbiz.jp)                                                                                                    |
| 本文  | 下記に登録いただいたXMLの形式が異なります。<br>(エラー日時) - (投稿タイトル)<br>WordPressの管理画面より、該当教員のXMLのURLが正しいかをご確認ください。<br>過去に登録したXMLのURLの場合、キャンパススクエア側のXMLのURLに変更がないか、存在しているかを確認してください。 |

※システムの仕様上、エラーが発生した時点で全ての更新を停止し、エラーメールを送信します。 このため、複数のエラーが同時に発生している場合でも、最初の1件しかメールには記載されません。 もし大量のエラー発生が想定される場合で、急ぎ対応が必要な場合には、広報課様からプラソルまでご連絡ください。

# キャリアアップ講座

#### 権限所有者(対象の事務部局)

| 担当 | 庶務 | 会計 | 教務 | 教育<br>研究<br>支援 | 情報<br>シス<br>テム | 学生<br>支援 | キャ<br>リア<br>支援 | 入学 | 国際<br>交流<br>センター | 企画 | IR<br>推進 | 広報<br>社会<br>連携 | 医療<br>学部<br>事務 | 総合<br>教育<br>センター | 百年<br>史編<br>纂室 | カウンセ<br>リンク゛<br>ルーム | 附属<br>天理<br>参考館 | 情報<br>ライブ<br>ラリー | おや<br>さと<br>研究所 | 教員 |
|----|----|----|----|----------------|----------------|----------|----------------|----|------------------|----|----------|----------------|----------------|------------------|----------------|---------------------|-----------------|------------------|-----------------|----|
| 権限 |    |    |    |                |                |          | $\bigcirc$     |    |                  |    |          | 0              |                |                  |                |                     |                 |                  |                 |    |

※○記以外の方には投稿欄自体が表示されません。

### 主な表示ページ

一覧ページ

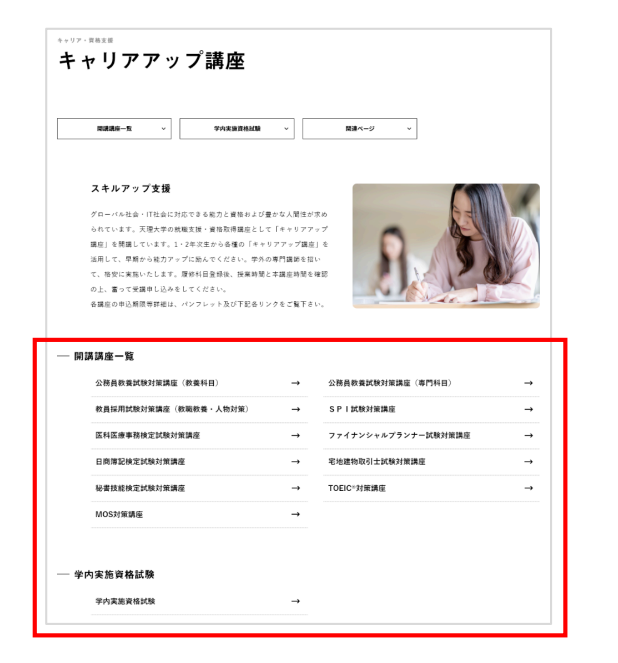

<u>デモ環境:https://tukouhou.xbiz.ip/career/course/</u> 本番環境:https://www.tenri-u.ac.ip/career/course/

「開講講座一覧」と「学内実施資格試験」に分けて、 それぞれの記事を投稿できます。 この一覧には、記事タイトルが表示されます。

#### 詳細ページ

ŝ

| 助産業界や金融業<br><sup>不動度取引の専門家をた</sup> | 界等への就職を考えている方にお勧めの講座です。<br>                                                                                                    |
|------------------------------------|----------------------------------------------------------------------------------------------------|
| * 主地建物取引士)                         | (ROEA S                                                                                                    |
|                                    |                                                                                                    |
| 対象学年                               | 全学年次生                                                                                                    |
| 內容                                 | 年税該物助計上は、不動産取引の部門課題を習得できる貨幣の、不動産業用はもとより、金融業用にも受互ちます。<br>す。<br>時に不能産業用では、宅地維持取引土賃貸貸料者を一次の高率で合置きせることが最終付けられており、賃貸がなく<br>ないな調知られていた。(2003)かりすが、<br>名前で2017人(2003)かりすが、日本賃貸 |
| 受講科(テキスト代<br>含む)                   | 32,000PJ<br>W 49,000PJ                                                                                                    |
| コマ数                                | 90分×58⊐ マ                                                                                                    |
| 申込期限                               | 2023年4月28日(金) 17時まで                                                                                                    |
| 説明会                                | 2023年4月12日(水)16:40~ キャリアテラスにて                                                                                                    |
| ※は本学大学競生、卒業:                       | 1.の全観です                                                                                                    |
|                                    |                                                                                                    |

- 記事詳細ページでは、下記の内容が表示されます。
- ・記事タイトル
- ・キャッチコピー
- ・説明テキスト
- ・関連リンク
- ・講座内容の表とその補足説明
- ・PDFのリンク

# 投稿画面

| ⑧ 谷 天理大学 ↔ 32       | 👎 0 🕂 新規 投稿を見る 😯 SEO 🖲 🚰 Duplicate Post                                                 | こんにちは、webmaster さん 📃                                                        |              | コマ数               | 90分×58⊐マ                                         |
|---------------------|-----------------------------------------------------------------------------------------|-----------------------------------------------------------------------------|--------------|-------------------|--------------------------------------------------|
| 📌 重要なお知らせ           | 投稿の編集 新規設稿                                                                              |                                                                             |              |                   |                                                  |
| オイベント               | Action Scheduler: 48 past-due actions found; something may be wrong. Read documentation | <u>»</u>                                                                    | 4            |                   |                                                  |
| ★ 採用情報              | •                                                                                       |                                                                             |              |                   |                                                  |
| ★ 教員一覧              | 宅地建物取引士試験対策講座                                                                           | 公開                                                                          |              |                   |                                                  |
| A DISCOVERY         | パーマリンク: https://tukouhou.xbiz.jp/career/course/9016/                                    | 変更をプレビュー                                                                    |              | 申込期限              | 2023年4月28日(金) 17時まで                              |
| ★ キャリアアップ講<br>座     | コンテンツ(講座投稿)                                                                             | ♀ ステータス: <b>公開済み <u>細生</u></b>                                              |              |                   |                                                  |
| 投稿一覧                | 見出し                                                                                     | ② 公開沃態:公開 <u>編集</u>                                                         | 5            |                   |                                                  |
| 新規投稿                | 不動産業界や金融業界等への就職を考えている方にお勧めの講座です。                                                        | <ul> <li>一 後張日: 2023年10月27日 10:56 <u>編集</u></li> <li>一 修正日を更新しない</li> </ul> |              |                   |                                                  |
| タクソノミーの並び順          | 見出し下テキスト                                                                                | () AIOSEO 237 60/100                                                        |              |                   |                                                  |
| * クラブ・サークル          | 不動産取引の専門家を志し、不動産業界や銀行等でお客様に重要事項を説明できる                                                   | 新相下患さとして抑烈                                                                  |              | 説明会               | 2023年4月12日 (水) 16:40~                            |
| 🖈 交流協定校 🔁           | 専門知識を学習します。                                                                             | 書き換える再公開                                                                    |              |                   | キャリアテラスにて                                        |
| ★ 入試情報Q&A           |                                                                                         | ゴミ第へ移動 更新                                                                   |              |                   |                                                  |
| 🖈 THE STORIES       |                                                                                         |                                                                             | 0            |                   |                                                  |
| ★ 生涯学習講座            |                                                                                         | カテゴリー                                                                       |              |                   |                                                  |
| ■ 固定ページ             |                                                                                         | カテゴリー一覧 よく使うもの                                                              |              |                   |                                                  |
| 91 ×ディア             | 見出し下リンクリスト                                                                              | □ 学内実施資格試験                                                                  |              |                   | 行を追加                                             |
| TablePress          | 見出し リンクURL                                                                              | ✓ 開講講座                                                                      |              |                   |                                                  |
| 🖾 お問い合わせ            | 1 宅地建物取引士試験の案内 https://www.retio.or.jp/exam/takl                                        | <u>+ 新規カテゴリーを追加</u>                                                         | -71          | ル下テキスト            |                                                  |
| ▶ 外観                | 行を追加                                                                                    |                                                                             | 6            | ▲子八子阮主、甲来主の並亂で9   |                                                  |
| 😰 プラグイン 26          |                                                                                         |                                                                             |              |                   |                                                  |
| 🚢 ユーザー              | テーフルコンテンツ                                                                               |                                                                             |              |                   |                                                  |
| © Future 5          | 見出し テキスト                                                                                |                                                                             |              |                   |                                                  |
|                     | 対象学年 全学年次生                                                                              |                                                                             |              |                   | <i>[b]</i>                                       |
| All in One SEO      |                                                                                         |                                                                             | リンク          | リスト               |                                                  |
| ACF                 |                                                                                         |                                                                             |              | 見出し               | リンクURL                                           |
| 🖨 お問い合わせ設定          |                                                                                         |                                                                             | $\mathbf{v}$ | 2023年度宅地建物取引士試験対任 | 2023年度字曲建物取引                                     |
| ☆ フッターパナー設<br>定     |                                                                                         |                                                                             |              |                   | <ul> <li>土試験対策講座スケジュ</li> <li>ール</li> </ul>      |
|                     | 引の専門意識を習得できる資<br>格で、不動産業界はもとよ                                                           |                                                                             | 1            |                   | <b>ファイル名</b> : c79d259b9<br>6f1ff7addea73c362714 |
|                     | 2 り、金融業界にも役立ちま                                                                          |                                                                             |              |                   | ba3.pdf                                          |
| Search & Filter     | 9。<br>特に不動産業界では、宅地建                                                                     |                                                                             |              |                   | 771/071 A: 115 KB                                |
| к<br>к              | 物取引士資格保持者を一定の<br>基準で在籍させることが義務                                                          |                                                                             |              |                   | 行を追加                                             |
| <i>ℚ</i> すべてインポート   | 受講科(テキスト代合む) 32,000円                                                                    |                                                                             |              |                   |                                                  |
| 11 Vienni to Harris | メ明ヤ(ノエムド)(目で) 32,000円                                                                   |                                                                             |              |                   |                                                  |

| 1 | タイトル       | 講座の名称を入力してください。                                                                 |
|---|------------|---------------------------------------------------------------------------------|
| 2 | 見出し        | タイトル下に表示されるキャッチコピーを入力ください。                                                      |
| 3 | 見出し下テキスト   | 講座の概要や説明文をご記入ください。                                                              |
| 4 | 見出し下リンクリスト | 講座に関連するリンクを設定することができます。<br>「行を追加」ボタンをクリックすると、複数のリンクを設定することができます。                |
| 5 | テーブルコンテンツ  | 対象学年や内容など、表形式で項目と内容を自由に設定いただけます。<br>「行を追加」ボタンをクリックすると、行を増やすことができます。             |
| 6 | テーブル下テキスト  | 表の下に表示する補足説明を入力いただけます。                                                          |
| 7 | リンクリスト     | 関連するPDFをアップロードして、リンクを設定することができます。<br>「行を追加」ボタンをクリックすると、複数のリンクを設定することができます。      |
| 8 | 公開設定       | プレビュー、公開状態(公開・非公開・パスワード保護)、投稿日時、公開(更新)などを設定できます。<br>公開状態は、「パスワード保護」は利用しないでください。 |
| 9 | カテゴリー      | 「学内実施資格試験」か「開講講座」から必ずお選びください。<br>選択された内容によって、一覧ページへの表示位置が変わります。                 |

# クラブ・サークル

### 権限所有者(対象の事務部局)

| 担当 | 庶務 | 会計 | 教務 | 教育<br>研究<br>支援 | 情報<br>シス<br>テム | 学生<br>支援 | キャ<br>リア<br>支援 | 入学 | 国際<br>交流<br>センター | 企画 | IR<br>推進 | 広報<br>社会<br>連携 | 医療<br>学部<br>事務 | 総合<br>教育<br>センター | 百年<br>史編<br>纂室 | カウンセ<br>リンク゛<br>ルーム | 附属<br>天理<br>参考館 | 情報<br>ライブ<br>ラリー | おや<br>さと<br>研究所 | 教員 |
|----|----|----|----|----------------|----------------|----------|----------------|----|------------------|----|----------|----------------|----------------|------------------|----------------|---------------------|-----------------|------------------|-----------------|----|
| 権限 |    |    |    |                |                | 0        |                |    |                  |    |          | 0              |                |                  |                |                     |                 |                  |                 |    |

※○記以外の方には投稿欄自体が表示されません。

### 主な表示ページ

#### 一覧ページ

| 大埋大字                                                     |                                                                                                    |        | 豊富価齢の公長 > | NMAN NAME                         | NR 7712 | EN ARCEDE     | -     |
|----------------------------------------------------------|----------------------------------------------------------------------------------------------------|--------|-----------|-----------------------------------|---------|---------------|-------|
| 大学紹介                                                     | 入試情報                                                                                                    | 学部・大学院 | 教育·研究     | キャリア・資格支援                         | 学生生活    | 医唇体膜 社        | 1.会道摘 |
|                                                          |                                                                                                    | 1      |           |                                   | (X-A-   |               |       |
|                                                          |                                                                                                    |        |           |                                   | HOME /  | 7552 / 227-9- | 2.6   |
| クラ                                                       | ブ・                                                                                                    | サーク    | ル         |                                   |         |               |       |
| NEWS                                                     |                                                                                                    |        |           |                                   |         |               |       |
|                                                          |                                                                                                    |        |           |                                   |         |               | Ð     |
| 2023.10.1                                                | 1 (997-9-                                                                                                    |        |           |                                   |         |               |       |
|                                                          |                                                                                                    |        |           |                                   |         |               |       |
| 課外活動                                                     | 結果報告                                                                                                    |        |           |                                   |         |               |       |
| 課外活動                                                     | )結果報告                                                                                                    |        | <b>→</b>  |                                   |         |               |       |
| 課外活動<br>- クラブー                                           | )結果報告<br>•覧                                                                                                    |        | →         |                                   |         |               |       |
| 課外活動<br>- クラブー<br>学生自治                                   | )<br>結果報告<br>- 覧<br>合会(心光会)                                                                                                    |        | →<br>     |                                   |         |               |       |
| 課外活動<br>- クラブー<br>学生自治                                   | )<br>結果報告<br>覧<br>自会(心光会)                                                                                                    |        |           |                                   |         |               |       |
| 調外活動<br>- クラブー<br>学生自治<br>学生自治                           | )結果報告<br>- 覧<br>自会(心光会)<br>1金 (心光会)                                                                                                    |        | <b>→</b>  | 応援団チアリーダー                         | -#      |               |       |
| 調外活動<br>- クラブー<br>学生自治<br>-<br>天理大学                      | <ul> <li>         ・覧         <ul> <li>             ・覧             </li> <li>             会会(心光会)             </li> <li>             会会(心光会)         </li> </ul> </li> </ul> |        |           | 応道団チアリーダー                         | - 85    |               |       |
| 課外活動<br>- クラブー<br><u>学生自治</u><br>学生自治<br>天現大学            | 総末報告<br>覧<br>合会(心光会)<br>:会 (心光会)<br>:祭信報                                                                                                    |        |           | 応道臣チアリーダー                         | - #5    |               |       |
| 調外活動<br>一 クラブー<br>学生自治<br>平生自治<br>天曜大学<br>体育系グ           | 総末報告<br>- 覧<br>合会(心光会)<br>- 3会(心光会)<br>                                                                                                    |        |           | 応道四チアリーダー                         | - 85    |               |       |
| 調外活動<br>一 クラブー<br>学生自治<br>学生自治<br>天曜大学<br>体育系グ           | b)22 果報告<br>- 覧<br>- 動金(心光金)<br>- 単価報<br>- フラブ                                                                                                    |        |           | 応道団チアリーダー                         | - #F    |               | -     |
| 調外活動<br>一<br>クラブー<br>学生自治<br>学生自治<br>天曜大学<br>体育系ク<br>テスト | blak果報告                                                                                                    |        |           | 2歳(日チアリーダー<br>アーチェリー報             | - 85    |               |       |
| 課外活動<br>一<br>クラブー<br>学生自治<br>デ環大学<br>体育系<br>クスト<br>合気通識  | )<br>総果報告<br>- 寛<br>- 寛<br>- 3会(心光会)<br>- 3会(心光会)<br>- 3会(心光会)<br>- 7ラブ<br>- 7ラブ<br>- 5                                                                                     |        |           | 応援団チアリーダー<br>アーチェリー部<br>アメリカンフット4 | -#      |               |       |

<u>デモ環境:https://tukouhou.xbiz.ip/life/club/</u> 本番環境:https://www.tenri-u.ac.ip/life/club/

投稿した記事が、下記のカテゴリーごとに表示されます。 ・学生自治会(心光会) ・体育系クラブ ・文化系クラブ ※「天理大学際情報」は、ニュースで投稿した記事に リンクさせます。

#### 詳細ページ

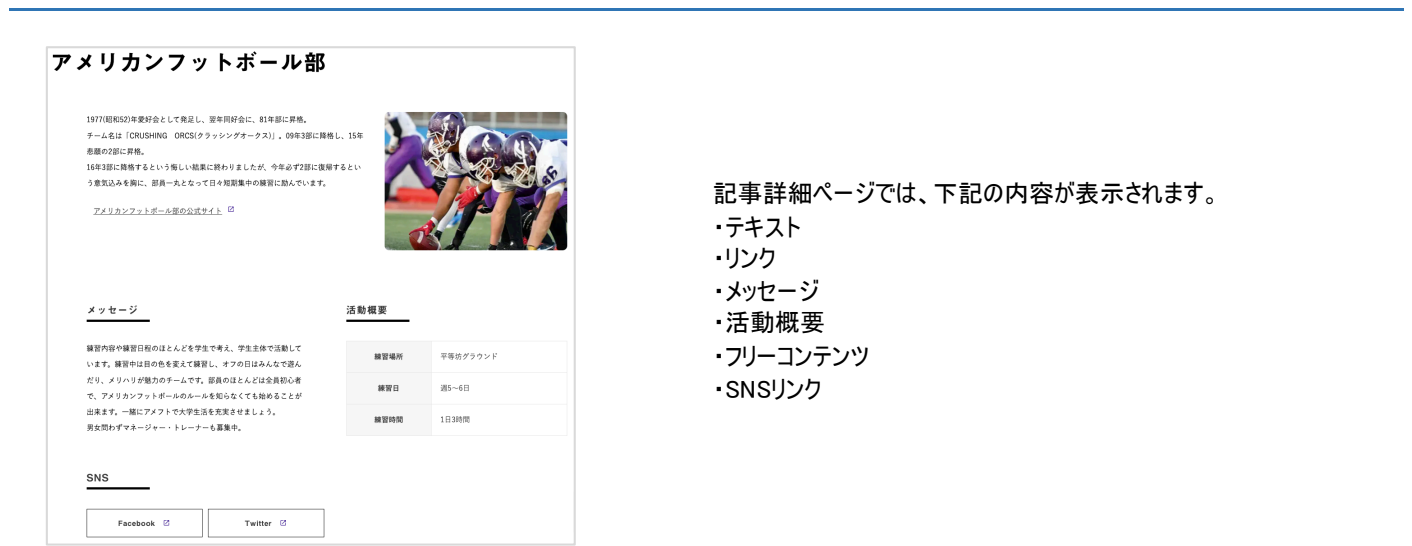

# 投稿画面

| ◎ 谷 天理大学 ④ 32                | 🎔 0 🕂 新規 投稿を見る 😯 SEO 🙆 🖆 Duplicate Post                                                                                                    | こんにちは、webmaster さん 🖂                                                                              | 5            | 訪概要      |                                      |
|------------------------------|----------------------------------------------------------------------------------------------------|---------------------------------------------------------------------------------------------------|--------------|----------|--------------------------------------|
| ▶ 重要なお知らせ                    | 投稿の編集 新規2編                                                                                                    |                                                                                                   |              | 見出し      | テキスト                                 |
| イベント                         | Action Scheduler: 49 past-due actions found; something may be wrong. Read documentation =                                                                       |                                                                                                   | $\mathbf{U}$ | 練習場所     | 平等坊グラウンド                             |
|                              | アメリカンフットボール部                                                                                                    | 公開                                                                                                |              |          |                                      |
| ISCOVERY                     | パーマリンク: https://tukouhou.xbiz.jp/life/club/10758/                                                                                                    | 変更をプレビュー                                                                                          |              |          |                                      |
| リアアップ講                       | コンテンツ (クラブ投稿)                                                                                                    | ↑ ステータス: 公開済み <u>編集</u>                                                                           |              | 練習日      | 週5~6日                                |
| ブ・サークル <                     | 画像+テキスト機並びセット(2カラム)                                                                                                    | <ul> <li>④ 公開状態:公開 <u>編集</u></li> <li>④ リビジョン:3表示</li> </ul>                                      |              |          |                                      |
| 2<br>リー<br>ノミーの並び順<br>学校時報はこ | 20                                                                                                    | <ul> <li>前 投稿日: 2023年11月16日 12:33 編集</li> <li>◎ 修正日を更新しない</li> <li>② ANOSEO スコア 60/100</li> </ul> |              | 練習時間     | 1日3時間                                |
| Ełż<br>RQ&A                  |                                                                                                    | <ul> <li>新規下豊きとして複製</li> <li>豊き換える再公開</li> <li><u>ゴミ箱へ移動</u></li> </ul>                           | 7'           | リーコンテンツ  | 行を追加                                 |
| ORIES                        |                                                                                                    | カテゴリー一覧 (クラブ・サ                                                                                    | 8            |          | 行走追加                                 |
| ander<br>ジ                   |                                                                                                    | - <i>p</i> μ)                                                                                     | SN           | รปรวก    |                                      |
|                              | 747.6                                                                                                    | カテコリー一覧 よく使っもの                                                                                    | 9            | 見出し      | リンクURL                               |
| s<br>ott                     | 1977(昭和52)年愛好会として発足し、翌年同好会に、81年部に昇格。<br>チーム名は「CRUSHING ORCS(クラッシングオークス)」。09年3部に降格し、15年                                                                          | 文化系クラブ     その他の団体     マケロ沖合 (心迷会)     オ                                                           |              | Facebook | https://www.facebook.com/tenri.crush |
|                              | 悲闘の2部に昇格。<br>16年3部に降格するという悔しい結果に終わりましたが、今年必ず2部に復帰するとい                                                                                                    | → 新規カテゴリーを追加                                                                                      |              | Twitter  | https://twitter.com/crushing_orcs    |
| / 26                         | リンクリスト                                                                                                    |                                                                                                   |              |          | 行を追加                                 |
| (5)<br>SEO                   | 見出し リンクファイル リンクUR キリンクファイル高い シンクファイル リンクUR キリンクファイル面の スカゲ修みたれます。<br>いいに毛定にたい場合<br>はリンクファイルは空から<br>しないでくだかい。                                                     | 投稿者 ▲<br>webmaster >                                                                              |              |          |                                      |
|                              | 1 アメリカンフットボー ファイルを追加 https://www.crushing                                                                                                    |                                                                                                   |              |          |                                      |
| 合わせ設定<br>ーパナー設               | 行在追加                                                                                                    |                                                                                                   |              |          |                                      |
|                              | メッセージ                                                                                                    |                                                                                                   |              |          |                                      |
| h & Filte                    | 戦前内容や戦闘日枢のほとんどを学生で考え、学生主体で活動しています。戦闘中は目の色<br>を変えて破闘し、オフの日はみんなで遊んだり、メリハリが魅力のチームです。回員のほと<br>んどは全異的心者で、アメリカンフィトボールのルールを知らなくても勉めることが出来ま<br>す。一緒にアメフトで大学生活を完実させましょう。 |                                                                                                   |              |          |                                      |
| -ト                           |                                                                                                    |                                                                                                   |              |          |                                      |

| 1  | タイトル     | クラブ・サークルの名称を入れてください。                                                                                   |
|----|----------|----------------------------------------------------------------------------------------------------|
| 2  | 画像1      | 画像を設定してください。(3を設定しない場合は、この画像の横に、4テキストが回り込みます)                                                          |
| 3  | 画像2      | 複数画像を設定する場合はこちらに画像設定ください。(2,3の画像が横並びに表示されます)                                                           |
| 4  | テキスト     | クラブ・サークルの説明テキストを記載ください。                                                                                |
| 5  | リンクリスト   | クラブ・サークルの公式サイトへのリンクや、PDFへのリンクを追加したい場合にご利用ください。<br>「行を追加」ボタンをクリックすると、複数設定いただくことができます。                   |
| 6  | メッセージ    | 入部を検討される方など、閲覧者に対するメッセージを記入ください。                                                                       |
| 7  | 活動概要     | 「練習場所」「練習日」など、活動概要を表形式で設定いただけます。<br>「行を追加」ボタンをクリックすると、行を増やすことができます。                                    |
| 8  | フリーコンテンツ | 項目に当てはまらない画像やテキストなどを自由にご記入いただけます。<br>「行を追加」ボタンをクリックすると、「見出し」「コンテンツ」のセットを複数設定いただけます。                    |
| 9  | SNSリンク   | facebook、X(旧teitter)、Instagramなど、各種SNSがあればSNS名とそのリンク先URLを指定ください。<br>「行を追加」ボタンをクリックすると、複数設定いただくことができます。 |
| 10 | 公開設定     | プレビュー、公開状態(公開・非公開・パスワード保護)、投稿日時、公開(更新)などを設定できます。<br>公開状態は、「パスワード保護」は利用しないでください。                        |
| 11 | カテゴリー    | 該当するカテゴリーを選択ください。選択に応じて一覧画面の表示位置が変わります                                                                 |

# 学生自治会(心光会)について

| ⑦ 省 天理大学 ⊖ 32                        | ♥ 0 + 新規 G SEO 8                 | こんにちは、webmaster さん 📃 |
|--------------------------------------|----------------------------------|----------------------|
| TablePress                           | <ul> <li>キャリア・資格・就職支援</li> </ul> |                      |
| 🖾 お問い合わせ                             | ▼ = 学生生活                         |                      |
| ≫ 外観                                 | <ul> <li></li></ul>              |                      |
|                                      | ▶ 三 学費・奨学金                       |                      |
| Future                               | <ul> <li>■ クラブ・サークル</li> </ul>   |                      |
| ア ツール<br>E3 1828                     | 三 学生自治会(心光会)                     | •                    |
| All in One SEO                       |                                  | 0                    |
| <ul> <li>III ACF</li> <li></li></ul> | ▶ = 社会遊興                         |                      |
|                                      | ▶ = 情報ライブラリー                     |                      |
| 答글 СРТ И                             | ▶                                |                      |
| Search & Filter                      | ▶ = 在学生保護者の方へ                    |                      |
| к<br>к                               | ▶ 三 卒業生の方へ                       |                      |
| ☆ すべてインボート<br>∬o Yummi プラグイン         | - 受験生の保護者・高校教職員の方へ               |                      |
| S BackWPup                           | 三 企業一般の方へ                        |                      |
| ♥ メニューを閉じる                           | = 開始150                          |                      |

「学生自治会(心光会)」は、他の「クラブ・サークル」と形式が 異なりますので、固定ページで構築されています。 情報の変更や更新は、固定ページから編集ください。

# 天理大学祭情報について

| ④ 常大服大学 ④                  | 32 甲 0 十 新规 💮 SEO 📵                   |                 | こんにちは、webmaster さん 📃                  |   |
|----------------------------|---------------------------------------|-----------------|---------------------------------------|---|
| ✓                          | 天理大学祭情報はこちら                           | に               |                                       |   |
| * 1×21                     | Action Scheduler: 49 past-due actions | found; somethin | ng may be wrong. Read documentation » |   |
| ★ 採用情報                     | 1                                     |                 |                                       |   |
| ★ 教員一覧                     | 天理大学祭情報リンク設定                          |                 | ▲ 公開 ▲                                |   |
| A DISCOVERY                | リンクURL                                |                 | Update                                |   |
| メキャリアアップ講<br>座             | http://tukouhou.xbiz.jp/wp/life/clu   | ub/#festival    |                                       |   |
| 🖈 クラブ・サークル・                | · · · · · · · · · · · · · · · · · · · |                 |                                       |   |
| 投稿一覧                       |                                       |                 |                                       |   |
| 新規投稿                       |                                       |                 |                                       |   |
| カテゴリー                      |                                       |                 |                                       |   |
| 天理大学祭伽報はこち                 |                                       |                 |                                       | U |
| 6K                         |                                       |                 |                                       |   |
| ★ 交流協定校                    |                                       |                 |                                       |   |
| → AKMRQ&A                  |                                       |                 |                                       |   |
| ★ 11HE STORIES ★ 生活学習講座    |                                       |                 |                                       |   |
| ■ 国定ページ                    |                                       |                 |                                       |   |
| -<br>01 x <del>-</del> - 7 |                                       |                 |                                       |   |
| TablePress                 |                                       |                 |                                       |   |
| ■ お問い合わせ                   |                                       |                 |                                       |   |
|                            | 1                                     |                 |                                       |   |
|                            |                                       |                 |                                       |   |
|                            |                                       |                 |                                       |   |
|                            |                                       |                 |                                       |   |
| 6 = <del>-</del>           | 8t:                                   |                 |                                       |   |
|                            | - 死                                   |                 |                                       |   |
| 学生自治                       | *会(心米会)                               |                 |                                       |   |
| +10/                       | (·C /C /C /A)                         |                 |                                       |   |
|                            |                                       |                 |                                       |   |
| 学生自治                       | <b>芸(心光芸)</b>                         | $\rightarrow$   | 応援団ナアリーター部 →                          |   |
|                            |                                       |                 |                                       |   |
| 天理大学                       | 祭情報                                   | →               |                                       |   |

天理大学際情報は、毎年情報が変更になりますので、 「ニュース」の記事としてご投稿をお願いします。

クラブ・サークル欄への表示は、「天理大学際情報はこちら」の メニューをクリックいただき、その中でニュース記事のURLをご入 力ください。

ー覧ページの「学生自治会(心光会)」の最下部に、メニュー として表示されます。

URLを削除いただくと、自動的にクラブ・サークルの一覧ページ からも表示が削除されます。

# 交流協定校

#### 権限所有者(対象の事務部局)

| 担当 | 庶務 | 会計 | 教務 | 教育<br>研究<br>支援 | 情報<br>シス<br>テム | 学生<br>支援 | キャ<br>リア<br>支援 | 入学 | 国際<br>交流<br>センター | 企画 | IR<br>推進 | 広報<br>社会<br>連携 | 医療<br>学部<br>事務 | 総合<br>教育<br>センター | 百年<br>史編<br>纂室 | カウンセ<br>リンク゛<br>ルーム | 附属<br>天理<br>参考館 | 情報<br>ライブ<br>ラリー | おや<br>さと<br>研究所 | 教員 |
|----|----|----|----|----------------|----------------|----------|----------------|----|------------------|----|----------|----------------|----------------|------------------|----------------|---------------------|-----------------|------------------|-----------------|----|
| 権限 |    |    |    |                |                |          |                |    | $\bigcirc$       |    |          | $\bigcirc$     |                |                  |                |                     |                 |                  |                 |    |

※○記以外の方には投稿欄自体が表示されません。

### 主な表示ページ

一覧ページ

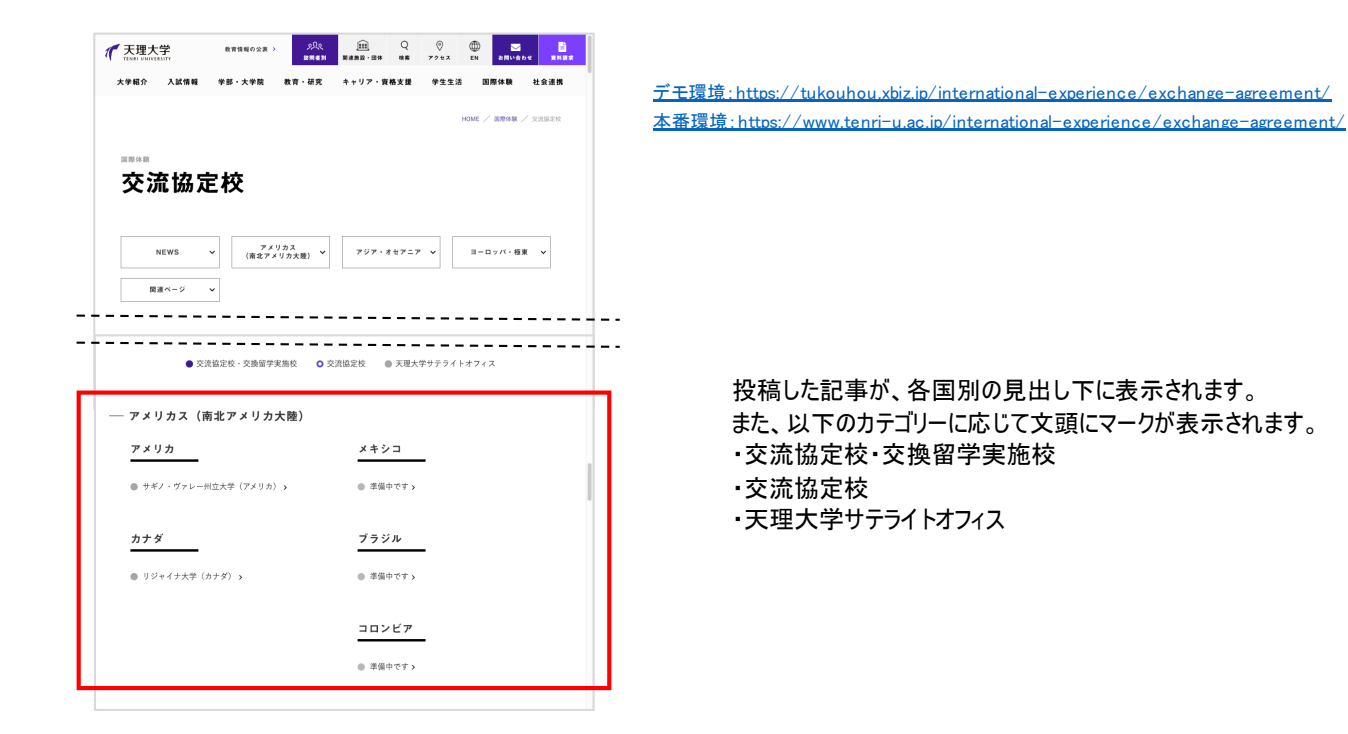

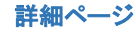

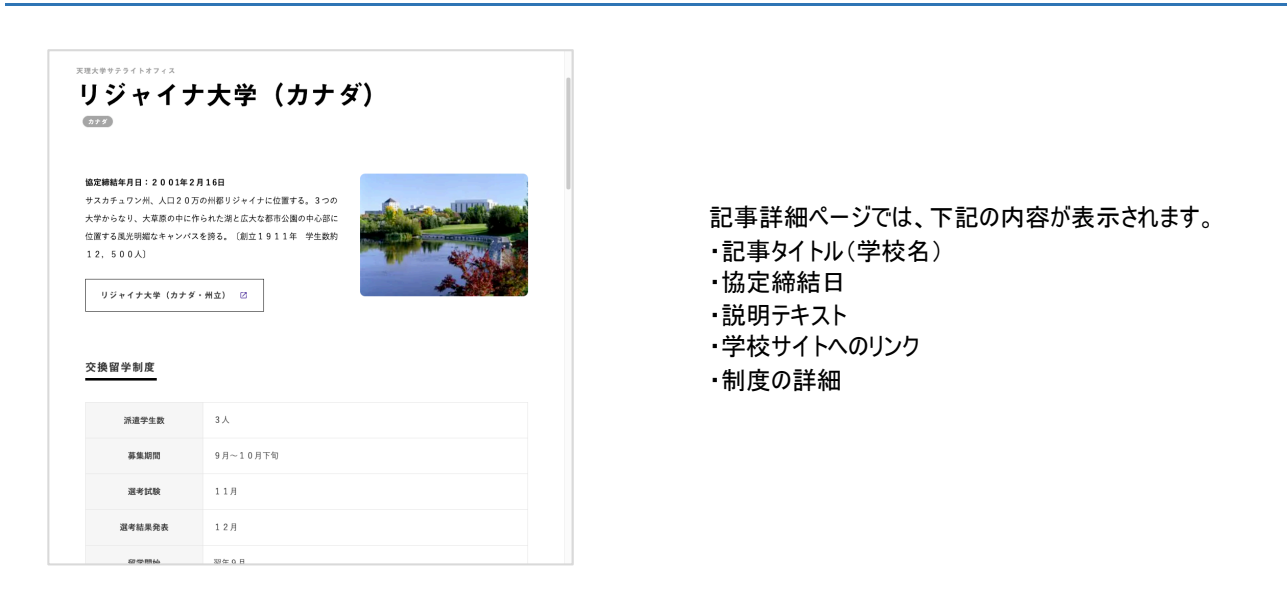

# 投稿画面

| ⑦ 谷 天理大学 ♀ 32     | ■ 0 + 新規 投稿を見る 🐼 SEO 📵 🖓 Duplicate Post                                     | こんにちは、webmaster さん 🔃           |   | 1 リジャイナ大学 (カナ | ダ・: https://www.uregina.ca/ |                                     |
|-------------------|-----------------------------------------------------------------------------|--------------------------------|---|---------------|-----------------------------|-------------------------------------|
| A <b>E</b> ELEMAN |                                                                             |                                |   |               |                             | 90一覧 (交流協定相                         |
|                   |                                                                             |                                |   |               | 行を追加                        | タグ一覧 よく使うも                          |
|                   | Action Scheduler: 49 past-due actions found; something may be wrong. Read c | locumentation »                |   | テーブルコンテンツ     |                             | □ 交流協定校                             |
|                   | リジャイナ大学 (カナダ)                                                               | 公開                             |   |               | - + - 1                     | <ul> <li>         交流協定校・交</li></ul> |
| DISCOVERY         |                                                                             |                                | 6 | 見出し           | 7+×ト                        | ▼大理大学サテラ                            |
| キャリアアップ職          | https://tukouhou.xbiz.jp/international/exchange-agreement/7971/             | 変更をプレビュー                       |   | 派遣学生数         | 3人                          | <u>+ 新規タグを追加</u>                    |
| ×                 |                                                                             | ♀ ステータス: 公開済み <u>編集</u>        |   |               |                             |                                     |
| クラブ・サークル          | コンテンツ(交流協定校投稿)                                                              | ④ 公開状態:公開 <u>細集</u>            |   |               |                             |                                     |
| 交流協定校             | 協定締結年月日                                                                     | ③ リビジョン: 4 表示                  |   | 募集期間          | 9月~10月下旬                    |                                     |
| s-x (2)           | 2001年2月16日                                                                  | 前 投稿日: 2023年10月27日 16:18 編集    |   |               |                             |                                     |
| 2投稿               | Hm+                                                                         | <ul> <li>修正日を更新しない</li> </ul>  |   |               |                             |                                     |
|                   |                                                                             | G AIOSEO Z 7 60/100            |   |               |                             |                                     |
| クソノミーの並びよう        | リスカチュランボ、人口とし方の所都ラジャイチに並置する。3 500<br>大学からなり、大草原の中に作られた湖と広大な都市公園の中心部に        | 新規下書きとして複製                     |   | 選考試験          | 11月                         |                                     |
| 入試情報Q&A           | 位置する風光明媚なキャンパスを誇る。(創立1911年 学生数約<br>12,500人)                                 | <u>書き換え &amp; 再公開</u><br>70.95 |   |               |                             |                                     |
| THE STORIES       |                                                                             | ゴミ紹へ移動                         |   |               |                             |                                     |
| 生涯学習講座            | 画像                                                                          |                                |   | 選考結果発表        | 12月                         |                                     |
|                   |                                                                             | 校)                             |   |               |                             |                                     |
|                   |                                                                             | カテゴリー一覧 よく使うもの                 | ) |               |                             |                                     |
| メティア              |                                                                             | マ マメリカフ (海北マメリカナー ナ            |   |               |                             |                                     |
| TablePress        |                                                                             | 陸)                             |   | 留学開始          | 翌年9月                        |                                     |
| 「お向い合わせ           | AND                                                                         | アジア・オセアニア +                    |   | 5             |                             |                                     |
| 外観                |                                                                             |                                |   |               |                             |                                     |
| プラグイン 28          | リンク                                                                         | <u>+ 新規カテゴリーを追加</u>            |   |               |                             |                                     |
| -#- <b>(5</b> )   | 見出し リンクURL                                                                  |                                |   |               |                             |                                     |
| Future            | 1 リジャイナ大学(カナダ・ https://www.uregina.ca/                                      | タグ一覧 (交流協定校) 🔺                 |   |               |                             |                                     |
| ツール               |                                                                             | タグ一覧 よく使うもの                    |   |               |                             |                                     |
| 設定                | 行を追加                                                                        | □ 交流協定校                        |   |               |                             |                                     |

| 1 | タイトル      | 交流協定校の名称を記入ください。                                                                |
|---|-----------|---------------------------------------------------------------------------------|
| 2 | 協定締結年月日   | 協定を締結した年月日をご記入ください。(ex.2023年11月28日)                                             |
| 3 | 説明文       | 交流協定校の説明文章をご記入ください。                                                             |
| 4 | 画像        | 交流協定校の画像を設定してください。                                                              |
| 5 | リンク       | 交流協定校の公式サイトなど、関連するサイトへのリンクを設定いただけます。<br>「行を追加」ボタンをクリックすると、複数設定いただくことができます。      |
| 6 | テーブルコンテンツ | 「派遣学生数」「募集期間」など、内容の詳細を表形式でご記入いただけます。<br>「行を追加」ボタンをクリックすると、行を追加いただくことができます。      |
| 7 | 公開設定      | プレビュー、公開状態(公開・非公開・パスワード保護)、投稿日時、公開(更新)などを設定できます。<br>公開状態は、「パスワード保護」は利用しないでください。 |
| 8 | カテゴリー     | 交流協定校の所在する国を選択してください。<br>一覧ページで、その国の見出し下に記事が表示されます。                             |
| 9 | タグ        | 交流協定校の種別をチェックしてください。<br>一覧ページで、その種別に応じたマークが校名の前につきます。                           |

# 生涯学習講座

### 権限所有者(対象の事務部局)

| 担当 | 庶務 | 会計 | 教務 | 教育<br>研究<br>支援 | 情報<br>シス<br>テム | 学生<br>支援 | キャ<br>リア<br>支援 | 入学 | 国際<br>交流<br>センター | 企画 | IR<br>推進 | 広報<br>社会<br>連携 | 医療<br>学部<br>事務 | 総合<br>教育<br>センター | 百年<br>史編<br>纂室 | カウンセ<br>リンク゛<br>ルーム | 附属<br>天理<br>参考館 | 情報<br>ライフ<br>ラリー | おや<br>さと<br>研究所 | 教員 |
|----|----|----|----|----------------|----------------|----------|----------------|----|------------------|----|----------|----------------|----------------|------------------|----------------|---------------------|-----------------|------------------|-----------------|----|
| 権限 |    |    |    |                |                |          |                |    |                  |    |          | 0              |                |                  |                |                     |                 |                  |                 |    |

※○記以外の方には投稿欄自体が表示されません。

### 主な表示ページ

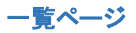

| 大学紹介 入試                                                                               |                                                                                         | 新・大学院                                   | 88.88                                                                         | キャリア・東幕                                                            |                     | ****             | 回用体质                         | 计会课稿            |
|---------------------------------------------------------------------------------------|-----------------------------------------------------------------------------------------|-----------------------------------------|-------------------------------------------------------------------------------|--------------------------------------------------------------------|---------------------|------------------|------------------------------|-----------------|
|                                                                                       |                                                                                         |                                         |                                                                               |                                                                    |                     |                  |                              |                 |
|                                                                                       |                                                                                         |                                         |                                                                               |                                                                    |                     |                  | HOME / 社会連                   | <b>R /</b> 1379 |
| 1.038                                                                                 |                                                                                         |                                         |                                                                               |                                                                    |                     |                  |                              |                 |
| 生涯賞                                                                                   | 和國                                                                                      |                                         |                                                                               |                                                                    |                     |                  |                              |                 |
| <i>"</i>                                                                              |                                                                                         |                                         |                                                                               |                                                                    |                     |                  |                              |                 |
|                                                                                       |                                                                                         |                                         |                                                                               |                                                                    |                     |                  |                              |                 |
| EVENT                                                                                 | ~                                                                                       | 天理大学                                    | 公開調査 🗸                                                                        | 公開講座講                                                              | 演録一覧                | · •              | 料目等履修のご                      | #h ~            |
|                                                                                       |                                                                                         | 51.00                                   |                                                                               |                                                                    |                     |                  |                              | ( <u>↑</u> )    |
|                                                                                       |                                                                                         |                                         | · = = =                                                                       |                                                                    |                     |                  |                              |                 |
|                                                                                       |                                                                                         |                                         |                                                                               |                                                                    |                     |                  |                              |                 |
| — 天理大学2                                                                               | 開講座                                                                                     |                                         |                                                                               |                                                                    | · ·                 |                  |                              |                 |
| <ul> <li>天理大学2</li> <li>本学は、地域社</li> </ul>                                            | 開講座                                                                                     |                                         |                                                                               | た大学を目指して)                                                          |                     | その一環と            |                              |                 |
| 一 天理大学な<br>本学は、地域社<br>育・研究の内容                                                         | 会の文化部<br>と成果を、                                                                          | きの中心として<br>「公開講座」を                      | 、 <u>社</u> 会に関かれ<br>はじめとするさ                                                   | た大学を目指して)<br>まざまな活動を通                                              | います。                | その一環と)<br>(一般市民に |                              |                 |
| 一 天理大学2<br>本学は、地域社<br>育・研究の内容                                                         | 会の文化創<br>と成果を、                                                                          | 1の中心として<br>「公開講座」を                      | 、社会に開かれ<br>はじめとするさ                                                            | た大学を目指して!<br>まざまな活動を通                                              | います。<br>し、広く        | その一環と)<br>(一般市民に | ーーーー<br>して、大学におけ<br>公園しています。 |                 |
| <ul> <li>         天理大学2<br/>本学は、地域社<br/>育・研究の内容<br/>大和学への      </li> </ul>            | (開講座<br>会の文化創設<br>と成果を、<br>目待                                                           | きの中心として<br>「公開講座」を                      | 、社会に開かれ<br>はじめとするさ                                                            | た大学を目指して、                                                          | います。<br>し、広く        | その一環と<br>く一般市民に  | <br>して、大学におけ<br>公園しています。     | <br>76教<br>→    |
| <ul> <li>         ・</li></ul>                                                         | (開講座<br>会の文化創設<br>と成果を、<br>2017<br>2017<br>2017<br>2017<br>2017<br>2017<br>2017<br>2017 | (公開講座)を<br>ボーツ実換                        | <ul> <li>社会に開かれ</li> <li>はじめとするさ</li> <li>病産「バドミ</li> </ul>                   | た大学を目指して!<br>まざまな活動を通<br>ントン 初・中様                                  | います。<br>し、広く<br>取編」 | その一環と<br>(一般市民に  | して、大学におけ                     |                 |
|                                                                                       | 開講座<br>会の文化的<br>と成果を、<br>留待<br>りためのス<br>いざない                                            | 8の中心として<br>「公開講任」を<br>ボーツ実徒3            | 、社会に開かれ<br>はじめとするさ<br>構座「バドミ                                                  | た大学を目指して「<br>まざまな活動を通<br>ントン 初・中間                                  | います。<br>し、広く<br>設編」 | その一環と <br><一般市民に | して、大学におけ<br>公開しています。         |                 |
| 天理大学公           本学は、地域社<br>育・研究の内容           大和学への1           一級社会人1           人文学への1 | (開講座<br>会の文化的<br>と成果を、<br>留待<br>りためのス<br>いざない                                           | (1) (1) (1) (1) (1) (1) (1) (1) (1) (1) | 、社会に開かれ<br>はじめとするさ<br>構座「バドミ                                                  | た大学を目指して<br>まざまな活動を通<br>ントン 初・中朝                                   | います。<br>し、広く<br>酸編」 | その一環と<br>(一般市民に  | して、大学におけ<br>公園しています。         | →<br>→<br>→     |
| 天理大学公           本学は、地域社<br>育・研究の内容           大和学への1           一般社会人1           人文学への1 | (開講座<br>会の文化組<br>と成果を、<br>2017<br>2017<br>2017<br>2017<br>2017<br>2017<br>2017<br>2017  | あの中心として<br>「公開講座」を<br>ボーツ実後目            | <ul> <li>、社会に開かれ</li> <li>、社会に開かれ</li> <li>はじめとするさ</li> <li>病産「バドミ</li> </ul> | <ol> <li>二、大学を目能して、</li> <li>まざまな活動を通</li> <li>ントン 初・中省</li> </ol> | います。<br>し、広く<br>酸硼」 | その一環と            | して、大学におけ<br>公園しています。         | - →<br>→        |

<u>デモ環境:https://tukouhou.xbiz.ip/social/lifelong-learning/</u> 本番環境:https://www.tenri-u.ac.ip/social/lifelong-learning/

投稿した記事が、天理大学公開講座の見出し下に表示されます。カテゴリーはないため、すべての記事が並列表示されます。

#### 詳細ページ

| 市民学習センター連連講座 >                                                                                                    |                                                                                                    |
|----------------------------------------------------------------------------------------------------|----------------------------------------------------------------------------------------------------|
|                                                                                                    |                                                                                                    |
| 音野市民学習センタ                                                                                                    | 7一連携講座                                                                                                    |
| 天理大学と大阪市 阿倍野<br>とし、公開講座を開催しま                                                                                                    | 市営学習センターでは、相互に遵循・協力し、まちづくりや地域社会の活性化ならびに生活学習の原興に貸す<br>す。(全ち回)                                                                                                    |
| ±A                                                                                                    | 定員50名(多数治療)※申し込み要                                                                                                    |
| 会場                                                                                                    | 同倫野市良学習センター                                                                                                    |
| 受講科                                                                                                    | 意料                                                                                                    |
| 申し込み方法                                                                                                    | 各国ごとの事前申し込みが必要です。<br>状況により中止または実務方法が変更になる可能性があります。                                                                                                    |
|                                                                                                    | 注理ハガキ(なまえ、住所、電動番号、希望の講座名を明記の上お送りください)、同価野市民学習・<br>のホームページ、単批にて受付                                                                                                    |
| 申し込み先                                                                                                    |                                                                                                    |
| 課題は原始時本原来変もい                                                                                                    | 〒545-0052 大阪市阿倍野区阿倍野区3-10-1-300 あべのベルク3編 阿倍野市民学習センター<br>マー (00-6634-7053) にお勝いかわせください                                                                                                    |
| 詳細は阿倍野市民学習セン<br>・ <u>阿倍野市民学習セ</u><br>・ <u>○ () () () () () () () () () () () () () </u>                                                                                                    | 〒343-0032大道市戸田田区西番田31-16-100 A-40×6-310 月田野市市学習センター<br>ター ( <u>64631-200</u> ) にお思い合わせください。<br>ングールームーン (1900、年1,26月前日2555-55)_0<br>コナ ▲                                                                                                    |
| 課題は同僚野市民学習セン<br>・ <u>同</u> 信野市民学習セ<br>・ <u>○</u> 信野市民学習せ<br>・ <u>○</u> 信頼点パンフレ                                                                                                    | 〒144-0001大田市中田田江市田田山山-1-300 A-40-(A-3-300 周田市市市町安でンター<br>ター ( <u>196-1945-1950</u> ) にお用い-各内でください。<br>ンターのームページ (1981-1915-2015-2015-2015-2015-2015-2015-2015-20                                                                                                    |
|                                                                                                    | 〒14-000 大都市市田田田田田田田田山 6-1-300 よーベーム-310 同都市市市町モンター<br>- ( <u>19-0</u> ムーーン (1910 - 〒1,2-5,75312,7-5,5-5,5)。<br>2.1. ●<br>聞い合わせた、(学育室広告・社会連携篇)                                                                                                    |
| <ul> <li>■ 回信日本日本市会主要を</li> <li>● 回信日本日本市会主要を</li> <li>● 公開日本・ビンフレ</li> <li>● 申込以外のま</li> <li>● (1) 0743-63</li> </ul>                                                                                                    | TH3-0001大型の外部に変加ませるよう300 A+0-<4-310 対象が形式がないショー<br><i>P=</i> ( <u>06-0612001</u> ) にお取い-8-04 C(221)、<br>ンアーホームービン (1001-05-05-05-05-05-05-05-05-05-05-05-05-05-                                                                                                    |
| 新雄は同曲野を洗手室と<br>・ <u>日油型の光手室と</u><br>・ <u>公開業にパンフレ</u><br>・ <u>公開業にパンフレ</u><br>・ <u>の743-63</u><br>健康<br>「 7632<br>株工 7 502<br>・ 2500<br>一 単込以外のま<br>・ 2500<br>一 単込以外のま<br>・ 2500<br>一 単込以外のま<br>・ 2500<br>一 単込以外のま<br>・ 2500<br>一 単込以外のま<br>・ 2500<br>一 単込以外のま<br>・ 2500<br>一 単込以外のま<br>・ 2500<br>一 単込以外のま<br>・ 2500<br>一 単込以外のま<br>・ 2500<br>一 単込以外のま<br>・ 2500<br>一 単込以外のま<br>・ 2500<br>一 単込以外のま<br>・ 2500<br>一 単込以外のま<br>・ 2500<br>一 単込以外のま<br>・ 2500<br>一 単込いのま<br>・ 2500<br>一 単した<br>15000<br>一 単した<br>15000<br>15000<br>一 単した<br>150000<br>一 単した<br>150000<br>一 単した<br>150000<br>150000<br>一 単した<br>150000<br>一 単した<br>150000<br>150000<br>一 単した<br>1500000<br>150000<br>150000<br>150000<br>150000<br>1500000<br>1500000<br>1500000<br>1500000000<br>15000000000<br>150000000000                                                                                                    | 〒44-000 大型内容田区(加速型は)(5-300 よべのべん)10 円面砂市市町モンメー<br>ー ( <u>10-005-200</u> ) (2-80-3-00 (201))<br>ンメーホームーン(10日 - 0-1,2-5,25,25,1-5,5-5,5), 0<br>2.2 ●           Wi-do-tett, (学育室広告・社会連携型)           9006           9006           9(100-1200)           8(100-1200)           8(100-1200)                                                                                                    |
| 新雄は同徳野寺氏学室と<br>- <u>日徳野寺氏学室と</u><br>- <u>日徳野寺氏学室と</u><br>- <u>日</u><br>- <u>日</u><br>- <u></u> - <u></u> - <u></u> - <u></u> - <u></u> - <u></u> - <u></u> - <u></u>                                                                                                    | 〒14-000 大都市市田田江市田田山市-1-300 よーベール-1-300 周田市市市田田マンター<br>ター( <u>19-00-1-1-50</u> ) (日間・日-1-50-50-50-1-50-50-50-<br>(2 <i>7-0-1-1-5</i> ) (日間・日-1-50-50-50-1-50-50-50-<br>2.2 ●<br>周U-合わせた(伊奈里広田・社会建筑課)<br>9006<br>MUD 吉奈英王町中により1505<br>N(1-50-1700                                                                                                    |
|                                                                                                    | T414-0001大規約共産用に設置の数額31.61-300 よイロベルタ326 同意設置用を写なシター<br>ター ( <u>196-06-1710</u> ) にお称 - 各内でください、<br>(ノーホームイーン「(196) - 61.(26-55.832(5-6-5-5.)) (2<br>上) ●<br>(196-0122 (学具重成第・社会建度第))<br>9006<br>8010 音点意気をやえて内100<br>(9-130)                                                                                                    |
| нацяетсяче<br>- <u>Навесстве</u><br>- <u>Фаллен</u><br>- <u>Фаллен</u><br>0743-63<br><u>Ф</u><br>7-62<br><b>Калл</b><br>1-6<br>0743-63<br><u>Ф</u><br><b>В</b><br>0743-63<br><u>Ф</u><br><b>В</b><br>0743-63<br><u>Ф</u><br><b>В</b><br>0743-63<br><u>Ф</u><br><b>В</b><br>0743-63<br><u>Ф</u><br><b>В</b><br>0743-63<br><u>Ф</u><br><b>В</b><br>0743-63<br><u>Ф</u><br><b>В</b><br>0743-63<br><u>Ф</u><br><b>В</b><br>0743-63<br><u>Ф</u><br><b>В</b><br>0743-63<br><u>Ф</u><br><b>В</b><br>0743-63<br><u>Ф</u><br><b>В</b><br>0743-63<br><b>В</b><br><b>В</b><br>0743-63<br><b>В</b><br><b>В</b><br>0743-63<br><b>В</b><br><b>В</b><br>0743-63<br><b>В</b><br><b>В</b><br>0743-63<br><b>В</b><br><b>В</b><br>0743-63<br><b>В</b><br><b>В</b><br>0743-63<br><b>В</b><br><b>В</b><br>0743-63<br><b>В</b><br><b>В</b><br>0743-63<br><b>В</b><br><b>В</b><br><b>В</b><br>0743-63<br><b>В</b><br><b>В</b><br><b>В</b><br><b>В</b><br><b>В</b><br><b>В</b><br><b>В</b><br><b>В</b>                                                                                                    | T414-0001大規模が展開(加速数3)は5-300 よイロベル3-300 開発数件用を写なシター<br>ター ( <u>196-0642-196</u> )) にお除い合わせください。          アノーホーム・ビージ (1980: -01-0.04 内部はならかから), 0         メナ ●         開い合わせ先 (学校変変成等・社会連貫課)         9006         5010: 株式集業現在地会内1100         泉く300-1120                                                                                                    |
| 新福山内市町の大学家と<br>・ <u>田田市の水学家</u> と<br>・ <u>田田市の水学家</u> と<br>・ <u>田田市の水学家</u><br>・ <u>田田市の水学家</u><br>・ <u>田田市の</u><br>・ <u>田田市の</u><br>・ <u>田田市</u><br>・ <u>田田市</u><br>・ <u>田田市の</u><br>・ <u>田田市</u><br>・ <u>田田市</u> | THA 900 大規模保護(原産(部)) (A-300 A+0.4.4.312 周線使用度可能でショー<br>P= ( <u>19.453.220</u> )) (A+R, -840 ( C(2)),<br>(2.2.6.4.4.2.2.2.1.2.3.2.5.3.2.2.5.4.5.5.) (2<br>.2.2. ●           B(1) * 8-0 * 2, ((9.5.8.2.5.5.4.5.2.5.1.2.5.5.5.5.))         (2           B(1) * 8-0 * 2, ((9.5.8.2.5.5.5.5.5.5.5.))         (2           B(1) * 8-0 * 2, ((9.5.8.2.5.5.5.5.5.5.5.))         (2           B(1) * 8-0 * 2, ((9.5.8.2.5.5.5.5.5.5.5.5.5.))         (2           B(1) * 8-0 * 2, ((9.5.8.2.5.5.5.5.5.5.5.5.5.5.5.5.5.5.5.5.5 |

記事詳細ページでは、下記の内容が表示されます。 ・記事タイトル(講座名) ・見出し ・説明テキスト ・表形式の概要 ・表下の補足コメント ・関連リンク ・お問い合わせ先 ・各回の内容 ※各回の内容は、ニュースの該当カテゴリーの記事が 一覧表示されます。

# 投稿画面

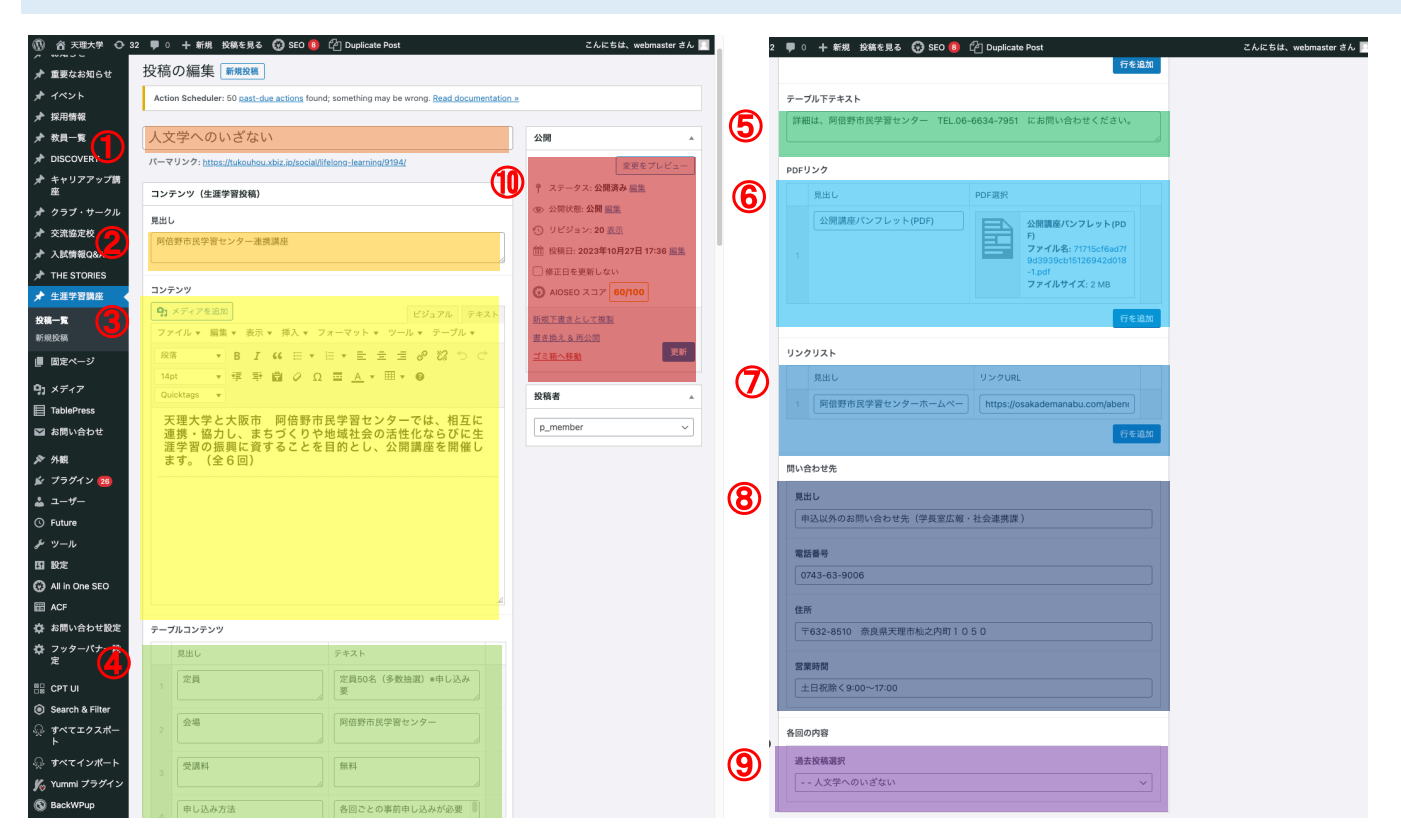

| 1  | タイトル      | 講座の名称を入れてください。                                                                  |
|----|-----------|---------------------------------------------------------------------------------|
| 2  | 見出し       | タイトル(講座名称)下に入る見出しを設定いただけます。                                                     |
| 3  | コンテンツ     | 講座の内容など、案内や説明文を自由に入力いただくことができます。                                                |
| 4  | テーブルコンテンツ | 表形式で講座の概要などを自由に設定いただけます。<br>「行を追加」ボタンをクリックすると、行を増やすことができます。                     |
| 5  | テーブル下テキスト | 表の下に、補足説明などを設定いただけます。                                                           |
| 6  | PDFリンク    | 関連するPDFをアップロードして、リンクを設定することができます。<br>「行を追加」ボタンをクリックすると、複数のリンクを設定することができます。      |
| 7  | リンクリスト    | 関連するURLへのリンクを設定することができます。<br>「行を追加」ボタンをクリックすると、複数のリンクを設定することができます。              |
| 8  | 問い合わせ先    | 問い合わせ先の情報をご記入ください。<br>見出し/電話番号/住所/営業時間を設定いただけます。                                |
| 9  | 各回の内容     | 表示させたいニュース記事のカテゴリーを設定いただけます。<br>設定したカテゴリーの最新記事が自動的に表示されます。                      |
| 10 | 公開設定      | プレビュー、公開状態(公開・非公開・パスワード保護)、投稿日時、公開(更新)などを設定できます。<br>公開状態は、「パスワード保護」は利用しないでください。 |

# 採用情報

### 権限所有者(対象の事務部局)

| 担当 | 庶務 | 会計 | 教務 | 教育<br>研究<br>支援 | 情報<br>シス<br>テム | 学生<br>支援 | キャ<br>リア<br>支援 | 入学 | 国際<br>交流<br>センター | 企画 | IR<br>推進 | 広報<br>社会<br>連携 | 医療<br>学部<br>事務 | 総合<br>教育<br>センター | 百年<br>史編<br>纂室 | カウンセ<br>リンク゛<br>ルーム | 附属<br>天理<br>参考館 | 情報<br>ライブ<br>ラリー | おや<br>さと<br>研究所 | 教員 |
|----|----|----|----|----------------|----------------|----------|----------------|----|------------------|----|----------|----------------|----------------|------------------|----------------|---------------------|-----------------|------------------|-----------------|----|
| 権限 |    |    |    |                |                |          |                |    |                  | 0  |          | 0              |                |                  |                |                     |                 |                  |                 |    |

※○記以外の方には投稿欄自体が表示されません。

### 主な表示ページ

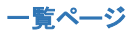

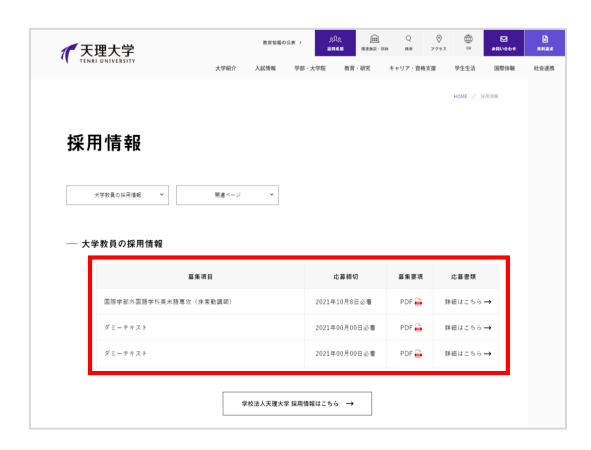

<u>デモ環境:https://tukouhou.xbiz.ip/recruit/</u> 本番環境:https://www.tenri-u.ac.ip/recruit/

投稿した記事が、大学教員の採用情報の見出し下に表示されます。カテゴリーはないため、すべての記事が並列表示されます。

また、記事タイトル(募集項目)だけでなく、応募締め切りと募 集要項PDFが表示されます。

#### 詳細ページ

| デ 天理大学<br>TENRI UNIVERSITY | 教育価値の公表 >        | 910 man      | Q (0)<br>## 72±2 |                  | жная   |
|----------------------------|------------------|--------------|------------------|------------------|--------|
| 大学紹介 入試情報                  | 学部・大学院 教育・研究     | キャリア・資格支援    | 豊 学生生活           | 国際体験 社:          | 会連携    |
|                            |                  | HOME         | / 祭用論題 / 国際宇     | 每外国篮学科英米篮粤攻(自常)  | 11800) |
|                            |                  |              |                  |                  |        |
| 国際学部                       | 外国語学科            | 英米語          | <b>専攻(</b>       | 非常勤              |        |
| 講師)                        |                  |              |                  |                  |        |
|                            |                  |              |                  |                  |        |
| テキスト自由入力欄の文章               | が入ります。この文章はダミーです | 「。文字の大きさ、量、号 | 2間、行間等を確認?       | 「るために入れています。     |        |
| テストです。 <u>リンク</u> です。:     | 太字です。            |              |                  |                  |        |
|                            | 本学所定用紙           |              | Word形式           | PDF形式            |        |
| 履歷書 非常勤講師用                 |                  | 3            | <u>Xウンロード</u> 🔒  | <u> ダウンロード</u> 🔒 |        |
| 注意事項                       |                  |              |                  | <u>ダウンロード</u> 🔒  |        |
|                            |                  |              |                  |                  |        |
|                            |                  | ६へ戻る →       |                  |                  | 1      |
|                            |                  |              |                  |                  |        |

記事詳細ページでは、下記の内容が表示されます。

- ・記事タイトル(募集項目名)
- ・説明テキスト
- ・本学所定用紙(タイトル)
- ・本学所定用紙(Wordファイル)
- ・本学所定用紙(PDFファイル)

# 投稿画面

|                |                                                                                                    |                                  | _   |       |               |                |                            |
|----------------|----------------------------------------------------------------------------------------------------|----------------------------------|-----|-------|---------------|----------------|----------------------------|
| ⑦ 谷 天理大学 〇 32  | 🛡 0 🕇 新規 表示 採用情報 😯 SEO 🟮 🖓 Duplicate Post                                                                                                    | こんにちは、webmaster さん 🖭             |     | 募集    | 要項 (PDF)      |                |                            |
| 🍰 ダッシュボード      | WardProce 6.41が利用可能スポークスと再新してください。                                                                                                    | 表示オプション 🔻                        |     | E     | Pdf           |                |                            |
| ★ お知らせ         | Woldriess out white ease of the state of the state of the |                                  | (4) | E     | ファイル名: pdf.pd | lf<br>V B      |                            |
| 📌 重要なお知らせ      | 採用情報を編集 <sup>新規追加</sup>                                                                                                    |                                  |     |       |               | ND             |                            |
| * イベント         | Action Scheduler: 50 past-due actions found; something may be wrong. Read documentation                                                                                                    |                                  |     | 研究    | 田純            |                |                            |
| ▶ 採用情報         |                                                                                                    | 5                                |     | INACI | 1944          |                |                            |
| 柴用情報—覧 🚺       | 国際学部外国語学科英米語専攻(非常勤講師)                                                                                                    | 公開                               | 9   |       | 見出し           | Word形式         | PDF形式                      |
| 規追加            | パーマリンク: <u>https://tukouhou.xbiz.jp/recruit/7440/</u>                                                                                                    | 変更をプレビュー                         |     |       | 履歷書 非常勤講師     | word1          | pdf                        |
| ▶ 教員一覧         | コンテンツ(返用機能必該)                                                                                                    | ♀ ステータス: 公開済み 振生                 |     | 1     |               | word1.dd       | 名:<br>pc ファイル名:<br>pdf.pdf |
| DISCOVERY      |                                                                                                    | ④ 公開状態:公開 <u>無集</u>              |     |       |               | ファイル<br>イズ: 26 | サ ファイルサ<br>KB イズ:9KB       |
| トキャリアアップ世      | タイトル下説明文                                                                                                    | m 投稿日: 2023年9月8日 11:35 <u>編集</u> |     |       |               |                |                            |
| クラブ・サークル       | 「クティアを追加」 ビジュアル テキスト<br>ファイリー 柳葉 - 東子 - 博入 - フォーマット - ソーリー テーブリー                                                                                                    | <ul> <li>修正日を更新しない</li> </ul>    |     |       | 注意事項          | ファイルを追加        | pdf                        |
| 交流協定校          |                                                                                                    | AIOSEO スコア 60/100                |     | 2     |               |                | ファイル名:<br>pdf.pdf          |
| 入試情報Q&A        |                                                                                                    | 新規下書きとして複製                       | )   |       |               |                | ファイルサ<br>イズ:9 KB           |
| THE STORIES    |                                                                                                    | 書き換える再公開                         |     |       |               |                |                            |
| 生涯学習講座         |                                                                                                    | ゴミ箱へ移動                           |     |       |               |                | 行を追加                       |
| 〒 ページ          | アイスト日田八刀側の文単か入ります。この文単はメニーです。文子の入さ<br>さ 号 空間 行期等を旋防するもめに入れています この立意けがミーズ                                                                                                    |                                  |     |       |               |                |                            |
| ディア            | こ、重、デ両、行両等を運動するために入れています。この大量はスミーで<br>す 文字の士きさ 景 空間 行間等を確認するために入れています                                                                                                    |                                  |     |       |               |                |                            |
| blePress       | The contract of the second second sec |                                  |     |       |               |                |                            |
| お問い合わせ         | テストです。 <u>リンク</u> です。 <b>太宇</b> です。                                                                                                    |                                  |     |       |               |                |                            |
| 外観             |                                                                                                    |                                  |     |       |               |                |                            |
| プラグイン 28       |                                                                                                    |                                  |     |       |               |                |                            |
| ユーザー           |                                                                                                    |                                  |     |       |               |                |                            |
| Future         | A                                                                                                    |                                  |     |       |               |                |                            |
| ノール            |                                                                                                    |                                  |     |       |               |                |                            |
| ilitz          |                                                                                                    |                                  |     |       |               |                |                            |
| All in One SEC | 2021+10/30028/4                                                                                                    |                                  |     |       |               |                |                            |
|                | 募集要項 (PDF)                                                                                                    |                                  |     |       |               |                |                            |
| あ向い合わせ設定       | pdf                                                                                                    |                                  |     |       |               |                |                            |

| 1 | タイトル      | 募集項目名を記入ください。                                                                   |
|---|-----------|---------------------------------------------------------------------------------|
| 2 | タイトル下説明   | タイトル下に表示する説明文を自由にご記入いただけます。                                                     |
| 3 | 締切日       | 募集締切日を記載ください(この項目は一覧画面にのみ表示されます)。                                               |
| 4 | 募集要項(PDF) | 募集要項のPDFファイルをアップロードして設定ください(この項目は一覧画面にのみ表示されます)。                                |
| 5 | 所定用紙      | 表形式で、所定用紙の見出し、Wordファイル、PDFファイルを設定いただけます。<br>「行を追加」ボタンを押すと、行を追加いただくことができます。      |
| 6 | 公開設定      | プレビュー、公開状態(公開・非公開・パスワード保護)、投稿日時、公開(更新)などを設定できます。<br>公開状態は、「パスワード保護」は利用しないでください。 |

# 固定ページ

#### 権限所有者(対象の事務部局)

| 担当 | 庶務 | 会計 | 教務 | 教育<br>研究<br>支援 | 情報<br>シス<br>テム | 学生<br>支援 | キャ<br>リア<br>支援 | 入学 | 国際<br>交流<br>センター | 企画 | IR<br>推進 | 広報<br>社会<br>連携 | 医療<br>学部<br>事務 | 総合<br>教育<br>センター | 百年<br>史編<br>纂室 | カウンセ<br>リンク゛<br>ルーム | 附属<br>天理<br>参考館 | 情報<br>ライブ<br>ラリー | おや<br>さと<br>研究所 | 教員 |
|----|----|----|----|----------------|----------------|----------|----------------|----|------------------|----|----------|----------------|----------------|------------------|----------------|---------------------|-----------------|------------------|-----------------|----|
| 権限 | 0  | 0  | 0  | 0              | 0              | 0        | 0              | 0  | 0                | 0  | 0        | 0              | 0              | 0                | 0              | 0                   | 0               | 0                | $\bigcirc$      |    |

※○記以外の方には投稿欄自体が表示されません。

# 固定ページの編集について

固定ページは、事前にデザインご確認いただいた通りすでにページが作成されています。 <mark>別紙「ページー覧」</mark>をご確認いただき、各事務部局様のご担当ページについて、内容に問題がないかチェックお願いします。 もし、変更や修正が必要な場合には、本マニュアルを参考に修正ください。

### -覧画面

| ◎ 谷天理大学 ↔              | 32 🛡 0 🕂 新規 🚱 SEO 🔕                                                                       | さん 📃  |
|------------------------|-------------------------------------------------------------------------------------------|-------|
| ★ 重要なお知らせ              | 固定ページ                                                                                     |       |
| オ イベント                 | Action Scheduler: 50 past-due actions found; something may be wrong. Read documentation » |       |
| 採用情報                   | 新規追加 複数を追加 リンクを追加                                                                         |       |
| ★ 教員一覧                 | □ メニューを同期 すべ                                                                              | て 開 く |
| A DISCOVERY            | すべて   公開   下書き   非表示項目を表示する (0)   ゴミ箱 空 (7)   デフォルトの固定ページ 固定ページを検索 固定ページを                 | :検索   |
| メ キャリアアップ講<br>座        |                                                                                           |       |
| 📌 クラブ・サークル             |                                                                                           |       |
| 交流協定校                  | ▼ 三 天理大学について                                                                              |       |
| ♪ 入試情報Q&A              | 環念と歩み(創設者/沿革)・創立100厚年(2025ビジョン)                                                           |       |
| ★ THE STORIES ★ 生涯学習講座 | 校歌・送送歌・学歌・本学のシンボルマーク校歌・逍遥歌・学歌・本学のシンボルマークの書き換える再公開(下書き)編集                                  |       |
| し 固定ページ                | - 検察・遠洋殿・学際・大学のシンボルマーク                                                                    |       |
| 固定ページー覧                |                                                                                           |       |
| 新規追加                   | ▼ 	 天理大学百年史                                                                               |       |
| デフォルトの固定ペー<br>ジ        | 三 天理大学百年史コラム                                                                              |       |
| <b>9</b> 7 メディア        | ○ 天理大学百年史資料                                                                               |       |
| TablePress             | 三 宗教主事                                                                                    |       |
| · 이해 아름신전              | ≕ 学長室                                                                                     |       |
| 🌮 ノマボボ<br>🏂 プラグイン 23   | ▼                                                                                         |       |
| <b>≟</b> ユーザー          |                                                                                           |       |
| () Future              | 三 牧音寺の期裏化半                                                                                |       |
| <i>⊁</i> ツール           | ○ 大学評価(自己点検・評価活動)                                                                         |       |
| 111 設定                 | ≡ 3ポリシー丨アドミッションポリシー・カリキュラムポリシー・ディプロマポリシー                                                  |       |
| All in One SEO         |                                                                                           |       |
| ACF                    | = カリキュフム・ツリー / カリキュフム・マツノ                                                                 |       |
| ☆ お問い合わせ設定             | □ 大学組織図                                                                                   |       |
| な フッターハナー設<br>定        | ▼ ≡ 取り組み・ガイドライン                                                                           |       |
| 🗄 CPT UI               | ▶ 三 人権に関する取り組み   人権啓発基本方針                                                                 |       |
| Search & Filter        | - #A#AH#JU#                                                                               |       |

固定ページの一覧画面では、 別紙「ページ一覧」の順番通りに ページが並んでいます。

またサイトの構成と各所からのリンクが関連するため 以下の操作はしないでください。 1)ページの複製 2)ページの新規追加 原則、今存在しているページを編集することのみ可能です。

※「ページの並び替え」と「削除」は、できないように 権限設定しております。 ご希望の場合はお問い合わせください。

# 投稿画面

#### 基本的な構成

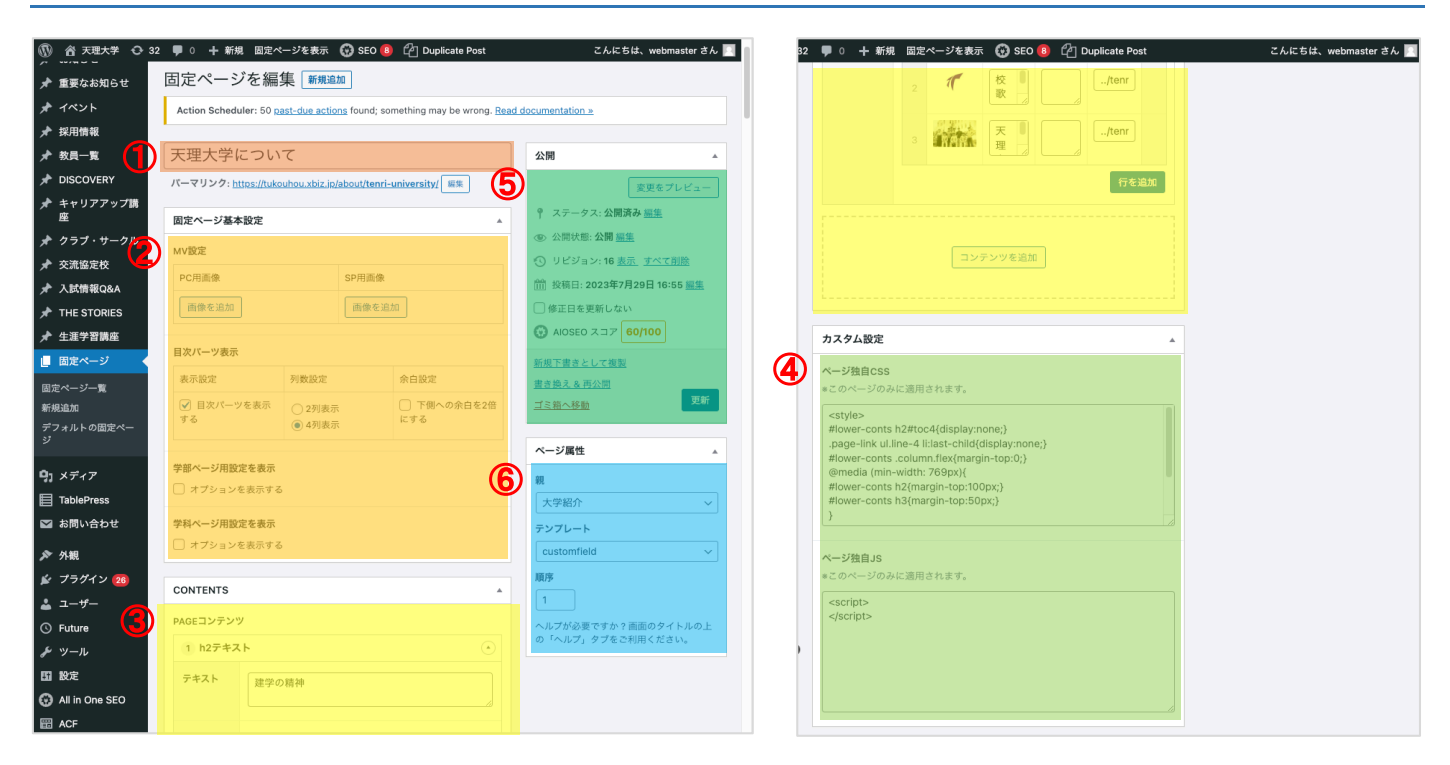

#### 固定ページは、予めすべてのページでコンテンツが設定されています。 このため、下記の【編集不可】の箇所については変更されないようご注意ください。

| 1 | タイトル                   | ページのタイトルです。編集は可能ですが、メニューの名称などには自動反映されません。<br>ご希望の場合は別途お問い合わせください。                                                                |
|---|------------------------|----------------------------------------------------------------------------------------------------|
| 2 | 固定ページ基本設定<br>【編集不可】    | メイン画像、目次の表示、学部・学科用の表示制御です。<br>基本的には変更はされないでください。                                                                                 |
| 3 | コンテンツ                  | ページ内のメインコンテンツ内容が設定されています。こちらは編集いただけます。<br>編集方法については次項を参照ください。                                                                    |
| 4 | カスタム設定<br>【編集不可】       | ページの表示デザインの調整や、挙動を管理するプログラムを記述しています。<br>編集されると表示が崩れる場合がありますのでご注意ください。                                                            |
| 5 | 公開設定<br>【編集不可】         | プレビュー、公開状態(公開・非公開・パスワード保護)、投稿日時、公開(更新)などを設定できます。<br>固定ページに関しては「リビジョン」「更新」以外は利用しないでください。<br>特に公開状態を変更されると、ページが表示されなくなりますのご注意ください。 |
| 6 | <b>ページ属性</b><br>【編集不可】 | ページの階層や構造の設定を行っています。<br>変更されるとURLが変わったり、編集できなくりますのでご注意ください。                                                                      |

## PAGEコンテンツの編集

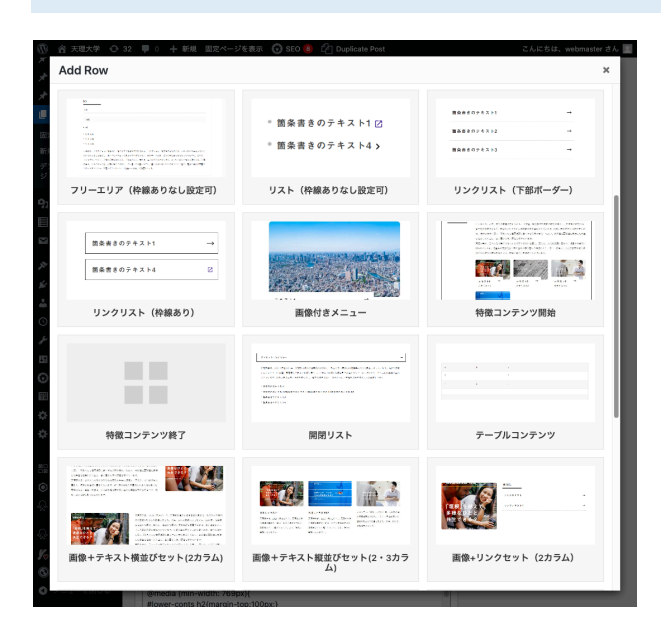

#### テキストの打ち替え

| 7 h2テキスト | $\odot$      |
|----------|--------------|
| テキスト     | 大学の教育研究上の目的  |
| オプションを設定 | □ オブションを設定する |

ページコンテンツは、「パーツ」と呼ばれる様々なレイアウトを組 み合わせて構成されています。 「パーツ」は膨大にありますので、本マニュアルでは個別に取り 扱いませんが、基本的な編集方法をご案内いたします。

テキストが表示されている部分は、そのまま自由に打ち替えい ただけます。

### 項目の並び替えと「行の追加」

| 4 リンクリスト (下部ボーダー) |                                                                                                    |  |  |  |  |  |  |  |  |
|-------------------|----------------------------------------------------------------------------------------------------|--|--|--|--|--|--|--|--|
| 列数設定              | ○ 139]                                                                                               |  |  |  |  |  |  |  |  |
| דעדעב 1           | テキスト         リンクURL         下部テキスト           リンクテキスト         https://www.tenri-u.a         リンク下に表示され |  |  |  |  |  |  |  |  |
|                   | 2         リンクテキスト         https://www.tenri-u.a                                                      |  |  |  |  |  |  |  |  |
|                   |                                                                                                    |  |  |  |  |  |  |  |  |
| 独自class設定         |                                                                                                    |  |  |  |  |  |  |  |  |

①表形式で1,2…と記載されている内容は、ドラッグ&ドロップ で並び替えいただけます。

②「行を追加」ボタンを押すと、項目を追加することができます。

### 画像の設定

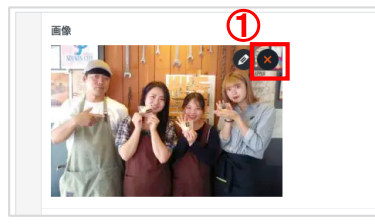

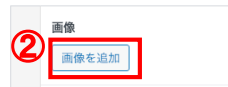

- ①画像の上にマウスを載せると、Xボタンが表示されます。 クリックすると、画像の設定を削除できます。
- ②「画像を追加」を押すと、新しい画像か、すでにアップロード している画像から、自由に設定いただけます。
- ※画像は自動的にリサイズされますので、アップロードする画 像サイズの指定は特にございません。

# フリーエリア(エディタ)

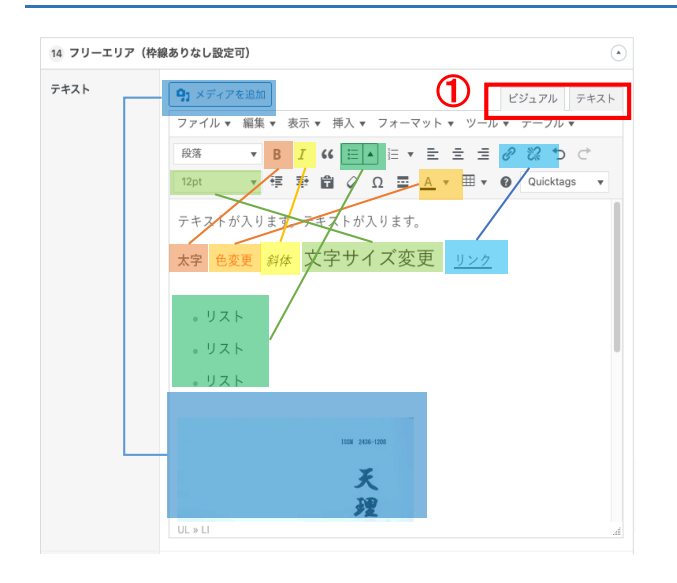

フリーエリアなど、エディタメニューがついているコンテンツは、テキス トや画像などを自由に設定できる領域です。 太字、文字色の変更、文字サイズ変更、リンク、リスト設定、画 像の挿入などを設定することができます。

また①のタブで、「ビジュアル」「テキスト」に切り替えることができま す。通常は「ビジュアル」タブを利用して更新ください。 ※「テキスト」タブでは、プログラム用のタグが表示されます。 ※もし更新時に表示が崩れる場合には、お問い合わせください。

リンクの設定とPDFやWordのアップロード

| コンテンツ                                                      | テキスト                                                                                                    | リンクURL                                                                                                    |                                                                                                    |
|------------------------------------------------------------|----------------------------------------------------------------------------------------------------|----------------------------------------------------------------------------------------------------|----------------------------------------------------------------------------------------------------|
|                                                            | ①<br>1 <u>普通のリンク</u>                                                                                                    | https://tukouhou.xbiz.jp/                                                                                                    | <ol> <li>通常のページへのリンクの場合は、そのままリンクし<br/>記載されている箇所にURLをご記入ください。</li> </ol>                               |
|                                                            | PDFへのリンク     Wordへのリンク                                                                                                    | https://tukouhou.xbiz.jp/wp/wp-co<br>https://tukouhou.xbiz.jp/wp/wp-co                                                                                                    | ②PDFやWordファイルへのリンクを貼りたい場合は、<br>以下の③~⑤のフローを参照ください。                                                     |
| <ul> <li></li></ul>                                        | ♥ ○ + 1011 ② 050 ⑧<br>メディアライプラリ <u>1000</u><br>Action Scheduler: 50 <u>cast due actions</u> frond; something                                                                                                    | CALCELS, webmaster BA                                                                                                    |                                                                                                    |
| シュー見<br>DISCOVERY<br>キャリアアップ講                              |                                                                                                    |                                                                                                    | ③管理画面のメニューから「メディア」を開きます。                                                                              |
| 産                                                          | Image: Constraint of the constraint of the constraint of the                         |                                                                                                    | ④すでにアップロード済みのファイルの場合は、<br>一覧から該当するファイルをクリックします。<br>新規にアップロードする場合は、この画面に<br>直接ファイルをドラッグ&ドロップで追加してください。 |
| 1 メディア<br>パフラリ<br>環道加<br>搭量進化<br>TablePress<br>合 天社大学 〇 52 |                                                                                                    | Alashina and Alashina and Ala |                                                                                                    |
| 添付ファイルの                                                    |                                                                                                    |                                                                                                    | ⑤開いたファイルの詳細ページで、                                                                                      |
|                                                            | International and a second second sec | タイトル 1004771a26d2141860d2944f<br>キャプション                                                                                                    | 「URLをクリップボードにコピー」をクリックします。<br>その後、②のURL入力欄で、Ctrl+Vを押すと、<br>アップロードしたPDFやWordのURLが挿入されます。               |
|                                                            | степлоти и М. АШТОСИК.<br>то по по по по по по по по по по по по по                                                                                                    | 7 (1) (1) (1) (1) (1) (1) (1) (1) (1) (1)                                                                                                    |                                                                                                    |

URLE

#### 表の編集

谷 天理大学 ↔ 32 単 0 + 新規 ↔ SEO 8

TablePress プレミアムヘアップグレード →

すべてのテーブル 新規追加 インボート エクスポート

eduler: 50 past-due actions found

- 空方す To insort a ta

-括操作 × 適用 5 ↓ テーブルの名前 ↓

table2

3 学生自治会 (心光会)

🖈 重要なお知らせ

\* イベント

★ 採用情報

★ 教員一覧

DISCOVER

★ キャリアアップ調査

🖈 クラブ・サークル

★ 交流協定校

★ 入試情報Q&A

\* THE STORIES

★ 生涯学習講座
■ 固定ページ

**べてのテーブル** しいテーブルを追加

| 1              | 1年次                                                                      | 4月始め                              |   |
|----------------|--------------------------------------------------------------------------|-----------------------------------|---|
| 実施時期           | 2~4年次                                                                    | 3月末                               |   |
| 内容             | 検尿、身体測定、健康調査-全員<br>胸部レントゲン撮影-1年次生全計<br>心電図検査-体育学部1年次生全計<br>採血-医療学部1年次生全員 | もと医療学部生全員、実習科目登録者の上級生<br>した形示のある者 |   |
|                |                                                                          |                                   |   |
| 7 テーブルコンテンツ    |                                                                          |                                   | ٠ |
| 独自class設定 2 ta | ble01                                                                    |                                   |   |
| コンテンツ 12       | 1_健康・保険_定期健康診断                                                           |                                   | ~ |

may be wrong. Read

説明 \$

(説明な)

(説明なし)

(説明なし)

**4** 

こんにちは、webmaster さん 🔣

1 /6 >

最終更新日(

7月 28, 2023 4:08.pm

<u>8月 2, 2023</u> 11:36 am

8月 30, 2023 11:35 am

プラグインのオプション このサイトについて

投稿者 🛊

①のように、Webページ側で表組みになっているコンテンツは、
 管理画面の「テーブルコンテンツ」では、
 ②のように表は表示されず、表の名称が表示されています。
 表の内容を変更したい場合は、下記を参照ください。

③管理画面のメニューから「TablePress」をクリックします。

④表は大量にあるため、②の頭の数字など表の名称で検索していただき、該当する表を一覧から探します。

⑤該当する表をクリックしてください。

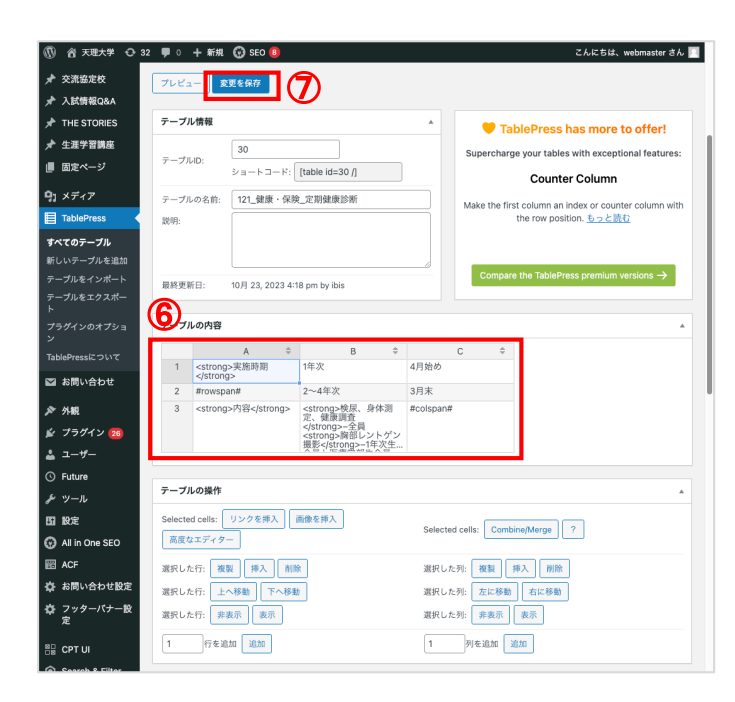

⑥に表の内容が表示されますので、テキストの追加や 打ち替えなどを行っていただけます。 行や列の追加や削除もできますが、操作が複雑で表示が 崩れる可能性があるため推奨しません。 ご希望の場合は以下を参照して操作ください。

【TablePressの使い方】WordPress表作成プラグイン https://webst8.com/blog/wordpress-plugin-tablepress/

※上記ページ内の中段、「TablePressの詳しい使い方」を ご参照ください。

また、セル内に「<strong>~</strong>」などのタグが 設定されている場合がございます。 このようなタグは削除・編集されないようにご注意ください、

⑦「変更を保存」をクリックすると、修正内容が反映されます。